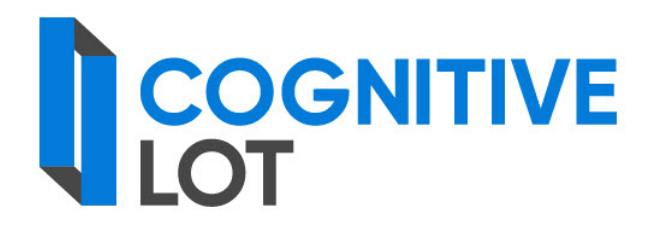

# Руководство пользователя

Листов: 128

2022

#### АННОТАЦИЯ

В настоящем документе приведены сведения о функциональных возможностях, назначении и условиях системы планирования и проведения закупок «Cognitive Lot».

В настоящем документе приведено описание операций, которые выполняет пользователь при работе с Системой, а также действий по разрешению ситуаций, которые могут возникнуть в процессе работы.

# СОДЕРЖАНИЕ

| 1. Глоссар          | ий                                                       | 5          |
|---------------------|----------------------------------------------------------|------------|
| 2. Введени          | 1e                                                       | 7          |
| 2.1. Обл            | асть применения                                          | 7          |
| 2.2. Обц            | цие сведения                                             | 7          |
| 3. Назначе          | ение и условия применения                                | 8          |
| 3.1. Цел            | и Системы                                                | 8          |
| 3.2. Зала           | чи Системы                                               | 8          |
| 3.3. Tpe            | бования к аппаратно-программному обеспечению             | 9          |
| 3.1. Tpe            | бования к уровню полготовки пользователей                | 9          |
| 4. Полгото          | овка к работе Системы                                    | .11        |
| 4.1. Bxo            | л в Систему                                              | .11        |
| 4.1.1.              | Завершение сеанса работы и авторизация пол другим        |            |
|                     | регистрационным именем                                   | 12         |
| 42 Опи              | гание главное страницы Системы                           | 12         |
| 4 2 1               | Панель основных вклалок                                  | 12         |
| 4 2 2               | Вертикальное меню                                        | 13         |
| 4 2 3               | Панель вклалок второго уровня                            | 14         |
| 4.2.3.              | Пинель вкладок второго уровня                            | 14         |
| т.2.т.<br>5 Общие ( | свеления о ролях и бизнес-процессах                      | · 14<br>21 |
| 5.1 Vua             | стинки автоматизированных процессов Системы              | 21         |
| 5.1. 54a            | ий порядок работы при планировании закупок               | . 21       |
| 5.2. Oon            | ций порядок работы при планировании закупок              | . 25       |
| 5.3. Oon            | ций порядок работы с поговорами                          | . 23<br>77 |
| 5.4. 001            | ции порядок рассты с договорами                          | . 27       |
| 6.1 Doc             | лные пользователи ј Описание прикладных операции         | · 29<br>20 |
|                     |                                                          | . 29       |
| 0.1.1.              | [инициатор закупки, сотрудник департамента закупок]      | 20         |
| 612                 | [Ининистор ракулски, сотрудник непортамента ракулск]     | . 29       |
| 0.1.2.              | [инициатор закупки, сотрудник департамента закупок]      | 12         |
| 612                 | Прикаралитани инициатара] Сариазарания ПП2               | .42        |
| 0.1.5.              | [Руководитель инициатора] Согласование ППЗ               | .43        |
| 0.1.4.              | [Сотрудник департамента закупок] принятие решения о      | 16         |
| 615                 | ВКЛЮЧЕНИИ ППТЗ В ПЗ                                      | .40        |
| 0.1.3.              | [инициатор закупки] Ознакомление с согласованной пптз    | . 30       |
| 6.2. Paoc           | DTa c 113                                                | . 51       |
| 0.2.1.              | [Ответственный за размещение плана закупок] Создание 113 | 51         |
| 6.2.2.              | [Сотрудник департамента закупок] загрузка 113 с ЕИС      | . 30       |
| 6.2.3.              | [Ответственный за размещение плана закупок] Отправка 113 | на         |
| ( <b>2</b> )        | согласование                                             | . 30       |
| 6.2.4.              | [Руководитель департамента закупок] Согласование ПЗ      | . )/<br>Пр |
| 6.2.5.              | [Ответственный за размещение плана закупок] Публикация   | 113        |
|                     | в ЕИС                                                    | .60        |
| 6.2.6.              | [Ответственный за размещение плана закупок] Создание но  | ВОЙ        |
|                     | версии 113                                               | . 62       |

| 6.3. Рабо | ота с закупкой                                             | 63             |
|-----------|------------------------------------------------------------|----------------|
| 6.3.1.    | [Инициатор закупки, сотрудник департамента закупок]        |                |
|           | Создание Заявки на закупку                                 | 63             |
| 6.3.2.    | [Инициатор закупки, Сотрудник департамента закупок]        |                |
|           | Отправка заявки на закупку на согласование                 | 66             |
| 6.3.3.    | [Руководитель инициатора] Согласование заявки на закупку   | 67             |
| 6.3.4.    | [Руководитель профильного подразделения] Согласование      |                |
|           | заявки на закупку                                          | 71             |
| 6.3.5.    | [Бюджетный контроллер] Согласование заявки на закупку      | 72             |
| 6.3.6.    | [Финансовый директор] Согласование заявки на закупку       | 73             |
| 6.3.7.    | [Сотрудник департамента закупок] Формирование пакета       |                |
|           | документации                                               | 75             |
| 6.3.8.    | [Члены закупочной комиссии] Согласование заявки на закуп   | ку             |
|           |                                                            | 76             |
| 6.3.9.    | [Сотрудник департамента закупок] Устранение замечаний и    |                |
|           | организация проведения закупочной комиссии                 | 78             |
| 6.3.10.   | [Сотрудник департамента закупок] Определение готовности    |                |
|           | заявки на закупку к публикации. Организация проведения     |                |
|           | закупочной комиссии                                        | 78             |
| 6.3.11.   | [Сотрудник департамента закупок] Подтверждение             |                |
|           | ознакомления                                               | 79             |
| 6.3.12.   | [Сотрудник департамента закупок] Отправка заявки на закуп  | ки             |
|           | на ЭТП                                                     | 80             |
| 6.3.13.   | [Сотрудник департамента закупок] Формирование запроса на   | ì              |
|           | разъяснение                                                | 82             |
| 6.3.14.   | [Сотрудник департамента закупок] Подготовка ответа на      |                |
|           | запрос на разъяснение                                      | 83             |
| 6.3.15.   | [Сотрудник департамента закупок] Отправка ответа на запро  | c              |
|           | на разъяснение на ЭТП                                      | 85             |
| 6.3.16.   | [Секретарь закупочной комиссии] Формирование протокола     |                |
|           | рассмотрения заявок и его отправка на согласование комисси | И              |
|           | 87                                                         |                |
| 6.3.17.   | [Члены закупочной комиссии] Согласование протокола         | ~ ~            |
|           | (рассмотрение заявок)                                      | 89             |
| 6.3.18.   | [Сотрудник департамента закупок] Отправка протокола        | ~ ~            |
|           | рассмотрения заявок на ЭТП                                 | 90             |
| 6.3.19.   | [Сотрудник департамента закупок, инициатор закупки]        |                |
|           | Проверка обновленных заявок участников по итогам           | ~ ~            |
|           | переторжки                                                 | 92             |
| 6.3.20.   | [Секретарь закупочной комиссии] Формирование протокола     | ~ •            |
|           | подведение итогов и отправка на согласование               | 93             |
| 6.3.21.   | [Члены закупочной комиссии] Согласование протокола         | ~ <del>-</del> |
|           | подведения итогов                                          | 95             |
| 6.3.22.   | [Сотрудник департамента закупок] Отправка протокола        | 0.5            |
|           | подведения итогов на ЭТП                                   | 96             |

| 6.3.23     | . [Сотрудник департамента закупок] Итог процедуры   |          |
|------------|-----------------------------------------------------|----------|
| 6.4. Раб   | бота с договорами                                   | 98       |
| 6.4.1.     | [Сотрудник департамента закупок] Создание договора  |          |
| 6.4.2.     | [Сотрудник департамента закупок] Отправка договора  | на       |
|            | визирование                                         | 100      |
| 6.4.3.     | [Сотрудник департамента закупок] Визирование догов  | вора 102 |
| 6.4.4.     | [Сотрудник департамента закупок] Отправка договора  | в ЕИС    |
|            |                                                     | 103      |
| 6.4.5.     | [Инициатор закупки] Создание исполнения договора    | 105      |
| 6.4.6.     | [Сотрудник департамента закупок] Отправка исполнен  | ние      |
|            | договора в ЕИС                                      | 106      |
| 6.5. Раб   | ота с отчетами                                      |          |
| 6.5.1.     | [Сотрудник департамента закупок] Формирование отч   | ета 108  |
| 6.6. Раб   | ота с положением о закупках                         | 108      |
| 6.6.1.     | [Пользователь с правами администратора] Формирова   | ние      |
|            | положения о закупках                                |          |
| 6.6.2.     | [Пользователь с правами администратора] Загрузка по | ложения  |
|            | о закупках с ЕИС                                    | 109      |
| 6.7. Раб   | бота с ТРУ                                          | 110      |
| 6.7.1.     | [Пользователь с правами администратора] Создание Т  | РУ 110   |
| 6.7.2.     | [Пользователь с правами администратора] Загрузка по | ложения  |
|            | о закупках с ЕИС                                    | 111      |
| 7. [Все по | льзователи] Описание базовых операций               | 112      |
| 7.1. Про   | осмотр документа                                    | 112      |
| 7.2. Оп    | исание страницы документа                           | 113      |
| 7.3. Ред   | актирование документа                               | 114      |
| 7.4. Фој   | рмирование печатных форм документа                  | 115      |
| 7.5. Раб   | бота с присоединенными файлами                      | 116      |
| 7.5.1.     | Просмотр файлов и их версий                         | 116      |
| 7.5.2.     | Присоединение файлов к документу                    | 116      |
| 7.5.3.     | Присоединение новой версии файла к документу        | 117      |
| 7.5.4.     | Редактирование описаний файлов                      |          |
| 7.5.5.     | Удаление файлов и их версий                         | 119      |
| 7.5.6.     | Сохранение файлов                                   | 119      |
| 7.6. Пов   | иск, сортировка и группировка объектов              |          |
| 7.6.1.     | Поиск документов и задач                            |          |
| 7.6.2.     | Сортировка списка документов и задач                |          |
| 7.6.3.     | Группировка списка документов и задач               |          |
| 7.7. Про   | осмотр уведомлений                                  |          |
| 8. Аварий  | іные ситуации                                       | 125      |
|            |                                                     |          |

# 1. ГЛОССАРИЙ

В рамках настоящего документа использован набор сокращений и терминов, приведенных в таблицах 1 и 2, соответственно.

| Сокращение | Расшифровка                                                                       |
|------------|-----------------------------------------------------------------------------------|
| БД         | База данных                                                                       |
| ДБ         | Департамент безопасности                                                          |
| Д3         | Департамент закупок                                                               |
| Д3_ЦХД     | Департамент закупок_ Центр хранения данных                                        |
| ЕИС        | Единая информационная система в сфере закупок                                     |
| ЕЭТП       | Единая электронная торговая площадка                                              |
| ИЗ         | Инициатор закупки                                                                 |
| ИС         | Информационная система                                                            |
| НМЦ        | Начальная максимальная цена                                                       |
| НМЦД       | Начальная максимальная цена договора                                              |
| ΟΚΑΤΟ      | Общероссийский классификатор объектов<br>административно-территориального деления |
| ОКВЕД2     | Общероссийский классификатор видов экономической<br>деятельности                  |
| ОКЕИ       | Общероссийский классификатор единиц измерения                                     |
| ОКПД2      | Общероссийский классификатор продукции по видам<br>экономической деятельности     |
| OC         | Операционная система                                                              |
| ОСП        | Отдел сопровождения проектов                                                      |
| ПД         | Правовой департамент                                                              |
| ПО         | Программное обеспечение                                                           |
| П3         | План закупок                                                                      |
| ППЗ        | Позиция плана закупок                                                             |
| РК         | Регистрационная карточка                                                          |
| РПН        | Руководитель профильных направлений                                               |
| РТК        | ПАО «Ростелеком»                                                                  |
| СГОЗ       | Совокупный годовой объем закупок                                                  |
| СМП        | Средние и малые предприятия                                                       |
| ТЗ         | Техническое задание                                                               |

Таблица 1 – Сокращения

| Сокращение | Расшифровка                   |
|------------|-------------------------------|
| ФЭБ        | Финансово-экономический блок  |
| ЭТП        | Электронная торговая площадка |

| T (     | 2 |   |      |       |
|---------|---|---|------|-------|
| Гаолина | 1 | _ | l ei | омины |
| тастица | _ |   |      |       |

| Термин                     | Определение                                                                                                    |
|----------------------------|----------------------------------------------------------------------------------------------------|
| Веб-клиент                 | Программное средство, предназначенное для работы с<br>Системой через веб-интерфейс (с помощью интернет-<br>обозревателя на компьютерах и мобильных устройствах) |
| Заказчик                   | ООО «Центр хранения данных»                                                                                                    |
| Система                    | Система планирования и проведения закупок «Cognitive Lot»                                                                                                    |
| Маршрут                    | Последовательность этапов обработки документа в деловом процессе                                                                                                |
| Поток, поток<br>документов | Совокупность существующих и вновь создаваемых документов, относящихся к конкретному направлению работ, выполняемых сотрудниками организации в Системе           |

### 2. ВВЕДЕНИЕ

### 2.1. Область применения

Система планирования и проведения закупок «Cognitive Lot» (далее – Система) предназначена для автоматизации процессов планирования и проведения закупок товаров, работ, услуг для обеспечения удовлетворения потребностей в товарах, работах, услугах отдельных видов юридических лиц в соответствии с определенными нормативными документами.

#### 2.2. Общие сведения

Система предназначена для автоматизации процессов планирования и управления закупками, а также мониторинга исполнения договоров по поставке товаров и выполнению работ и услуг.

обеспечить Система должна автоматизацию выполнения задач, возлагаемых на сотрудников, участвующих в планировании закупок и в закупочной деятельности. При этом Система должна обеспечить обмен информацией между подразделениями и организациями заказчика, а также задействованными в внешними системами, процессах планирования И управления закупками.

Система должна позволять объединить в единое информационное пространство всех участников процессов закупки товаров, работ, услуг для обеспечения нужд Заказчика в соответствии с требованиями Закона 223-ФЗ, с размещением в открытой части Системы и передачей информации во внешние системы в соответствии с требованиями настоящего частного технического задания.

### 3. НАЗНАЧЕНИЕ И УСЛОВИЯ ПРИМЕНЕНИЯ

## 3.1. Цели Системы

Целью создания Системы является автоматизация рабочих процессов исполнения функций по подготовке, проведению и учету закупок на поставку товаров, выполнение работ и оказание услуг для нужд Заказчика по размещению сведений о закупках, заключению и исполнению договоров, мониторинга и контроля исполнения вышеуказанных функций.

Основными целями реализации Системы являются:

- достижение экономии бюджетных средств Заказчика при осуществлении закупочной деятельности;

- повышение скорости и прозрачности проведения закупочных процедур;

- сокращение потерь от неэффективных и несвоевременных закупок;

- упрощение взаимодействия с Единой информационной системой в сфере закупок (zakupki.gov.ru, далее – ЕИС);

- повышение качества сервиса для внутренних заказчиков закупочных процедур;

- обеспечение непрерывности и прогнозируемости поставок, необходимых для функционирования организации-заказчика;

- снижения рисков нарушения действующего в РФ законодательства в сфере проведения закупок.

#### 3.2. Задачи Системы

В рамках реализации поставленной цели выделяют следующие задачи:

- оптимизация следующих бизнес-процессов:

- формирование плана закупок и контроль его исполнения;

- инициирование и проведение закупок;

- организация процесса сопровождения договоров в части исполнения закупки;

- разработка и внедрение компонент Системы на основе целевых сценариев бизнес-процессов.

Выполнение поставленных задач позволит:

- повысить целостность процесса управления закупками;

- свести к минимуму потери данных и потери времени сотрудников;

- контролировать данные, действия и сроки на любом этапе процесса;

- более точно прогнозировать работу и результат.

### 3.3. Требования к аппаратно-программному обеспечению

Для эффективной работы с Системой аппаратное обеспечение рабочего места пользователя должно соответствовать техническим характеристикам, указанным в таблице 3.

Таблица 3 – Требования к аппаратному обеспечению рабочего места пользователя

| Параметр                                                    | Минимальное значение                        | Рекомендуемое значение                                                                          |  |  |
|-------------------------------------------------------------|---------------------------------------------|-------------------------------------------------------------------------------------------------|--|--|
| Процессор                                                   | 2 ядра с тактовой частотой не менее 1,6 ГГц | 4 ядра с тактовой частотой<br>2,4 ГГц                                                           |  |  |
| Оперативная память                                          | Не менее 4 Гбайт                            | Не менее 6 Гбайт                                                                                |  |  |
| Жесткий диск                                                | Не менее 5 Гбайт                            | Не менее 10 Гбайт                                                                               |  |  |
| Видео / графический<br>адаптер                              | 512 M6                                      | <ol> <li>Гб, крайне рекомендуется<br/>поддержка аппаратного<br/>ускорения видеокарты</li> </ol> |  |  |
| Разрешение монитора                                         | Не менее 1024 на 768 точек                  | Не менее 1024 на 768 точек                                                                      |  |  |
| Пропускная способность<br>соединения с интернет<br>(канала) | Не ниже 5 Мбит/с                            | Не ниже 30 Мбит/с                                                                               |  |  |

Также для работы с Системой на рабочем месте пользователя должна быть установлена операционная система Microsoft Windows 7 или выше.

#### 3.1. Требования к уровню подготовки пользователей

Пользователю для работы с Системой следует обладать следующими навыками:

- использование клавиатуры и устройства «мышь»;

-работа со стандартными элементами графического интерфейса приложений, работающих под управлением операционной системы (OC) Microsoft Windows;

- понимание общего алгоритма закупочной деятельности, которая проводится на основании 223 - ФЗ «О закупках товаров, работ, услуг отдельными видами юридических лиц»;

-работа с программой «Проводник» и программами пакета Microsoft Office;

- понимание общего принципа работы приложений на основе клиент-серверной технологии, подразумевающим понимание такого термина как «сервер»;

- составление логических условий.

Кроме того, пользователю следует ознакомиться с настоящим руководством.

## 4. ПОДГОТОВКА К РАБОТЕ СИСТЕМЫ

## 4.1. Вход в Систему

Для того чтобы запустить сеанс работы с Системой:

1) запустите интернет-обозреватель;

2) в адресной строке укажите URL - адрес <u>http://<aдрес cepвepa>/edo;</u>

3) нажмите на клавишу <Enter>;

4) в появившемся окне укажите имя пользователя. Имя пользователя состоит из указания Домена (rt-dc) и Логина (рис. 1);

5) укажите пароль для входа в Домен (на компьютер) (рис. 1);

6) нажмите на кнопку **Войти** (рис. 1). В результате в Системе будет авторизован пользователь с учетной записью, под которой был выполнен вход в ОС компьютера. На экране отобразится главная страница Системы (см. п. 4.2).

| Имя пользователя | rt-dc\ilinads     | • • |
|------------------|-------------------|-----|
| Пароль           |                   |     |
|                  | Войти Войти по ЭП |     |

Рисунок 1

На рис. 2 представлен внешний вид страницы Системы.

|                                                                     | Панель основных<br>экладок                                                          | /                        | Панель вкла,<br>/ второго уров        | док<br>ня            |                                            |                                  |
|---------------------------------------------------------------------|-------------------------------------------------------------------------------------|--------------------------|---------------------------------------|----------------------|--------------------------------------------|----------------------------------|
| Е1 Мои задачи Планиро                                               | ование Осуществление закупок Реестр дог                                             | оворов Мониторинг, аудит | Отчетность Админи                     | стрирование          | Администр                                  | атор А.А. 🏹 🕒 Выход              |
| <ul> <li>Новая позиция ПЗ</li> <li>Позиции плана закупок</li> </ul> | Позиции плана закупок<br>Мои 2 Черновик 28 На согласова                             | ании 🚯 На доработке 🕦    | Согласованные (8)                     | Включенны            | ие в проект пл                             | лана (37)                        |
| Планы закупок                                                       | Перетащите столбец сюда, чтобы струппировать                                        | Показать фил             | ытр ≽                                 |                      |                                            | ≡ Ø ₽                            |
|                                                                     | Да <b>†</b> ⊒ Способ закупки ↑↓<br>регист                                           | Предмет договора 🕇 🗘     | Начальная(максимаћ.4<br>цена договора | Статус ↑↓            | Начальн.‡↓<br>цена<br>договора в<br>рублях | Месяц планируемого ↑↓<br>периода |
|                                                                     | 31.03.202 Конкурс с ограниченным участи<br>30.03.202 Запрос котировок в электронной | укуку<br>екн             | 7 945 005.00                          | Черновик<br>Черновик | 7 945 005.0<br>10 000.00 <sup>.</sup>      | Февраль<br>Январь                |
|                                                                     | Вертикальное<br>меню                                                                |                          | Ра<br>обл                             | Бочая<br>1асть       |                                            |                                  |

Рисунок 2

Навигация по страницам Системы осуществляется в следующем порядке:

1) переход на основную вкладку;

2) выбор одного из пунктов вертикального меню, отображающихся для выбранной основной вкладки;

3) переход на одну из вкладок второго уровня, отображающихся для выбранного пункта вертикального меню. В результате в рабочей области отображается содержимое, соответствующее сочетанию последовательно выбранных вкладок и пункта меню.

Примечание 1. Набор основных и соответствующих им вкладок второго уровня, отображающихся для каждого пользователя, зависит от назначенных ему прав на действия с объектами Системы.

# 4.1.1. Завершение сеанса работы и авторизация под другим регистрационным именем

Для того чтобы завершить сеанс работы и авторизоваться в Системе под другим регистрационным именем, в правом верхнем углу страницы веб-клиента нажмите на кнопку СР Выход. В результате откроется страница авторизации.

Примечание 2. Если авторизовавшийся пользователь не совершает никаких действий на странице веб-клиента, то по истечении определенного времени – *тайм-аута сеанса* – при попытке совершения любого действия пользователь будет автоматически перенаправлен на страницу авторизации. Для того чтобы продолжить работу, следует авторизоваться в комплексе.

## 4.2. Описание главное страницы Системы

#### 4.2.1. Панель основных вкладок

Описание основных вкладок Системы приведено в таблице 4.

| Название                   | Содержание                                                                                                    |
|----------------------------|----------------------------------------------------------------------------------------------------|
| «Мои задачи»               | Перечень поручений, согласований, утверждений и ознакомлений (далее по тексту документа будет употребляться общий термин «задача»), находящихся у текущего пользователя на исполнении или на контроле (соответствующий пункт вертикального меню), а также средства поиска указанных задач по различным критериям |
| «Планирование»             | Средства для выполнения операций, связанных с планированием закупок — операций с заявками на закупку, ППЗ, планами подразделения, публикуемыми ПЗ                                                                                                    |
| «Осуществление<br>закупок» | Средства для выполнения операций, связанных с проведением закупочной процедуры — операций с лотами, заявками на закупку                                                                                                    |
| «Реестр договоров»         | Средства для выполнения экспорта договоров в реестр договоров в ЕИС                                                                                                    |
| «Мониторинг и аудит»       | Перечень отчетности договоров                                                                                                    |
| «Отчетность»               | Средства формирования различных аналитических и сводных отчетов по настраиваемым параметрам                                                                                                    |
| «Администрирование»        | Перечень положений и товаров, работ, услуг                                                                                                    |

Таблица 4 – Краткое описание основных вкладок

### 4.2.2. Вертикальное меню

В *вертикальном меню* отображаются пункты, соответствующие группам действий, которые возможно выполнить на выбранной основной вкладке (см. п. 4.2.1).

На некоторых основных вкладках, в левой верхней части страницы, над вертикальным меню, отображается одна или несколько кнопок для выполнения определенного действий, например, формирования позиции плана закупок (рис. 3, кнопка «Новая позиция ПЗ»).

| бо задачи Планирс     | ование О                | существление закупок      | Реестр дог   | оворов Мониторинг, аудит   | Отчетность Админ                        | истрирование |                                            |                                  |
|-----------------------|-------------------------|---------------------------|--------------|----------------------------|-----------------------------------------|--------------|--------------------------------------------|----------------------------------|
|                       |                         |                           |              |                            |                                         | 4            | Администр                                  | ратор А.А. 🏹 🕩 Выход             |
| Новая позиция ПЗ      | Пози                    | ции плана заку            | пок          |                            |                                         |              |                                            |                                  |
|                       | Мои 2                   | Черновик (28)             | На согласова | ании 🕢 На доработке 🕦      | Согласованные 🔞                         | Включенн     | ые в проект п                              | лана (37)                        |
| Позиции плана закупок | Опублик                 | ованные в ЕИС Внес        | ение измен   | ений Проведение закупочно  | й процедуры Отме                        | ененные Вс   | e 104                                      |                                  |
| Планы закупок         |                         |                           |              | Показать фи                | льтр 🛛                                  |              |                                            |                                  |
|                       | Перетащи                | ге столбец сюда, чтобы сг | руппировать  | по нему                    |                                         |              |                                            |                                  |
|                       | Да <b>†</b> а<br>регист | Способ закупки            | ¢↓           | Предмет договора 1         | - Начальная(максима∄.∔<br>цена договора | Статус ↑↓    | Начальн.1↓<br>цена<br>договора в<br>рублях | Месяц планируемого ↑↓<br>периода |
|                       | 31.03.202               | Конкурс с ограниченныг    | м участи…    | укуку                      | 7 945 005.00                            | Черновик     | 7 945 005.0                                | Февраль                          |
|                       | 30.03.202               | Запрос котировок в эле    | ктронной…    | екн                        | 10 000.00                               | Черновик     | 10 000.00 '                                | Январь                           |
|                       | 30.03.202               | Запрос котировок в эле    | ктронной…    | лдж                        | 10 000.00                               | Черновик     | 10 000.00 '                                | Март                             |
|                       | 30.03.202               | Открытый аукцион (до (    | 01.07.18)    | Предмет закупки Условия п… | 25 920.00                               | Черновик     | 25 920.00                                  | Январь                           |

Рисунок 3

#### 4.2.3. Панель вкладок второго уровня

На *панели вкладок второго уровня* отображаются вкладки, соответствующие наборам действий, доступных для выбранного пункта вертикального меню (см. п. 4.2.2).

Справа от названия вкладки второго уровня отображается количество объектов на этой вкладке, при их наличии (см. рис. 3, вкладка второго уровня «Все»).

Списки объектов на вкладках второго уровня отображаются в виде таблиц в рабочей области.

#### 4.2.4. Описание рабочей области страницы Системы

Содержимое рабочей области страницы меняется в зависимости от последовательности выбора пункта главного меню, раздела и поисковой папки. Описание рабочей области страницы представлено в таблице 5.

| Наименование<br>вкладки  | наименования<br>вложенной вкладки | Описание рабочей области                                                                                                    |  |  |  |  |
|--------------------------|-----------------------------------|----------------------------------------------------------------------------------------------------|--|--|--|--|
| Пункт меню Мои за        | лдачи                             |                                                                                                    |  |  |  |  |
| На исполнении            | Поручения                         | Список поручений, находящихся на исполнении у пользователя                                                                                                    |  |  |  |  |
|                          | Согласования                      | Список согласований, находящихся на<br>согласовании пользователя                                                                                                  |  |  |  |  |
|                          | Утверждения                       | Список утверждений, находящихся на<br>утверждении пользователя                                                                                                    |  |  |  |  |
|                          | Ознакомления                      | Список ознакомлений, находящихся на ознакомлении пользователя                                                                                                    |  |  |  |  |
| На контроле              | Поручения                         | Список поручений, находящихся на контроле у пользователя                                                                                                    |  |  |  |  |
|                          | Согласования                      | Список согласований, находящихся на контроле у пользователя                                                                                                    |  |  |  |  |
|                          | Утверждения                       | Список утверждений, находящихся на контроле у пользователя                                                                                                    |  |  |  |  |
|                          | Ознакомления                      | Список ознакомлений, находящихся на и контроле у пользователя                                                                                                    |  |  |  |  |
| Пункт меню Плани         | рование                           |                                                                                                    |  |  |  |  |
| Позиции плана<br>закупок | Мои                               | Список документов потока «Позиции плана закупок», созданных тем пользователем, под учетной записью которого выполнен вход в систему                               |  |  |  |  |
|                          | Черновик                          | Список документов потока «Позиции плана<br>закупок», созданных инициатором, под<br>учетной записью которого выполнен вход в<br>систему, имеющих статус «Черновик» |  |  |  |  |
|                          | На согласовании                   | Список документов потока «Позиции плана закупок», имеющих статус «На согласовании»                                                                                |  |  |  |  |
|                          | На доработке                      | Список документов потока «Позиции плана закупок», имеющих статус «На доработке»                                                                                   |  |  |  |  |
|                          | Согласованные                     | Список документов потока «Позиции плана закупок», имеющих статус «Согласована»                                                                                    |  |  |  |  |
|                          | Включенные в проект<br>плана      | Список документов потока «Позиции плана закупок», имеющих статус «Включена в проект плана закупок»                                                                |  |  |  |  |
|                          | Опубликованные в<br>ЕИС           | Список документов потока «Позиции плана<br>закупок», имеющих статус «Включена в<br>опубликованный план закупок»                                                   |  |  |  |  |

Таблица 5 – Описание рабочей области страницы Системы

| Наименование<br>вкладки | Наименования<br>вложенной вкладки                    | Описание рабочей области                                                                                                    |
|-------------------------|------------------------------------------------------|----------------------------------------------------------------------------------------------------|
|                         | Внесение изменений                                   | Список документов потока «Позиции плана закупок», имеющих статус «Внесение изменений»                                                         |
|                         | Проведение<br>закупочной<br>процедуры                | Список документов потока «Позиции плана закупок», имеющих статус «Прием заявок»                                                               |
|                         | Отмененные                                           | Список документов потока «Позиции плана закупок», имеющих статус «Отменена»                                                                   |
|                         | Bce                                                  | Список всех документов потока «Позиции<br>плана закупок» вне зависимости от этапа<br>проведения закупочной процедуры<br>и года финансирования |
| Планы закупок           | Актуальные                                           | Список документов потока «Планы<br>закупок», имеющих статус не<br>«Неактуальный»                                                              |
|                         | Bce                                                  | Список документов потока «Планы закупок» вне зависимости от статуса                                                                           |
| Пункт меню Осуще        | ствление закупок                                     |                                                                                                    |
| Лоты                    | Лоты, готовые ко<br>включению в заявку<br>на закупку | Список документов потока «Лоты»,<br>имеющих статус «Черновик»                                                                                 |
|                         | Включенные в заявку<br>на закупку                    | Список документов потока «Лоты»,<br>имеющих статус «Подготовка заявки на<br>закупку», «Согласован»                                            |
|                         | Проведение<br>закупочной<br>процедуры                | Список документов потока «Лоты»,<br>имеющих статус «Прием заявок», «Закупка<br>не состоялась», «Отклонена», «Отказ о<br>размещения»           |
|                         | Bce                                                  | Список документов потока «Лоты» вне зависимости от статуса                                                                                    |
| Заявки на закупку       | Черновики                                            | Список документов потока «Заявка на закупку», имеющих статус «Черновик»                                                                       |
|                         | На согласовании                                      | Список документов потока «Заявка на закупку», имеющих статус «На согласовании»                                                                |
|                         | Подготовка<br>документации                           | Список документов потока «Заявка на закупку», имеющих статус «Подготовка документации»                                                        |
|                         | На согласовании<br>пакета документации               | Список документов потока «Заявка на<br>закупку», имеющих статус «На<br>согласовании пакета документации»                                      |

| Наименование<br>вкладки   | Наименования<br>вложенной вкладки      | Описание рабочей области                                                                                                    |
|---------------------------|----------------------------------------|----------------------------------------------------------------------------------------------------|
|                           | На доработке                           | Список документов потока «Заявка на<br>закупку», имеющих статус «На доработке»                                                                                                    |
|                           | Согласованные                          | Список документов потока «Заявка на закупку», имеющих статус «Согласована»                                                                                                    |
|                           | Внесение изменений                     | Список документов потока «Заявка на<br>закупку», имеющих статус «Внесение<br>изменений»                                                                                                    |
|                           | Отмена закупки                         | Список документов потока «Заявка на закупку», имеющих статус «Отменена»                                                                                                    |
|                           | Прием заявок                           | Список документов потока «Заявка на закупку», имеющих статус «Прием заявок»                                                                                                    |
|                           | Рассмотрение заявок                    | Список документов потока «Заявка на закупку», имеющих статус «Рассмотрение заявок»                                                                                                    |
|                           | Подведение итогов                      | Список документов потока «Заявка на закупку», имеющих статус «Подведение итогов»                                                                                                    |
|                           | Заключение договора                    | Список документов потока «Заявка на закупку», имеющих статус «Заключение договора»                                                                                                    |
|                           | Закупка завершена                      | Список документов потока «Заявка на закупку», имеющих статус «Закупка завершена»                                                                                                    |
|                           | Несостоявшиеся<br>закупки              | Список документов потока «Заявка на<br>закупку», имеющих статус «Закупка не<br>состоялась (нет заявок)», Закупка не<br>состоялась» «Отказ от заключения<br>договора»                                                                            |
|                           | Несостоявшиеся<br>закупки (1 участник) | Список документов потока «Заявка на<br>закупку», имеющих статус «Закупка не<br>состоялась (нет заявок)», Закупка не<br>состоялась» «Отказ от заключения<br>договора» и признак<br>«Код_причины_признания_несостоявшейся»<br>= "ONE_APPLICATION" |
|                           | В архиве                               | Список документов потока «Заявка на закупку», имеющих статус «В архиве»                                                                                                    |
|                           | Bce                                    | Список документов потока «Заявка на закупку» вне зависимости от статуса                                                                                                    |
| Запросы на<br>разъяснение | В ожидании<br>разъяснения              | Список документов потока «Запросы на разъяснение», имеющих статус «Черновик»                                                                                                    |
|                           | Передано для<br>разъяснения            | Список документов потока «Запросы на разъяснение», имеющих статус «Подготовка                                                                                                    |

| Наименование<br>вкладки | Наименования<br>вложенной вкладки      | Описание рабочей области                                                                      |  |  |  |  |
|-------------------------|----------------------------------------|-----------------------------------------------------------------------------------------------|--|--|--|--|
|                         | Инициатору                             | ответа»                                                                                       |  |  |  |  |
|                         | Ожидает отправки                       | Список документов потока «Запросы на разъяснение», имеющих статус «Ответ, готов к публикации» |  |  |  |  |
|                         | Bce                                    | Список документов потока «Запросы на разъяснение» вне зависимости от статуса                  |  |  |  |  |
| Протоколы               | Черновики                              | Список документов потока «Протоколы», имеющих статус «Черновик»                               |  |  |  |  |
|                         | В работе                               | Список документов потока «Протоколы», имеющих статус «В работе»                               |  |  |  |  |
|                         | Утвержденные                           | Список документов потока «Протоколы», имеющих статус «Утвержден»                              |  |  |  |  |
|                         | Опубликованные                         | Список документов потока «Протоколы»,<br>имеющих статус «Опубликован в ЕИС»                   |  |  |  |  |
|                         | Bce                                    | Список документов потока «Протоколы» вне зависимости от статуса                               |  |  |  |  |
| Заявки участников       | Bce                                    | Список документов потока «Заявки<br>участников» вне зависимости от статуса                    |  |  |  |  |
| Пункт меню Реестр       | договоров                              |                                                                                               |  |  |  |  |
| Договора                | Лоты, готовые к<br>заключению договора | Список документов потока «Лоты»,<br>имеющих статус «Заключение договора»                      |  |  |  |  |
|                         | Черновики                              | Список документов потока «Договоры»,<br>имеющих статус «Черновики»                            |  |  |  |  |
|                         | На визировании в<br>СЭД                | Список документов потока «Договоры»,<br>имеющих статус «На визировании»                       |  |  |  |  |
|                         | Подписанные                            | Список документов потока «Договоры»,<br>имеющих статус «Подписан»                             |  |  |  |  |
|                         | Опубликованы в ЕИС                     | Список документов потока «Договоры»,<br>имеющих статус «Опубликован в ЕИС»                    |  |  |  |  |
|                         | Внесение изменений                     | Список документов потока «Договоры»,<br>имеющих статус «Внесение изменений»                   |  |  |  |  |
|                         | Исполнение                             | Список документов потока «Договоры»,<br>имеющих статус «Исполнение»                           |  |  |  |  |
|                         | Исполненные                            | Список документов потока «Договоры»,<br>имеющих статус «Исполнен»                             |  |  |  |  |
|                         | Расторгнутые                           | Список документов потока «Договоры»,<br>имеющих статус «Расторгнут»                           |  |  |  |  |
|                         | Все                                    | Список документов потока «Договоры» вне зависимости от статуса                                |  |  |  |  |
| Сведения об             | Без исполнения                         | Список документов потока «Исполнение                                                          |  |  |  |  |

| Наименование<br>вкладки                | Наименования<br>вложенной вкладки                                                                                                    | Описание рабочей области                                                                                                    |
|----------------------------------------|----------------------------------------------------------------------------------------------------|----------------------------------------------------------------------------------------------------|
| исполнении<br>договора                 |                                                                                                    | договора», имеющих статус «Опубликован в ЕИС»                                                                                                    |
|                                        | Исполнения договора                                                                                                    | Список документов потока «Исполнение договора», имеющих статус «Опубликовано в ЕИС»                                                                                                    |
|                                        | Сведения об<br>изменении                                                                                                    | Список документов потока «Исполнение<br>договора», имеющих статус «Опубликовано<br>в ЕИС»                                                                                                    |
| Сведения об<br>расторжении<br>договора | Расторжение<br>договора                                                                                                    | Список документов потока «Договоры»,<br>имеющих статус «Расторгнут»                                                                                                    |
| Пункт меню Монит                       | оринг, аудит                                                                                                    |                                                                                                    |
| Отчетность по<br>договорам             | Договоры по<br>результатам закупок                                                                                                    | Список документов потока «Отчетность о<br>договорах» с типом отчетности «Договоры<br>по результатам закупок»                                                                                                    |
|                                        | Договоры,<br>заключенные по<br>результатам закупки<br>у единственного<br>поставщика<br>(исполнителя,<br>подрядчика)                                                      | Список документов потока «Отчетность о<br>договорах» с типом отчетности «Договоры,<br>заключенные по результатам закупки у<br>единственного поставщика (исполнителя,<br>подрядчика)»                                             |
|                                        | Договоры,<br>заключенные по<br>результатам закупки<br>у субъектов малого и<br>среднего<br>предпринимательства                                                            | Список документов потока «Отчетность о<br>договорах» с типом отчетности «Договоры,<br>заключенные по результатам закупки у<br>субъектов малого и среднего<br>предпринимательства»                                                |
|                                        | Договоры,<br>заключенные<br>заказчиком с<br>единственным<br>поставщиком<br>(исполнителем,<br>подрядчиком) по<br>результатам<br>несостоявшейся<br>конкурентной<br>закупки | Список документов потока «Отчетность о<br>договорах» с типом отчетности «Договоры,<br>заключенные заказчиком с единственным<br>поставщиком (исполнителем, подрядчиком)<br>по результатам несостоявшейся<br>конкурентной закупки» |
|                                        | Годовые отчеты о<br>закупке товаров,<br>работ, услуг у<br>субъектов малого и<br>среднего<br>предпринимательства                                                          | Список документов потока «Отчетность о<br>договорах» с типом отчетности «Годовые<br>отчеты о закупке товаров, работ, услуг у<br>субъектов малого и среднего<br>предпринимательства»                                              |

| Наименование<br>вкладки | Наименования<br>вложенной вкладки                                                             | Описание рабочей области                                                                                                    |
|-------------------------|-----------------------------------------------------------------------------------------------|----------------------------------------------------------------------------------------------------|
|                         | Годовой отчет о<br>закупке<br>инновационной<br>продукции,<br>высокотехнологичной<br>продукции | Список документов потока «Отчетность о<br>договорах» с типом отчетности «Годовой<br>отчет о закупке инновационной продукции,<br>высокотехнологичной продукции» |
| Пункт меню Админ        | истрирование                                                                                  |                                                                                                    |
| Положение о<br>закупках | Bce                                                                                           | Список проектов документов потока<br>«Положение о закупках»                                                                                                    |
| Перечни ТРУ             | Bce                                                                                           | Список документов потока «ТРУ»                                                                                                    |

При переходе в пункт меню **Отчетность** в левой части страницы отображается список отчетов, справа от которого отображается форма ввода параметров выбранного отчета.

Далее по тексту документа, в качестве термина, объединяющего термины «поручение», «согласование» «ознакомление» и «утверждения» будет употребляться термин *задача*.

Списки задач (документов) выбранной поисковой папки отображаются в рабочей области страницы веб-клиента в виде таблицы. В каждой поисковой папке определен свой набор реквизитов документа.

Справа от наименований разделов **На контроле и На исполнении**, а также справа от наименований поисковых папок, отображается общее число задач (документов) попадающих в список.

На иконке Уведомления Стображается общее число не просмотренных пользователем сообщений.

## 5. ОБЩИЕ СВЕДЕНИЯ О РОЛЯХ И БИЗНЕС-ПРОЦЕССАХ

## 5.1. Участники автоматизированных процессов Системы

Основные участники автоматизированных процессов Системы приведены в таблице 6.

| Наименование                     | Функциональные задачи                                                                                                    |
|----------------------------------|----------------------------------------------------------------------------------------------------|
|                                  | Рабочие группы                                                                                                    |
| Инициаторы                       | <ul> <li>внесение информации о новой потребности<br/>(формирование позиции плана закупок);</li> <li>корректировка позиции плана закупок;</li> <li>внесение изменений в позиции плана закупок;</li> <li>создание копии позиции плана закупок;</li> <li>просмотр информации о своих позициях плана закупок;</li> <li>отправка созданных позиций плана закупок по<br/>маршруту согласования;</li> <li>формирование заявки на закупку (извещения) на основе<br/>лотов;</li> <li>формирование и присоединение к заявке на закупку<br/>необходимой документации, устранение замечаний по<br/>документации;</li> <li>отправка созданных заявок на закупку по маршруту<br/>согласования;</li> <li>корректировка заявок на закупку и документации</li> </ul> |
| Руководитель инициаторов закупки | <ul> <li>утверждение инициации заведенной позиции плана<br/>закупок;</li> <li>согласование заявки на закупку</li> </ul>                                                                                                    |
| Департамент закупок              | <ul> <li>согласование позиции плана закупок;</li> <li>внесение информации о новой потребности<br/>(формирование позиции плана закупок);</li> <li>корректировка позиции плана закупок;</li> <li>внесение изменений в позиции плана закупок;</li> <li>создании копии позиции плана закупок;</li> <li>формирование заявки на закупку (извещения) на основе<br/>лотов;</li> <li>корректировка заявок на закупку и документации;</li> <li>согласование заявок на закупку;</li> <li>проверка прикрепленного к заявке на закупку комплекта<br/>документов;</li> <li>размещение заявки на закупку на ЕЭТП;</li> <li>внесение изменений в заявку на закупку, отмена закупки</li> </ul>                                                                       |

Таблица 6 – Основные участники автоматизированных процессов

| Наименование                                 | Функциональные задачи                                                                                                    |
|----------------------------------------------|----------------------------------------------------------------------------------------------------|
|                                              | <ul> <li>до окончания срока подачи заявок;</li> <li>импорт запросов на разъяснения с ЕЭТП, подготовка ответов и выгрузка разъяснений на ЕЭТП;</li> <li>импорт протокола вскрытия конвертов, заявок участников с ЕЭТП;</li> <li>размещение протоколов рассмотрения заявок, подведения итогов на ЕЭТП;</li> <li>принятие решения о продлении срока подачи заявок;</li> </ul>                                                                                                    |
|                                              | <ul> <li>отправка файла договора контрагенту на проверку, на подпись;</li> <li>устранение, полученных от контрагента, замечаний по договору;</li> <li>отправка договора на согласование;</li> <li>внесение информации о договоре;</li> </ul>                                                                                                    |
|                                              | <ul> <li>внесение информации об изменениях в договоре;</li> <li>публикация информации о договоре в ЕИС;</li> <li>внесение информации по исполнению договора,<br/>публикация информации об исполнении договора в ЕИС;</li> <li>формирование ежемесячной отчетности о договорах,<br/>экспорт отчетности в ЕИС;</li> <li>просмотр сформированных лотов, заявок на закупку,<br/>протоколов, заявок участников, договоров, исполнений<br/>договоров, отчетности о договорах</li> </ul> |
| Ответственный за<br>размещение плана закупок | <ul> <li>формирование плана закупок организации, которой соответствует пользователь;</li> <li>корректировка плана закупок: добавление, удаление позиций плана закупок;</li> <li>формирование отчета по плану закупок;</li> <li>отправка плана закупок на согласование; публикация плана закупок в ЕИС</li> </ul>                                                                                                    |
| Пользователь с правами администратора        | доступны все возможные функциональные задачи                                                                                                    |
| Плановики                                    | <ul> <li>- формирование плана закупок для любой организации;</li> <li>- создание и редактирование позиций плана закупок для<br/>любой организации;</li> <li>- внесение изменений в план закупок любой организации</li> </ul>                                                                                                    |
| Секретари закупочной комиссии                | <ul> <li>формирование протоколов рассмотрения заявок,<br/>подведения итогов;</li> <li>рассылка протоколов заседаний закупочных комиссий<br/>на согласование членам комиссии</li> </ul>                                                                                                    |
| ОСП                                          | <ul> <li>подготовка проектов договора;</li> <li>исполнение поручения по подготовке проекта договора<br/>в маршруте согласования заявки на закупку;</li> <li>формирование договора</li> </ul>                                                                                                    |
| пд                                           | <ul> <li>проверка проекта договора, приложенного к<br/>документации о закупке;</li> <li>формирование договора;</li> <li>согласование заявки на закупку</li> </ul>                                                                                                    |

| Наименование                         | Функциональные задачи                                                                                                    |
|--------------------------------------|----------------------------------------------------------------------------------------------------|
| ФЭБ                                  | согласование заявки на закупку                                                                                                    |
| Закупочная комиссия                  | - согласование протоколов                                                                                                    |
| Руководители профильного направления | согласование заявки на закупку                                                                                                    |
| ДБ                                   | проверка заявок участников                                                                                                    |
| Руководитель ДЗ                      | <ul> <li>согласование плана закупок;</li> <li>назначение сотрудника на формирование ответа на<br/>запрос на разъяснение;</li> <li>назначение ответственного сотрудника ДЗ для анализа<br/>поступивших данных для проведения закупки</li> </ul> |
| Бюджетный контролер                  | <ul> <li>согласование заявки на закупку;</li> <li>внесение изменений в заявку на закупку;</li> <li>согласование внесения изменений в извещение о<br/>закупочной процедуре</li> </ul>                                                           |
| Руководитель ОСП                     | - назначение ответственного сотрудника ОСП для<br>подготовки проекта договора только по закупкам ЦХД                                                                                                    |
| Согласующий договоры                 | - согласование договоров                                                                                                    |

## 5.2. Общий порядок работы при планировании закупок

Общий порядок работы планирования закупок в Системе:

1) Инициатор закупки (от имени своей организации) или сотрудник департамента закупок (от имени своей организации) создает ППЗ (см. п. 6.1.1);

2) если ППЗ создана ошибочно, то Инициатор закупки или сотрудник Департамента закупок, может ее удалить (см. п. 6.1.1.1) и создать новую;

3) сотрудник департамента закупок отправляет созданные им ППЗ на согласование (см. п. 6.1.2);

4) Инициатор закупки отправляет созданные им ППЗ на согласование Руководителю инициатора (см. п. 6.1.2);

5) Руководитель инициатора согласует документ потока «Позиции плана закупок» (см. п. 6.1.3);

Примечание 3. Руководитель инициатора может согласовать (см. п. 6.1.3), отклонить (см. п. 6.1.3.1) или вернуть на доработку (см. п. 6.1.3.2) Инициатору закупки. Инициатор закупки может отказаться от исполнения, а может скорректировать ППЗ и повторно отправить на согласование Руководителю инициатора (см. п. 6.1.4.2). После согласования Руководителем инициатора сотруднику департамента закупок поступает поручение внести корректировки в ППЗ и включить ее в ПЗ (см. п. 6.1.4).

6) сотрудник департамента закупок корректирует документ потока «Позиции плана закупок» и принимает решение о включении ППЗ в ПЗ (см. п. 6.1.4);

Примечание 4. Сотрудник департамента закупок может отказаться от исполнения (см. п. 6.1.4.1) и отправить на доработку Инициатору закупок, а может скорректировать ППЗ, присвоить коды ОКПД2, ОКВЭД2 и включить ее в ПЗ (см. п. 6.1.4). Инициатор закупки может отказаться от исполнения, а может скорректировать ППЗ и повторно отправить на согласование Руководителю инициатора (см. п. 6.1.4.2).

7) Инициатор закупки ознакомляется с уведомлением с текстом поручения «Позиция плана закупок была согласована. Можете инициировать процедуру согласования проекта договора в СЭД и/или приступить к формированию заявки на закупку» (см. п. 6.1.5);

8) сотрудник ответственный за формирование плана создает ПЗ своего подразделения (см. п. 6.2.1);

*Примечание* 5.Сотрудник ответственный за формирование ПЗ имеет возможность добавить ранее согласованные ППЗ в ПЗ (см. п. 6.2.1.1).

9) сотрудник департамента закупок загружает ПЗ (см. п. 6.2.2);

10) сотрудник ответственный за формирование плана создает новую версию ПЗ своего подразделения (см. п. 6.2.1);

11) сотрудник ответственный за формирование плана отправляет ПЗ на согласование Руководителю департамента закупок (той организации, которой соответствует сам пользователь, инициирующий запуск маршрута) (см. п. 6.2.3);

Примечание 6. Руководитель департамента закупок может согласовать ПЗ (см. п. 6.2.4), а может отправить на доработку сотруднику ответственному за формирование. Ответственный за формирование ПЗ корректирует ППЗ, которые не были включены в опубликованный ПЗ, отчитывается о выполнении поручения и отправляет на повторное согласование Руководителю департамента закупок ПЗ (см. п. 6.2.4.1).

12) сотрудник ответственный за формирование плана публикует ПЗ в ЕИС. Дальнейшая обработка публикуемого ПЗ описана в п. 6.2.5;

13) При необходимости внести изменения в опубликованный «План закупок» сотрудник, ответственный за размещение и публикацию документа потока «Плана закупок» создает новую редакцию ПЗ (см. п. 6.2.6) и ППЗ (см. п. 6.2.6.1).

# 5.3. Общий порядок работы при подготовке и проведении закупок

Общий порядок работы подготовке и проведении закупок в Системе:

1) Инициатор закупки на основе одного или нескольких автоматически созданных Системой документов потока «Лот» создает новый документ потока «Заявку на закупку» (см. п. 6.3.1) и прикрепляет необходимую документацию;

2) Инициатор закупки отправляет созданные им заявки на закупку на согласование Руководителю инициатора (см. п. 6.3.2);

*Примечание* 7. Перед тем как заявка на закупку будет отправлена на согласование Руководителю инициатора, Руководитель инициатора может направить на согласование Руководителю профильного подразделения (см. п. 6.3.3.2).

3) Руководитель инициатора назначает на согласование руководителя профильного подразделения (см. п. 6.3.3.2);

4) Руководитель инициатора согласует документ потока «Заявка на закупку» (см. п. 6.3.4) и отправляет на ознакомление сотруднику департамента закупок;

Примечание 8. Руководитель инициатора может согласовать (см. п.6.3.3), или вернуть на доработку Инициатору закупки. Инициатор закупки может отказаться от исполнения, а может скорректировать заявку на закупку и повторно отправить на согласование Руководителю инициатора (см. п. 6.3.3.1). После согласования Руководителем инициатора Бюджетному контроллеру поступает задача на согласование документа (см. шаг 7).

5) Сотрудник департамента закупок подтверждает ознакомление (см. п. 6.3.4);

6) Руководитель профильного подразделения согласует документ потока «Заявка на закупку» (см. п. 6.3.3);

Примечание 9. Руководитель профильного подразделения может согласовать (см. п.6.3.4), или вернуть на доработку Инициатору закупки. Инициатор закупки может отказаться от исполнения, а может скорректировать заявку на закупку и повторно отправить на согласование Руководителю профильного подразделения. После согласования Руководителем профильного подразделения Бюджетному контроллеру поступает задача на согласование документа (см. шаг 7).

7) Бюджетный контроллер согласует документ потока «Заявка на закупку» (см. п. 6.3.5);

Примечание 10. Бюджетный контроллер может согласовать, или вернуть на доработку Инициатору закупки. Инициатор закупки может отказаться от исполнения, а может скорректировать заявку на закупку и повторно отправить на согласование Бюджетному контроллеру. После согласования Бюджетного контроллера Финансовому директору поступает задача на согласование документа.

8) Финансовый директор согласует документ потока «Заявка на закупку» (см. п. 6.3.6);

Примечание 11. Финансовый директор может согласовать, или вернуть на доработку Инициатору закупки. Инициатор закупки может отказаться от исполнения, а может скорректировать заявку на закупку и повторно отправить на согласование Финансовому директору. После согласования Финансового директора сотруднику департамента закупок поступает поручение.

9) сотрудник департамента закупок прикрепляет необходимую документацию, редактирует документы потока «Лот», «Заявка на закупку», отчитывается об исполнении (см. п. 6.3.7) и отправляет на согласование членам закупочной комиссии;

10) Члены закупочной комиссии (далее согласующие) согласуют заявку на закупку (см. п. 6.3.8) отправляют документ на ознакомление сотруднику департамента закупок;

*Примечание 12*. Согласующие могут согласовать документ, а могут отправить на доработку сотруднику департамента закупок (см. п. 6.3.8.1).

Примечание 13. Если один из согласующих по третьему кругу отправляет документ на доработку, то сотруднику департамента закупок поступает поручение о корректировки документа и организации проведения закупочной комиссии (см. п. 6.3.9). Если один из согласующих согласует заявку на закупку и НМЦ заявки меньше или равно 7 млн. руб., то сотруднику департамента закупок поступает поручение «Определить готовность заявки на закупку к публикации. При необходимости организовать проведение закупочной комиссии» (см. п. 6.3.10). Если все согласующие согласует заявку на закупку (не более, чем за 2 круга согласования) и НМЦ заявки больше 7 млн. руб., то сотруднику поступает «Организовать департамента закупок поручение проведение закупочной комиссии по закупке «Название предмета договора» и при необходимости внести корректировки в заявку на закупку» (см. п. 6.3.9).

11) сотрудник департамента закупок ознакомляется с поручением (см. п. 6.3.11);

12) сотрудник департамента закупок отправляет заявку на закупку на ЭТП (см. п. 6.3.12);

13) сотрудник департамента закупок подготавливает ответ на запрос на разъяснение (см. п. 6.3.14);

14) сотрудник департамента закупок отправляет запрос на разъяснение на ЭТП (см. п. 6.3.15);

15) после окончания приема заявок сотрудник департамента закупок загружает с ЭТП документа потока «Протоколы», «Заявки участников» (документы загружаются автоматически по заданному в Системе расписанию);

16) сотрудник департамента закупок отправляет инициатору закупку и сотруднику департамента безопасности проверить заявки участников;

17) Инициатор закупки и сотрудник департамента безопасности проверяют заявки участников и отправляют на поручение Секретарю закупочной комиссии;

18) Секретарь закупочной комиссии выполняет поручение, формирует протокол рассмотрения заявок участников, проставляет в документах «Заявки участников» результат допуска (см. п. 6.3.16);

19) Секретарь закупочной комиссии отправляет документ «Протоколы» по маршруту согласования членам закупочной комиссии (см. п. 6.3.16);

20) члены закупочной комиссии согласуют документ протокол рассмотрения заявок (см. п. 6.3.17);

21) сотрудник департамента закупок отправляет документ протокола рассмотрения заявок на ЭТП (см. п. 6.3.18);

22) в Системе автоматически обновляются заявки участников по итогам переторжки. По окончании переторжки и обновления заявок участников сотрудник департамента закупок запускает маршрут поручения на инициатора закупки и сотрудника департамента закупок (см. п. 6.3.19);

23) сотрудник департамента закупок и Инициатор закупки отправляют Секретарю закупочной комиссии поручение о формирование протокола подведения итогов;

24) Секретарь закупочной комиссии формирует протокол подведения итогов и отправляет на согласование членам комиссии (см. п. 6.3.20);

25) члены закупочной комиссии согласуют документ протокол подведения итогов (см. п. 6.3.21);

26) сотрудник департамента закупок отправляет документ протокола подведения итогов на ЭТП (см. п. 6.3.22);

27) сотрудник департамента закупок проводит итог процедуры (см. п. 6.3.23).

## 5.4. Общий порядок работы с договорами

Общий порядок работы с договорами:

1) сотрудник департамента закупок формирует новый документ потока «Договор» (см. п. 6.4.1) и отправляет по маршруту визирования (см. п. 6.4.2);

2) сотрудник департамента закупок выполняет поручение «Инициируйте процесс визирования договора в СЭД. После того как договор будет завизирован, прикрепите его файл в E1» (см. п. 6.4.3);

3) сведения о подписанном вне Системе и согласованном в Системе договоре сотрудник департамента закупок отправляет в реестр договоров ЕИС см. п.6.4.4);

4) сотрудник департамента закупок формирует новый документ потока «Исполнение договора» (см. п. 6.4.5) и публикует его в ЕИС (см. п. 6.4.6);

5) сотрудник департамента закупок создает отчет об исполнении договора и публикует его в ЕИС (см. п. 6.5).

## 6. [КОНКРЕТНЫЕ ПОЛЬЗОВАТЕЛИ] ОПИСАНИЕ ПРИКЛАДНЫХ ОПЕРАЦИЙ

## 6.1. Работа с ППЗ

#### 6.1.1. [Инициатор закупки, сотрудник департамента закупок] Создание ППЗ

Для того чтобы создать ППЗ:

1) на основной вкладке Планирование выберите пункт вертикального меню Позиции плана закупок;

2) нажмите в пункте вертикального меню на кнопку **Новая позиция ПЗ** (рис. 4). Откроется страница регистрации документа потока «Позиции плана закупок» (рис. 5);

| Новая позиция ПЗ       ПОЗИЦИИ ПЛАНА ЗАКУПОК         Мои б0       Черновик 22       На согласовании 1       На доработке       Согласованные 2         Позиции плана закупок       Включенные в проект плана 22       Опубликованные в ЕИС       Внесение изменений         Проведение закупочной процедуры       Отмененные       Все 73         Перетащите столбец сода, чтобы сгруппировать по нему | 1                     |                                                                                                    |
|----------------------------------------------------------------------------------------------------|-----------------------|----------------------------------------------------------------------------------------------------|
| Мои 🔊 Черновик 22 На согласовании 1 На доработке Согласованные 2<br>Позиции плана закупок<br>Включенные в проект плана 22 Опубликованные в ЕИС Внесение изменений<br>Проведение закупочной процедуры Отмененные Все 73<br>Показать фильтр ><br>Перетащите столбец сода, чтобы сгруппировать по нему                                                                                                    | Новая позиция ПЗ      | Позиции плана закупок                                                                                                    |
| Позиции плана закупок Включенные в проект плана 22 Опубликованные в ЕИС Внесение изменений<br>Проведение закупочной процедуры Отмененные Все 73<br>Показать фильтр ><br>Перетащите столбец сода, чтобы сгруппировать по нему                                                                                                    |                       | Мои 👧 Черновик 27 На согласовании 🚺 На доработке Согласованные 2                                                                                                    |
| Проведение закупочной процедуры Отмененные Все (73)<br>Показать фильтр ><br>Перетащите столбец сюда, чтобы сгруппировать по нему                                                                                                    | Тозиции плана закупок | Вкличенные в полект плана 22 Опубликованные в ЕИС Внесение изменений                                                                                                    |
| Проведение закупочной процедуры Отмененные Все 🔞<br>Показать фильтр 🛛<br>Перетащите столбец сюда, чтобы сгруппировать по нему                                                                                                    |                       |                                                                                                    |
| Показать фильтр 🛛<br>Перетащите столбец сюда, чтобы сгруппировать по нему                                                                                                    |                       |                                                                                                    |
| Перетащите столбец сюда, чтобы сгруппировать по нему                                                                                                    |                       | Проведение закупочной процедуры Отмененные Все 73                                                                                                    |
| Перетащите столбец сюда, чтобы сгруппировать по нему 📃 🕫 🖞                                                                                                    |                       | Проведение закупочной процедуры Отмененные Все 73                                                                                                    |
|                                                                                                    |                       | Проведение закупочной процедуры Отмененные Все 📧                                                                                                    |
| TAULER IT CONCOURSED IT DESCRIPTION IT DESCRIPTION IT DESCRIPTION IT DESCRIPTION IT                                                                                                    |                       | Проведение закупочной процедуры Отмененные Все 🔞<br>Показать фильтр 🗧<br>Перетащите столбец сюда, чтобы сгруппировать по нему<br>Номер 14 Способ закупки 14 Предмет договора 14 Началь.14 Статус 14 Нача.14 Месяц 1                                  |
| позиции цена планируемого                                                                                                    |                       | Проведение закупочной процедуры Отмененные Все 🔞<br>Показать фильтр 🗧<br>Перетащите столбец сюда, чтобы сгруппировать по нему<br>Номер †↓ Способ закупки †↓ Предмет договора †↓ Началь.†↓ Статус †↓ Нача.†↓ Месяц †<br>позиции<br>позиции<br>позиции |

Рисунок 4

| Основные         | Организация-заказчик           |                                          |      | Организатор закупки            |        |                              |   |
|------------------|--------------------------------|------------------------------------------|------|--------------------------------|--------|------------------------------|---|
| сведения         | АО "НАУЧНО-ПРОИЗВОДО           | твенное объединен                        |      | АО "НАУЧНО-ПРОИ                | зводст | венное объединен             |   |
| Предмет закупки  | Подразделение-инициатор        | Год планируемого<br>периода <sup>*</sup> | 0    | Месяц планируемого<br>периода* | 0      | Срок исполнения<br>договора* | 0 |
| условия поставки | АО "НАУЧНО-ПРО                 |                                          | 2020 |                                |        | <b>—</b>                     |   |
| Документация     | Способ закупки* 3              |                                          |      |                                |        |                              |   |
|                  |                                |                                          |      |                                |        |                              |   |
|                  | Закупка в электронной<br>форме | 0                                        |      | 📄 Долгосрочный догово          | q      |                              |   |

Рисунок 5

Примечание 8. На открывшейся странице регистрации документа потока «Позиции плана закупок» (см. рис. 5) некоторые поля заполняются автоматически. Например:

- поле **Организация заказчик** по умолчанию заполняется организацией, которая является инициатором;

- поле **Организатор закупки** по умолчанию заполняется организацией, которая является инициатором;

Примечание 14. Сотрудник департамента закупок ЦХД имеет возможность выбрать любую организацию из адресной книги в качестве организациизаказчика и организатора закупки.

- поле **Подразделение-инициатор** по умолчанию заполняется подразделением, в которое входит инициатор в рамках своей организации;

- поле Год планируемого периода заполняется текущим годом;

- при создании ППЗ «с нуля» таблица Сведения о позициях доступна для редактирования: возможно добавление новых строк и удаление созданных;

3) заполните необходимые поля, включая обязательные (обязательные поля обозначены символом «\*»). Особенности заполнения полей описаны в п.6.1.1.3;

4) при необходимости на вкладке документа Документация прикрепите документы (см. п. 7.5.2);

5) в области функциональных кнопок нажмите на кнопку Сохранить. Документ будет сохранен в БД Системы. На экране отобразится страница зарегистрированной ППЗ в статусе «Черновик» (рис. 6);

| озиции плана закупок , 31 | .03.2020                          |                                       | Редактировать    | Присоеди      | нить файлы                | Удалить из базы       | Создать копию ППЗ                 | На согласовани |
|---------------------------|-----------------------------------|---------------------------------------|------------------|---------------|---------------------------|-----------------------|-----------------------------------|----------------|
| Основные сведения         | Общие сведения                    |                                       |                  |               |                           |                       |                                   |                |
| Предмет закулки           | Дата регистрации                  | 31.03.2020                            |                  | C             | татус                     | Чернов                | ик                                |                |
| продистовијни             | Номер плана в ЕИС                 |                                       |                  | Н             | омер извещен              | ия в ЕИС              |                                   |                |
| Условия поставки          | Номер позиции плана               |                                       |                  | H<br>G        | іомер извещен<br>ТП       | ия на                 |                                   |                |
| Документация              | Номер редакции                    | 1                                     |                  | С             | татус публикац            | ии в ЕИС              |                                   |                |
| Малилиты                  | Организационные с                 | ведения                               |                  |               |                           |                       |                                   |                |
| ասիարչյու                 | Организация заказчик              | АО "НАУЧНО-ПРОИЗЕ<br>ОБЪЕДИНЕНИЕ СЭМ" | ЗОДСТВЕННОЕ<br>' | 0             | рганизатор за             | купки АО "НА<br>ОБЪЕД | УЧНО-ПРОИЗВОДСТВЕН<br>ИНЕНИЕ СЭМ" | HOE            |
|                           | Инициатор                         | Инициатор_СЭМ С.                      |                  | П             | іодразделение<br>нициатор | - АО "НА<br>ОБЪЕД     | УЧНО-ПРОИЗВОДСТВЕН<br>ИНЕНИЕ СЭМ" | HOE            |
|                           | Сотрудник департамента<br>закупок |                                       |                  | Р:<br>И       | уководитель<br>нициатора  | Д3_СЭМ                | 1 С.Д.                            |                |
|                           | Сведения о закупке                |                                       |                  |               |                           |                       |                                   |                |
|                           | Год планируемого<br>периода       | 2020                                  |                  | M             | іесяц планирує<br>ериода  | мого <b>Январь</b>    |                                   |                |
|                           | Квартал планируемого<br>периода   | 1                                     |                  | С<br>Д        | рок исполнени<br>оговора  | я <b>31.03.2</b> 0    | 120                               |                |
|                           | Способ закупки                    | Открытый аукцион в                    | электронной фо   | орме (до 01.0 | 07.18)                    |                       |                                   |                |
|                           | Дополнительные се                 | едения                                |                  |               |                           |                       |                                   |                |
|                           | Долгосрочный договор              |                                       |                  | З:<br>Ф       | акупка в элект<br>юрме    | юнной 闭               |                                   |                |
|                           |                                   |                                       |                  |               |                           |                       |                                   |                |

Рисунок 6

Примечание 15. Инициатор закупки и сотрудник департамента закупок имеют возможность выполнить следующие действия с ППЗ в статусе «Черновик»:

- удалить из базы ППЗ (см. п. 6.1.1.1);

-редактировать ППЗ (см. п. 7.3);

- присоединить файлы (см. п. 7.5.2);

- создать копию ППЗ (см. п. 6.1.1.2);

- отправить на согласование (см. п. 6.1.2).

6.1.1.1.[Инициатор закупки, сотрудник департамента закупок] Удаление из базы ППЗ

Для того чтобы удалить ППЗ из базы:

1) на основной вкладке **Планирование** выберите пункт вертикального меню **Позиции плана закупок**;

2) на вкладке второго уровня **Черновик** щелкните левой кнопкой мыши по любой ячейке строки с ППЗ, которую следует удалить. Откроется страница этой ППЗ (см. рис. 6);

3) в области функциональных кнопок нажмите на кнопку Удалить из базы. Документ ППЗ будет удален из БД Системы.

6.1.1.2.[Инициатор закупки, сотрудник департамента закупок] Создании копии ППЗ

Инициатор закупки и сотрудник департамента закупок имеют возможность создать копию ППЗ в любой момент закупочного процесса.

Для того чтобы создать копию ППЗ:

1) на основной вкладке **Планирование** выберите пункт вертикального меню **Позиции плана закупок**;

2) на любой вкладке второго уровня (например, вкладка **Мои**) щелкните левой кнопкой мыши по любой ячейке строки с ППЗ, которую следует удалить. Откроется страница этой ППЗ (см. рис. 6);

3) в области функциональных кнопок нажмите на кнопку Создать копию ППЗ. Документ ППЗ будет скопирован в БД.

6.1.1.3.[Инициатор закупки, сотрудник департамента закупок] Особенности заполнения полей ППЗ

В данном разделе описаны поля ППЗ, заполнение которых имеет особенности.

#### Выбор валюты, отличной от российского рубля

Если на вкладке Предмет закупки в поле Валюта выбрано значение, отличное от Российский рубль, обязательное поле Курс валюты автоматически заполнится плановым курсом, а поле Дата, на которую установлен курс валюты (рис. 7) – текущей датой. При необходимости значения полей Курс валюты и Дата, на которую установлен курс валюты можно отредактировать.

| Валюта <sup>*</sup> 🥹 | Начальная(максимальная 🥹<br>) цена договора <sup>*</sup> | Начальная(максимальная 🥹<br>) цена договора в рублях* | Курс валюты <sup>*</sup> 🥹 | Дата, на 🛛 🥹<br>которую<br>установлен<br>курс валюты <sup>*</sup> |
|-----------------------|----------------------------------------------------------|-------------------------------------------------------|----------------------------|-------------------------------------------------------------------|
| Азербайджанский       | 1 000.00                                                 | 27 550.00                                             | 27.55                      | 31.03.202                                                         |

Рисунок 7

#### Долгосрочная ППЗ

ППЗ считается долгосрочной, если значение поля Год планируемого периода меньше значения поля Срока исполнения договора (рис. 8). В этом случае автоматически устанавливается флажок Долгосрочный договор и отображается вкладка документа Информация об объемах оплаты долгосрочного договора (рис. 9), в которой следует заполнить все необходимые поля.

| сновные сведения              | Организация-заказчик                                | Организатор закупки                                       |
|-------------------------------|-----------------------------------------------------|-----------------------------------------------------------|
| редмет закупки                | АО "НАУЧНО-ПРОИЗВОДСТВЕННОЕ ОБЪЕДИНЕНИЕ СЭМ"        | АО "НАУЧНО-ПРОИЗВОДСТВЕННОЕ ОБЪЕДИНЕНИЕ СЭМ"              |
|                               | Подразделение-инициатор Год планируемого периода* 🥹 | Месяц планируемого периода* 🥹 Срок исполнения договора* 🥹 |
| STODINA HOCTADIO              | АО "НАУЧНО-ПРОИЗВОДСТ 2020                          | Январь 16.04.2021 🗰                                       |
| нформация об<br>іъемах оплаты | Способ закупки* 🕹                                   |                                                           |
| олгосрочного договора         | Открытый аукцион в электронной форме (до 01.07.18)  |                                                           |
|                               | ⊗ Закупка в электронной<br>форме                    | 🛛 Долгосрочный договор                                    |

Рисунок 8

| Основные сведения               | Планируемые    | платежи      |                                  |                                   | Планируемые    | платежи МСП     |                                  |                                    |
|---------------------------------|----------------|--------------|----------------------------------|-----------------------------------|----------------|-----------------|----------------------------------|------------------------------------|
| Предмет закупки                 | Год 🤇          | Сумма        | платежа 😨                        | Сумма платежа в ру<br>эквиваленте | Год М          | СП 🥹 Сумма п    | латежа МСП 🧕                     | Сумма платежа в<br>эквиваленте МСП |
| Условия поставки                | â              | 2020         | 500.00                           |                                   | â              | 2020            | 500.00                           |                                    |
| Информация об<br>объемах оплаты | <b>Î</b>       | 2021         | 500.00                           |                                   |                | 2021            | 500.00                           |                                    |
| долгосрочного<br>договора       | •              |              |                                  | •                                 | 4              |                 |                                  |                                    |
|                                 | Валюта" 🥹      |              |                                  |                                   | Валюта* 😧      |                 |                                  |                                    |
|                                 | Азербайдж      | анский манат |                                  |                                   | Азербайдж      | анский манат    |                                  |                                    |
|                                 | Курс валюты* 🤇 | 9            | Дата, на которую уста<br>валюты* | ановлен курс 🛛 😔                  | Курс валюты* ( | 9               | Дата, на которую уста<br>валюты* | ановлен курс 🛛 🧕                   |
|                                 |                | 27.55        | 31.03.2020 🛗                     |                                   |                | 27.55           | 31.03.2020 🗰                     |                                    |
|                                 | Объем оплаты   | за все года  | Объем оплаты за вс               | е года в рублях                   | Объем оплаты   | за все года МСП | Объем оплаты за вс               | е года в рублях МСП                |
|                                 |                | 1 000.00     |                                  | 27 550.00                         |                | 1 000.00        |                                  | 27 550.00                          |

Рисунок 9

Значение поля **Объем оплаты за все года** заполняется автоматически равным общей сумме платежей за все годы из таблицы **Планируемые платежи** и должно быть равно начальной (максимальной) цене договора (см. рис 7).

Если на вкладке **Предмет закупки** выбрана валюта, отличная от российского рубля (см. рис. 7), то на вкладке **Информация об объемах оплаты** долгосрочного договора (см. рис. 9) в каждой строке планируемых платежей отобразится дополнительное поле Сумма в рублевом эквиваленте, значение которого высчитывается автоматически с учетом указанного курса валюты (см. рис. 7).

Если на вкладке **Предмет закупки** не установлен флажок **Участник** закупки, то на вкладке **Информация об объемах оплаты долгосрочного** договора в блоке **Планируемые платежи МСП** поля колонки **Сумма платежа МСП** будут автоматически заполнены значением «0».

# Взаимосвязь поля «Способ закупки», флажка «Участник закупки МСП» и полей «ОКПД2», «ОКПД2 МСП»

Флажок Участник закупки МСП недоступен для изменения и устанавливается автоматически в зависимости от значения, выбранного в поле Способ закупки (рис. 10). Поля ОКПД2 и ОКПД2 МСП доступны пользователю на выбор в зависимости от состояния флажка Участник закупки МСП (см. таблицу 7)

| Способы закупок                                                                        |     |      |     |  |
|----------------------------------------------------------------------------------------|-----|------|-----|--|
| Поиск                                                                                  |     | ×    | Q   |  |
| Наименование                                                                           |     |      |     |  |
| 🔲 🕒 Закупка у единственного поставщика (подрядчика, исполнителя) (до 01.07.18)         | Нет |      | -   |  |
| 🔲 🗋 Конкурс в электронной форме, участниками которого могут быть только субъекты малог | Да  |      |     |  |
| 🔲 🗋 Аукцион в электронной форме, участниками которого могут быть только субъекты малог |     |      |     |  |
| 🔲 🗋 Запрос котировок в электронной форме, участниками которого могут быть только субъе |     |      |     |  |
| 🔲 🕒 Запрос предложений в электронной форме, участниками которого могут быть только су  | Да  |      |     |  |
| 🔲 🕒 Открытый конкурс                                                                   | Нет |      |     |  |
| 🔲 🕒 Конкурс с ограниченным участием                                                    | Нет |      |     |  |
| 🔲 🕒 Открытый аукцион (до 01.07.18)                                                     | Нет |      |     |  |
| 🗹 🗋 Открытый аукцион в электронной форме (до 01.07.18)                                 | Да  |      | - 7 |  |
| 🔲 🕒 Открытый аукцион в электронной форме (по 94-ФЗ) (до 01.07.18)                      | Да  |      |     |  |
| 🔲 🕒 Открытый двухэтапный конкурс                                                       | Нет |      |     |  |
| 🔲 🕒 Открытый аукцион                                                                   | Нет |      |     |  |
| 🔲 🕒 Открытый запрос котировок в электронной форме                                      | Да  |      |     |  |
| 🔲 🕒 Открытый запрос предложений в электронной форме                                    | Да  |      | -   |  |
| Выбр                                                                                   | ать | Отме | на  |  |

Рисунок 10

Таблица 7 – Взаимосвязь поля «Способ закупки», флажка «Участник закупки МСП» и полей «ОКПД2», «ОКПД2 МСП»

| Доступные значения поля<br>«Способ закупки»                               | Доступность флажка<br>«Участник закупки<br>МСП» | Доступность<br>поля<br>«ОКПД2 МСП» | Доступность<br>поля<br>«ОКПД2» |
|---------------------------------------------------------------------------|-------------------------------------------------|------------------------------------|--------------------------------|
| <ol> <li>Конкурс в электронной<br/>форме, участниками которого</li> </ol> | флажок установлен,<br>снятие недоступно         | поле доступно на<br>редактирование | поле скрыто                    |
| могут быть только субъекты                                                |                                                 |                                    |                                |
| малого и среднего                                                         |                                                 |                                    |                                |
| предпринимательства;                                                      |                                                 |                                    |                                |
| 2) Аукцион в электронной                                                  |                                                 |                                    |                                |
| форме, участниками которого                                               |                                                 |                                    |                                |
| могут быть только субъекты                                                |                                                 |                                    |                                |
| малого и среднего                                                         |                                                 |                                    |                                |
| предпринимательства;                                                      |                                                 |                                    |                                |
| 3) Запрос котировок в                                                     |                                                 |                                    |                                |
| электронной форме,                                                        |                                                 |                                    |                                |
| участниками которого могут                                                |                                                 |                                    |                                |
| быть только субъекты малого                                               |                                                 |                                    |                                |

| Доступные значения поля<br>«Способ закупки»                                                                                                    | Доступность флажка<br>«Участник закупки<br>МСП» | Доступность<br>поля<br>«ОКПД2 МСП» | Доступность<br>поля<br>«ОКПД2»     |
|----------------------------------------------------------------------------------------------------|-------------------------------------------------|------------------------------------|------------------------------------|
| и среднего<br>предпринимательства;<br>4) Запрос предложений в<br>электронной форме,<br>участниками которого могут<br>быть только субъекты малого<br>и среднего<br>предпринимательства;<br>5) Конкурс в электронной<br>форме. Участники только<br>субъекты малого и среднего<br>предпринимательства;<br>6) Аукцион в электронной<br>форме. Участники только<br>субъекты малого и среднего<br>предпринимательства;<br>7) Запрос котировок в<br>электронной форме.<br>Участники только субъекты<br>малого и среднего<br>предпринимательства;<br>8) Запрос предложений в<br>электронной форме.<br>Участники только субъекты<br>малого и среднего<br>предпринимательства; |                                                 |                                    |                                    |
| Способы закупки, не<br>связанные с МСП, т. е. все,<br>кроме указанных выше (1)–<br>(8)                                                                                                    | флажок снят, установка<br>недоступна            | поле скрыто                        | поле доступно на<br>редактирование |

## Закупка в электронной форме

Флажок Закупка в электронной форме недоступен для изменения и устанавливается автоматически в зависимости от значения, выбранного в поле Способ закупки (см. таблицу 8).

Таблица 8 – Взаимосвязь поля «Способ закупки» и флажка «Закупка в электронной форме»

| Значения поля «Способ закупки»                                                                                                    | Состояние флажка «Закупка<br>в электронной форме» |
|----------------------------------------------------------------------------------------------------|---------------------------------------------------|
| <ol> <li>Конкурс в электронной форме, участниками<br/>которого могут быть только субъекты малого и<br/>среднего предпринимательства;</li> <li>Аукцион в электронной форме, участниками<br/>которого могут быть только субъекты малого и<br/>среднего предпринимательства;</li> </ol> | установлен                                        |
| Значения поля «Способ закупки»                      | Состояние флажка «Закупка<br>в электронной форме» |
|-----------------------------------------------------|---------------------------------------------------|
| 3) Запрос котировок в электронной форме.            |                                                   |
| участниками которого могут быть только субъекты     |                                                   |
| малого и среднего предпринимательства:              |                                                   |
| 4) Запрос прелложений в электронной форме.          |                                                   |
| участниками которого могут быть только субъекты     |                                                   |
| малого и среднего предпринимательства:              |                                                   |
| 5) Открытый аукцион в электронной форме по 223-ФЗ;  |                                                   |
| 6) Открытый запрос котировок в электронной форме    |                                                   |
| по 223-ФЗ;                                          |                                                   |
| 7) Открытый запрос предложений в электронной        |                                                   |
| форме по 223-ФЗ;                                    |                                                   |
| 8) Открытый конкурс в электронной форме ПАО         |                                                   |
| Ростелеком;                                         |                                                   |
| 9) Открытый конкурентный отбор с повышением         |                                                   |
| стартовой цены;                                     |                                                   |
| 10) Открытая предквалификация;                      |                                                   |
| 11) Открытый конкурентный отбор;                    |                                                   |
| 12) Открытый аккредитационный отбор;                |                                                   |
| 13) Открытый запрос цен;                            |                                                   |
| 14) Открытый аукцион в электронной форме (до        |                                                   |
| 01.07.18);                                          |                                                   |
| 15) Открытый аукцион в электронной форме (по 94-    |                                                   |
| ФЗ) (до 01.07.18);                                  |                                                   |
| 16) Открытый запрос котировок в электронной форме;  |                                                   |
| 17) Открытый запрос предложений в электронной       |                                                   |
| форме                                               |                                                   |
| 1) Открытая закупка у единственного поставщика      | снят                                              |
| (типовой);                                          |                                                   |
| 2) Открытый конкурс;                                |                                                   |
| 3) Конкурс с ограниченным участием;                 |                                                   |
| 4) Открытый аукцион (до 01.07.18);                  |                                                   |
| 5) Открытый двухэтапный конкурс;                    |                                                   |
| 6) Открытый аукцион;                                |                                                   |
| 7) Открытый конкурс (до 01.07.18);                  |                                                   |
| 8) Запрос котировок (до 01.07.18);                  |                                                   |
| 9) Запрос предложений;                              |                                                   |
| 10) Закупка у единственного поставщика (подрядчика, |                                                   |
| исполнителя) (до 01.07.18)                          |                                                   |

#### Закупка у единственного поставщика

Если в поле Способ закупки выбрано значение Закупка у единственного поставщика (подрядчика, исполнителя) (до 01.07.18) (рис. 11), то:

- следует заполнить обязательные поля Основание закупки у ЕП;

- на вкладке ППЗ Победитель (рис. 11) можно выбрать контрагента, при этом выбор контрагента не обязателен на этапе формирования ППЗ, его можно будет указать после создания ППЗ;

- если на вкладке ППЗ Победитель выбрать контрагента (рис. 12).

| Основные сведения                                        | Организация-заказчик                                                                  |                                     |  | Организатор закупки           |           |                           |   |  |
|----------------------------------------------------------|---------------------------------------------------------------------------------------|-------------------------------------|--|-------------------------------|-----------|---------------------------|---|--|
| Предмет закупки                                          | АО "НАУЧНО-ПРОИЗВОДСТВЕННОЕ ОБЪЕДИНЕНИ                                                | C 3M"                               |  | АО "НАУЧНО-ПРОИЗВОДСТВЕННОЕ О | бъединени | Е СЭМ"                    |   |  |
|                                                          | Подразделение-инициатор                                                               | Год планируемого периода* 🛛         |  | Месяц планируемого периода* 🔾 |           | Срок исполнения договора* | 0 |  |
| головия поставки                                         | АО "НАУЧНО-ПРОИЗВОДСТВЕННОЕ ОБТ                                                       | 2020                                |  | Январь                        |           | 16.04.2021                |   |  |
| Победитель                                               | Способ закупни* 🔍                                                                     |                                     |  |                               |           |                           |   |  |
| мформация об объемах<br>оплаты долгосрочного<br>опладора | Закупка у единственного поставщика (подрядчик                                         | а, исполнителя) (до 01.07.18)       |  |                               |           |                           |   |  |
| gorosopa                                                 | <ul> <li>Закупка в электронной<br/>форме</li> <li>Основание закупки у ЕП* </li> </ul> |                                     |  | 🗷 Дапгосрочный договор        |           |                           |   |  |
|                                                          | Возникла потребность в закупке продуктов питан                                        | ия при обеспечении рабочего питания |  |                               |           |                           |   |  |

Рисунок 11

| Организационные сведения о                 | победителе                                                                       |                                             |                                                                                                    |
|--------------------------------------------|----------------------------------------------------------------------------------|---------------------------------------------|----------------------------------------------------------------------------------------------------|
| Организация поставщик                      | ОБЩЕСТВО С ОГРАНИЧЕННОЙ ОТВЕТСТВЕННОСТЬЮ "ЧАСТНАЯ<br>ОХРАННАЯ ОРГАНИЗАЦИЯ "ФОРТ" | Фирменное наименование                      | ОБЩЕСТВО С ОГРАНИЧЕННОЙ ОТВЕТСТВЕННОСТЬЮ "ЧАСТНАЯ<br>ОХРАННАЯ ОРГАНИЗАЦИЯ "ФОРТ"                           |
| инн                                        | 2635070477                                                                       | клп                                         | 262701001                                                                                                  |
| ОГРН                                       | 1032600960699                                                                    | окпо                                        | 71174063                                                                                                   |
| Идентификационный номер                    |                                                                                  | Дополнительный<br>идентификационный номер   |                                                                                                    |
| окопф                                      | 10000                                                                            | ОКОПФ наименование                          | ОРГАНИЗАЦИОННО-ПРАВОВЫЕ ФОРМЫ ЮРИДИЧЕСКИХ ЛИЦ,<br>Являющихся коммерческими корпоративными<br>организациями |
| Тип юридического лица                      | Юридическое лицо РФ                                                              | Дата постановки на учет                     | 30.12.2015                                                                                                 |
| OKTMO                                      |                                                                                  | Дополнительная информация                   |                                                                                                    |
| мсп                                        |                                                                                  | Нерезидент                                  |                                                                                                    |
| Состоит на учете в налоговых органах<br>РФ | ø                                                                                | Победитель отсутствует в РНП                |                                                                                                    |
| E-mail                                     | berkutchop2015@mail.ru                                                           | Телефон                                     | 7-928-6338292                                                                                              |
| Сведения о нестонахождении                 | организации-победителя                                                           |                                             |                                                                                                    |
| Страна                                     | Российская Федерация                                                             | Индекс                                      | 357431                                                                                                    |
| Район                                      | Железноводск                                                                     | Регион                                      | Ставропольский край                                                                                        |
| Город                                      | Железноводск                                                                     | Населенный пункт                            | поселок Иноземцево                                                                                         |
| Улица                                      | Советская                                                                        | Номер дома (владения)                       | 83                                                                                                    |
| Корпус (строение)                          |                                                                                  | Офис (квартира)                             |                                                                                                    |
| Сведения об условиях закупк                | и у победителя                                                                   |                                             |                                                                                                    |
| Фактическая цена закупки (с НДС),<br>руб.  |                                                                                  | Фактическая цена закупки (без НДС),<br>руб. |                                                                                                    |
| Фактическая дата заключения<br>договора    |                                                                                  | Преддоговорные переговоры                   |                                                                                                    |

Рисунок 12

| Контрагенты                                                |             |            | e <sup>s</sup> |
|------------------------------------------------------------|-------------|------------|----------------|
| Поиск                                                      |             | ×          | Q              |
| Наименование                                               | ИНН         | КПП        |                |
| 🞯 🎯 🗋 ОБЩЕСТВО С ОГРАНИЧЕННОЙ ОТВЕТСТВЕННОСТЬЮ "ЧАСТНАЯ ОХ | 2635070477  | 262701001  | 1              |
| 🔲 🎯 🗋 ОБЩЕСТВО С ОГРАНИЧЕННОЙ ОТВЕТСТВЕННОСТЬЮ " МБК ЛОГИС | 5040129779  | 504001001  |                |
| 🔲 🎯 🗋 ООО "Брайт Хедз Трейдинг"                            | 6166104397  | 616601001  | 1              |
| 🔲 🎯 🗋 ООО "Альянс"                                         | 1513061924  | 151301001  |                |
| 🔲 🎯 🗋 ООО "ДАРЬЯ-МЕТАЛЛ-ГРУПП"                             | 2312096615  | 230901001  |                |
| 🔲 🎯 🗋 ООО УПК "АРМАКОМ"                                    | 5410011566  | 541001001  |                |
| 🔲 🎯 🗋 ООО "ПЕРФОКОМ"                                       | 5261022880  | 526101001  |                |
| 🔲 🕼 🕒 ООО "АТИ-РТИ ТРЕЙД"                                  | 7810747330  | 781001001  |                |
| 🔲 🖙 🕒 ао "ремтехкомплект"                                  | 6674120898  | 667001001  |                |
| 🔲 🎯 🕒 ОБЩЕСТВО С ОГРАНИЧЕННОЙ ОТВЕТСТВЕННОСТЬЮ "ЧАСТНОЕ ОХ | 4632058059  | 463201001  |                |
| 🗖 🕼 вов "улисс"                                            | 6168065721  | 616801001  |                |
| 🔲 🎯 🕒 ОБЩЕСТВО С ОГРАНИЧЕННОЙ ОТВЕТСТВЕННОСТЬЮ "РЕСТРКОМ"  | 7704521387  | 773301001  |                |
| 🔲 🎯 🕒 ОБЩЕСТВО С ОГРАНИЧЕННОЙ ОТВЕТСТВЕННОСТЬЮ "РЕГИОН-РЕС | 7716666531  | 771601001  |                |
| 🔲 🎯 🗋 ОБЩЕСТВО С ОГРАНИЧЕННОЙ ОТВЕТСТВЕННОСТЬЮ "ОФТ КОМПЬ  | 7720528044  | 502401001  | -              |
|                                                            | Добавить Вы | брать Отме | на             |

#### Рисунок 13

Для того чтобы выбрать контрагента из числа имеющихся в Системе:

1) установите флажок в строке с интересующим контрагентом. Для быстроты поиска укажите несколько символов в поисковой строке над таблицей и нажмите клавишу <Enter>;

2) нажмите на кнопку **Выбрать**. В результате окно **Контрагенты** (см. рис. 13) будет закрыто, а данными о выбранном контрагенте будут заполнены поля вкладки **Победитель** страницы регистрации ППЗ (см. рис. 12).

Для того чтобы редактировать контрагента из числа имеющихся:

1) нажмите на кнопку 🕼 (см. рис. 13);

области, отобразившейся 2) в верхней В части окна, В поле Тип контрагента выберите интересующее значение из справочника с помощью кнопки (рис. 14). В результате под этим полем отобразится ряд поисковых соответствующих типу полей. контрагента, выбранному В указанном справочнике (рис. 15);

38

| Ko                                      | онтрагенты                        |     |
|-----------------------------------------|-----------------------------------|-----|
| Тип контрагента*<br>Юридическое лицо РФ | 🔲 Нерезидент                      |     |
| Наименование <sup>*</sup>               | Фирменное наименование            |     |
| ООО "СЕРКОНС УП"                        | 000 "СЕРКОНС УП"                  |     |
| Состоит на учете в налоговых органах    | Дата постановки в НО*  14.08.2014 |     |
| инн*                                    | кпп*                              |     |
| 5048033412                              | 504801001                         |     |
| окпо*                                   | οκοπφ*                            |     |
| 34840148                                | 10000                             |     |
|                                         | Сохранить С                       | Этм |

# Рисунок 14

| Тип Контрагента                               |      | 27 |
|-----------------------------------------------|------|----|
| Поиск                                         | ×    | Q  |
| Наименование                                  |      |    |
| 🗋 🗋 Юридическое лицо иностранного государства |      |    |
| 🔲 🗋 Юридическое лицо РФ                       |      |    |
| 🔲 🕒 Физическое лицо иностранного государства  |      |    |
| 🗹 🗋 Физическое лицо РФ                        |      |    |
| 🔲 🗋 Индивидуальный предприниматель            |      |    |
|                                               |      |    |
|                                               |      |    |
| Выбрать О                                     | Отме | на |

Рисунок 15

3) заполните одно или несколько поисковых полей (см. рис. 14);

4) нажмите на кнопку Сохранить;

5) нажмите на кнопку Выбрать. В результате окно Контрагенты (рис. 13) будет закрыто, а данными о выбранном контрагенте будут заполнены поля вкладки Победитель страницы регистрации ППЗ (см. рис. 12).

### Сумма позиций и начальная (максимальная) цена договора

На вкладке Предмет закупки поле Сумма позиции в строке каждой позиции высчитывается автоматически как произведение введенных значений

полей Количество и Цена за единицу, а поле Начальная (максимальная) цена договора – как сумма значений полей Сумма позиций по всем позициям (рис. 16).

Если установлен флажок **Вести сумму по строке**, то значение в поле **Начальная (максимальная) цена договора** пользователь вводит вручную.

| Валюта <sup>*</sup> | 0                                                           | Начальная (максимальная) цена дог | овора* 📀                      |                                                                      |                   |                 |                                        |   |
|---------------------|-------------------------------------------------------------|-----------------------------------|-------------------------------|----------------------------------------------------------------------|-------------------|-----------------|----------------------------------------|---|
| Росси               | ійский рубль                                                | 401 229.00                        | 1                             |                                                                      |                   |                 |                                        |   |
| Единь<br>товаро     | ый адрес поставки для всех 🛛 🕢 🔲 Вв<br>ов, работ, услуг стр | ести сумму по 🔹<br>роке           | Закупка<br>совокупн<br>объёма | не учитывается при расчёте<br>юго годового стоимостного<br>договоров | •                 |                 |                                        |   |
| OKATO* 🤇            | 9                                                           |                                   |                               |                                                                      |                   |                 |                                        |   |
| Липеь               | цкая область                                                |                                   |                               |                                                                      |                   |                 |                                        |   |
| +                   | Наименование позиции 🥹                                      | Закупочная категория 🥹            | Количество 💡                  | Единица измерения 🥹                                                  | Цена за единицу 🥹 | Сумма позиции 🛛 | Невозможно<br>определить<br>количество | + |
| ŵ                   | Наименование позиции1                                       | ПГСО                              | 10.00                         | Тысяча киловоль                                                      | 100.00            | 1 000.00        |                                        | â |
| ŵ                   | Наименование позиции2                                       | Административное направ           | 20.00                         | Тысяча плотных                                                       | 20 011.45         | 400 229.00      |                                        | â |
|                     |                                                             |                                   |                               |                                                                      |                   |                 |                                        |   |

Рисунок 16

Единый адрес поставки для всех товаров, работ, услуг Если флажок Единый адрес поставки для всех товаров, работ, услуг установлен, то на вкладке ППЗ Предмет закупки следует заполнить обязательное поле Код ОКАТО (рис. 17).

| Единый адрес поставки для всех товаров, работ, услуг | 0 | Ввести сумму по<br>строке | Θ | Закупка не учитывается при расчёте<br>совокупного годового стоимостного<br>объёма договоров | > |
|------------------------------------------------------|---|---------------------------|---|---------------------------------------------------------------------------------------------|---|
| окато* 🧐                                             |   |                           |   |                                                                                             |   |
| Липецкая область                                     |   |                           |   |                                                                                             |   |

Рисунок 17

Если флажок Единый адрес поставки для всех товаров, работ, услуг снят, то на вкладке ППЗ Предмет закупки в таблице позиций можно заполнить отобразившееся поле Код ОКАТО (рис. 18).

| <ul> <li>Единый адрес поставки для всех</li> <li>товаров, работ, услуг</li> </ul> | Ввести сумму по<br>строке | Закупка не учитывается при расчёте<br>совокупного годового стоимостного<br>объёма договоров | θ           |                    |                   |
|-----------------------------------------------------------------------------------|---------------------------|---------------------------------------------------------------------------------------------|-------------|--------------------|-------------------|
| + Наименование позиции 🛛                                                          | Закупочная категория 💡    | Количество 😧 Единица измерения 🕑                                                            | окато 🥹     | Регион             | Цена за единицу 🥹 |
| Наименование позиции1                                                             | ΠΓCΟ                      | 10.00 Тысяча киловоль                                                                       | 11000000000 | Архангельская обле | 1 000.00          |
|                                                                                   |                           |                                                                                             |             |                    |                   |

Рисунок 18

#### Организация-заказчик

Поле **Организация-заказчик** по умолчанию заполняется организацией, которая является инициатором. Сотрудник департамента закупок ЦХД имеет возможность выбрать из справочника, в котором отобразятся возможные варианты организации-заказчика.

#### Организатор закупки

Поле **Организатор закупки** по умолчанию заполняется организацией, которая является инициатором. Сотрудник департамента закупок ЦХД имеет возможность выбрать из справочника, в котором отобразятся возможные варианты организатора закупки.

#### Таблица «Сведения о позициях»

При создании ППЗ таблица Сведения о позициях доступна для редактирования: возможно добавление новых строк и удаление созданных (рис. 19).

| Валюта <sup>*</sup> •<br>Российский рубль                                             | Начальная(ма                  | ксимальная) цена договора* 🥹<br>2 025.00 |        |                                                                                                |              |                     |          |                            |        |
|---------------------------------------------------------------------------------------|-------------------------------|------------------------------------------|--------|------------------------------------------------------------------------------------------------|--------------|---------------------|----------|----------------------------|--------|
| <ul> <li>Единый адрес поставки</li> <li>для всех товаров, работ,<br/>услуг</li> </ul> | Ввести сумму по 🛛 😫<br>строке | Выбрать позицию из<br>справочника        | θ      | Закупка не учитывается<br>при расчёте совокупного<br>годового стоимостного<br>объёма договоров | ⊖ = Уч<br>МС | астник закупки<br>П | θ        | Инновационная<br>продукция | Θ      |
| + Наименование позиции из справоч                                                     | ника 🤨 ОКПД2 🥹                | оквэд2 🥹                                 | Закупс | очная категория 🧕                                                                              | Количество   | 9 Единица изв       | мерения  | OKATO 😧                    | Регион |
| Блокиратор розетки                                                                    | 01.3                          | 01.6                                     | Ком    | мутационное оборудов                                                                           | 45.0         | 0 Тысяча            | киловоль | 4200000000                 | Липе   |
| -                                                                                     |                               |                                          | _      |                                                                                                |              |                     |          |                            | Þ      |

Рисунок 19

Для заполнения таблицы необходимо:

-выбрать Наименование позиции из справочника номенклатурных групп и позиций, если установлен флажок Выбрать позицию из справочника, или заполнить вручную, если снят флажок Выбрать позицию из справочника. Номенклатурные группы, доступные для выбора, фильтруются на основе ограничений, проставленных для исполняющего подразделения.

- в столбце Закупочная категория выбрать из справочника категорию закупки РТК;

-заполнить столбцы Количество и Цена за единицу. На основе введенных данных рассчитается Сумма позиций.

- выбрать **ОКПД2** из справочника. Для сотрудников департамента закупок поле отображается при создании ППЗ;

-выбрать **ОКВЭД2** из справочника. Для сотрудников департамента закупок поле отображается при создании ППЗ;

- выбрать единицу измерения из справочника;

- при необходимости установить флажок **Невозможно определить** количество.

#### 6.1.2. [Инициатор закупки, сотрудник департамента закупок] Отправка ППЗ на согласование

Для того чтобы отправить ППЗ на согласование:

1) на основной вкладке **Планирование** выберите пункт вертикального меню **Позиции плана закупок**;

2) на вкладке второго уровня **Черновик** щелкните левой кнопкой мыши по любой ячейке строки с ППЗ, которую необходимо согласовать. Откроется страница этой ППЗ (рис. 20);

3) в области функциональных кнопок нажмите на кнопку **На согласование**;

Примечание 16. Если ППЗ была создана и отправлена на согласование сотрудником департамента закупок, то статус ППЗ автоматически меняется на «Согласована» (рис. 21).

4) в открывшемся окне запуска документа по маршруту нажмите на кнопку **ОК** (рис. 22). Документ будет запущен по маршруту «Утверждение ППЗ», статус ППЗ примет вид «На согласовании». С этого момента данная ППЗ будет находиться в режиме ожидания согласования Руководителем инициатора закупки.

| озиции плана закупок , 31 | .03.2020                          | Редактир                                     | овать Присое    | динить файлы                | Удалить из базы      | Создать копию ППЗ                   | На согласовани |
|---------------------------|-----------------------------------|----------------------------------------------|-----------------|-----------------------------|----------------------|-------------------------------------|----------------|
| Основные сведения         | Общие сведения                    |                                              |                 |                             |                      |                                     |                |
| <b>D</b>                  | Дата регистрации                  | 31.03.2020                                   |                 | Статус                      | Чернов               | ик                                  |                |
| предмет закупки           | Номер плана в ЕИС                 |                                              |                 | Номер извещени              | 1Я В ЕИС             |                                     |                |
| Условия поставки          | Номер позиции плана               |                                              |                 | Номер извещени<br>ЭТП       | 1я на                |                                     |                |
| Документация              | Номер редакции                    | 1                                            |                 | Статус публикаци            | ии в ЕИС             |                                     |                |
| Малириты                  | Организационные с                 | ведения                                      |                 |                             |                      |                                     |                |
| маршруты                  | Организация заказчик              | АО "НАУЧНО-ПРОИЗВОДСТВЕН<br>ОБЪЕДИНЕНИЕ СЭМ" | HHOE            | Организатор зак             | упки АО "НА<br>ОБЪЕД | УЧНО-ПРОИЗВОДСТВЕНІ<br>ИНЕНИЕ СЭМ'' | HOE            |
|                           | Инициатор                         | Инициатор_СЭМ С.                             |                 | Подразделение-<br>инициатор | АО "НА<br>ОБЪЕД      | УЧНО-ПРОИЗВОДСТВЕНІ<br>ИНЕНИЕ СЭМ'' | 10E            |
|                           | Сотрудник департамента<br>закупок |                                              |                 | Руководитель<br>инициатора  | ДЗ_СЭМ               | И С.Д.                              |                |
|                           | Сведения о закупке                |                                              |                 |                             |                      |                                     |                |
|                           | Год планируемого<br>периода       | 2020                                         |                 | Месяц планируем<br>периода  | мого Январь          |                                     |                |
|                           | Квартал планируемого<br>периода   | 1                                            |                 | Срок исполнения<br>договора | я 31.03.20           | 120                                 |                |
|                           | Способ закупки                    | Открытый аукцион в электрон                  | ной форме (до ( | )1.07.18)                   |                      |                                     |                |
|                           | Дополнительные св                 | едения                                       |                 |                             |                      |                                     |                |
|                           | Долгосрочный договор              |                                              |                 | Закупка в электр<br>форме   | онной 🕜              |                                     |                |

Рисунок 20

| зиции плана закупок , 31.03 | 3.2020                            |                                                 |                                | Создать копию                                   |
|-----------------------------|-----------------------------------|-------------------------------------------------|--------------------------------|-------------------------------------------------|
| сновные сведения            | Общие сведения                    |                                                 |                                |                                                 |
|                             | Дата регистрации                  | 31.03.2020                                      | Статус                         | Согласована                                     |
| редмет закупки              | Номер плана в ЕИС                 |                                                 | Номер извещения в ЕИС          |                                                 |
| ловия поставки              | Номер позиции плана               |                                                 | Номер извещения на ЭТП         |                                                 |
|                             | Номер редакции                    | 1                                               | Статус публикации в ЕИС        |                                                 |
| окументация                 | Организационные све               | дения                                           |                                |                                                 |
| аршруты                     | Организация заказчик              | АО "НАУЧНО-ПРОИЗВОДСТВЕННОЕ ОБЪЕДИНЕНИЕ<br>СЭМ" | Организатор закупки            | АО "НАУЧНО-ПРОИЗВОДСТВЕННОЕ ОБЪЕДИНЕНИЕ<br>СЭМ" |
|                             | Инициатор                         | ДЗ_СЭМ С.Д.                                     | Подразделение-инициатор        | АО "НАУЧНО-ПРОИЗВОДСТВЕННОЕ ОБЪЕДИНЕНИЕ<br>СЭМ" |
|                             | Сотрудник департамента<br>закупок |                                                 | Руководитель инициатора        | ДЗ_СЭМ С.Д.                                     |
|                             | Сведения о закупке –              |                                                 |                                |                                                 |
|                             | Год планируемого периода          | 2020                                            | Месяц планируемого<br>периода  | Январь                                          |
|                             | Квартал планируемого<br>периода   | 1                                               | Срок исполнения договора       | 31.03.2020                                      |
|                             | Способ закупки                    | Конкурс с ограниченным участием                 |                                |                                                 |
|                             | Дополнительные свед               | сния                                            |                                |                                                 |
|                             | Долгосрочный договор              |                                                 | Закупка в злектронной<br>форме |                                                 |

Рисунок 21

| Запустить документ(-ы) по типовому маршруту    |            |
|------------------------------------------------|------------|
| Запуск документа по маршруту "Утверждение ППЗ" |            |
|                                                |            |
|                                                |            |
|                                                | ОК Закрыть |

Рисунок 22

### 6.1.3. [Руководитель инициатора] Согласование ППЗ

Для того чтобы согласовать позицию плана закупок:

1) авторизуйтесь в Системе (см. п. 4.1);

2) на основной вкладке Мои задачи выберите пункт вертикального меню На исполнении;

3) на вкладке второго уровня Согласования щелкните левой кнопкой мыши по любой ячейке строки с интересующей ППЗ. Откроется страница выбранной позиции плана закупок;

4) на вкладке **Маршруты** в строке «Согласовать ППЗ» в столбце **Действия** нажмите на кнопку **=** (рис. 23);

5) в отобразившемся меню выберите пункт Согласовать. Откроется окно согласования (рис. 24);

Примечание 17. Руководитель инициатора может не только согласовать документ ППЗ (см. п. 6.1.3), но также отклонить (см. п. 6.1.3.1) или вернуть на доработку (см. п. 6.1.3.2) Инициатору закупки.

*Примечание 18.* Инициатор закупки может устранить замечания и повторно отправить документ на согласование Руководителю инициатора (см. п.

6.1.4.2), а может отказаться от исполнения. Если инициатор закупки отказался от исполнения, статус документа ППЗ примет вид «Отменена».

6) нажмите на кнопку ОК;

7) статус документа **Позиции плана** закупок примет вид «На согласовании».

| Основные сведения |    |                   |              |          |                |              |                   | 6           |          |
|-------------------|----|-------------------|--------------|----------|----------------|--------------|-------------------|-------------|----------|
| Предмет закупки   |    |                   |              |          |                |              |                   | -           | a a      |
| Условия поставки  | Но | Название          | Исполнитель  | Статус   | Срок<br>исполн | Текст        | Ход<br>исполнения | Комментарий | Действия |
| Документация      | ~  | Утверждение П…    |              | вып      |                |              |                   |             |          |
| Маршруты          | 1  | 🛐 Статус ППЗ: "Н… |              | ЗАВЕРШІ  |                |              | [ Система; 3…     |             |          |
|                   | 2  | 🐚 Согласовать П…  | 🗄 дз сэм с.д | HE TIPH- |                | Согласуйте … | [Система; 3       |             | =        |

Рисунок 23

| Согласовать |  |    |         |
|-------------|--|----|---------|
| Комментарий |  |    |         |
|             |  |    | 1.      |
|             |  |    |         |
|             |  | OK | Закрыть |

Рисунок 24

После согласования Руководителем инициатора, документ ППЗ отправляется на согласование сотруднику департамента закупок (см. п. 6.1.4).

Далее приведены описания процессов отклонения и возврата на доработку ППЗ.

6.1.3.1. [Руководитель инициатора] Отклонение ППЗ

Для того чтобы отклонить позицию плана закупок:

1) авторизуйтесь в Системе (см. п. 4.1);

2) на основной вкладке Мои задачи выберите пункт вертикального меню На исполнении;

3) на вкладке второго уровня Согласования щелкните левой кнопкой мыши по любой ячейке строки с интересующей ППЗ. Откроется страница выбранной позиции плана закупок;

4) на вкладке **Маршруты** в строке «Согласовать ППЗ» в столбце Действия нажмите на кнопку = (см. рис. 23);

5) в отобразившемся меню выберите пункт Отклонить. Откроется окно Отклонить (рис. 25);

6) в поле Комментарий укажите причину отклонения ППЗ (рис. 25);

7) нажмите на кнопку **ОК**. Выбранная ППЗ получит статус «Отменена» и будет отправлена на ознакомление Инициатору закупки с текстом уведомления «Заведенная Вами закупка была отклонена руководителем».

| Отклонить                       |            |
|---------------------------------|------------|
| <b>w</b> ×                      |            |
| комментарии<br>Неактульаная ППЗ | ]          |
|                                 |            |
|                                 |            |
|                                 | ОК Закрыть |

Рисунок 25

6.1.3.2. [Руководитель инициатора] Отправка ППЗ на доработку

Для того чтобы вернуть на доработку позицию плана закупок:

1) авторизуйтесь в Системе (см. п. 4.1);

2) на основной вкладке Мои задачи выберите пункт вертикального меню На исполнении;

3) на вкладке второго уровня Согласования щелкните левой кнопкой мыши по любой ячейке строки с интересующей ППЗ. Откроется страница выбранной позиции плана закупок;

4) на вкладке **Маршруты** в строке «Согласовать ППЗ» в столбце **Действия** нажмите на кнопку **(см. рис. 23**);

5) в отобразившемся меню выберите пункт Вернуть на доработку. Откроется окно возврата на доработку (рис. 26);

6) в поле Комментарий укажите причину возврата ППЗ;

7) нажмите на кнопку **ОК**. Выбранная ППЗ получит статус «На доработке» и будет отправлена на доработку Инициатору закупки с текстом поручения «Внести изменения в позицию плана закупок в соответствии с комментариями, либо отменить ее». Инициатор закупки устраняет замечания по закупке и отправляет документ на повторное согласование Руководителю инициатора (см. п. 6.1.3).

Примечание 19. Инициатор закупки может также и отказаться от исполнения. При отклонении документа «Позиция плана закупок», статус ППЗ приобретет значение «Отменена».

| Вернуть на доработку     |            |
|--------------------------|------------|
| Комментарий <sup>*</sup> |            |
| Изменить Валюту          |            |
| ·                        |            |
|                          | ОК Закрыть |

Рисунок 26

После согласования Руководителем инициатора, документ ППЗ отправляется на согласование сотруднику департамента закупок с текстом поручения «Принять решение о включении Позиции плана закупок в План закупок. Позициям плана закупок, которые необходимо включить в план, присвоить коды ОКПД2, ОКВЭД2» (см. п. 6.1.4).

# 6.1.4. [Сотрудник департамента закупок] Принятие решения о включении ППЗ в ПЗ

Для того чтобы скорректировать ППЗ и принять решение и включение ППЗ в ПЗ:

1) авторизуйтесь в Системе (см. п. 4.1);

2) на основной вкладке Мои задачи выберите пункт вертикального меню На исполнении;

3) на вкладке второго уровня **Поручения** щелкните левой кнопкой мыши по любой ячейке строки с интересующей ППЗ. Откроется страница выбранной позиции плана закупок;

4) в области функциональных кнопок нажмите на кнопку Редактировать;

5) во вкладке **Предмет закупки** в таблице позиций заполните поля **ОКПД2**, **ОКВЭД2**;

6) скорректируйте необходимые поля;

7) в области функциональных кнопок нажмите на кнопку Сохранить;

8) на вкладке **Маршруты** в строке «Скорректировать ППЗ и заполнить ОКПД2, ОКВЭД2 СЭМ» в столбце **Действия** нажмите на кнопку **(**рис. 27);

9) в отобразившемся меню выберите пункт Принять к исполнению и затем Выполнить поручение. Откроется окно Выполнить поручение (рис. 28);

Примечание 20. Сотрудник департамента закупок может не только принять и отчитаться об исполнении, но также отказаться от исполнения (см. п. 6.1.4.1) и отправить на доработку Инициатору закупки с текстом поручения «Внести изменения в позицию плана закупок в соответствии с комментариями, либо отменить ее» (см. п. 6.1.4.2).

| озиции плана закупок , З            | 1.03.2020 |                  |               |         |                | Редактировать | Присоедини        | ть файлы Соз, | цать копию |
|-------------------------------------|-----------|------------------|---------------|---------|----------------|---------------|-------------------|---------------|------------|
| Основные сведения                   |           |                  |               |         |                |               |                   | =             | ≡ Ø I      |
| Предмет закупки<br>Условия поставки | Но        | Название         | Исполнитель   | Статус  | Срок<br>исполн | Текст         | Ход<br>исполнения | Комментарий   | Действия   |
| Документация                        |           | Утверждение П    |               | вып     |                |               |                   |               |            |
| Маршруты 1                          | 1         | 💽 Статус ППЗ: "Н |               | ЗАВЕРШЕ |                |               | [ Система; З…     |               |            |
|                                     | 2         | 📷 Согласовать П… | 🖪 ДЗ_СЭМ С.Д  | СОГЛАС  |                | Согласуйте …  | [ Система; З…     |               |            |
|                                     | 3         | 👔 Раскрытие пол… |               | ЗАВЕРШІ |                |               | [ Система; 0…     |               |            |
|                                     | 4         | 🚸 Выбор департа… |               | ЗАВЕРШІ |                |               | [ Система; О…     |               |            |
|                                     | 5         | 🚡 Скорректиров…  | 🕹 Департамент | НЕ ПРИ  |                | Принять ре…   | [ Система; 0…     |               | =          |

Рисунок 27

| Выполнить поручение |            |
|---------------------|------------|
|                     |            |
|                     |            |
|                     | ОК Закрыть |

Рисунок 28

10) нажмите на кнопку **ОК**. Выбранная ППЗ получит статус «Согласована» и будет отправлена на ознакомление Инициатору закупки с текстом уведомления «Позиция плана закупок была согласована. Можете инициировать процедуру согласования проекта договора в СЭД и/или приступить к формированию заявки на закупку». Автоматически сформируется документ потока «Лот», связанный с ППЗ (рис. 29). Основные сведения и контактная информация автоматически копируются в лот. Далее сотрудник департамента закупок формирует документ потока «План закупок» (см. п. 6.2.1);

| or , 01.04.2020         |                             |                                              |                                      | Создать заявку на заку                       |
|-------------------------|-----------------------------|----------------------------------------------|--------------------------------------|----------------------------------------------|
| Основные сведения       | Общие сведения              |                                              |                                      |                                              |
|                         | Статус                      | Черновик                                     | Дата регистрации                     | 01.04.2020                                   |
| Контактная информация   | Рег. номер заявки           |                                              | Номер лота в извещении               |                                              |
| Тозиции плана закупок 🕦 | Номер извещения в ЕИС       |                                              | Номер извещения на ЕЭТП              |                                              |
| Документация            | Номер позиции плана         |                                              | Плановая дата исполнения<br>договора | 01.04.2020                                   |
|                         | Организационные сведе       | แบด                                          |                                      |                                              |
|                         | Организация заказчик        | АО "НАУЧНО-ПРОИЗВОДСТВЕННОЕ ОБЪЕДИНЕНИЕ СЭМ" | Организатор закупки                  | АО "НАУЧНО-ПРОИЗВОДСТВЕННОЕ ОБЪЕДИНЕНИЕ СЭМ" |
|                         | Инициатор                   | Инициатор_СЭМ С.                             | Руководитель инициатора              | дз_сэм с.д.                                  |
|                         | Сведения о закупке          |                                              |                                      |                                              |
|                         | Способ закупки              | Конкурс с ограниченным участием              | Валюта                               | Российский рубль                             |
|                         | Предмет договора            | валавл                                       |                                      |                                              |
|                         | Дополнительные сведен       | ия                                           |                                      |                                              |
|                         | Закупка в электронной форме |                                              | Участник закупки МСП                 |                                              |

Рисунок 29

Далее приведено описание процесса отказа от исполнения сотрудником департамента закупок.

6.1.4.1.[Сотрудник департамента закупок] Отклонение от исполнения документа ППЗ

Для того чтобы отклонить исполнение документа потока «Позиции плана закупок»:

1) авторизуйтесь в Системе (см. п. 4.1);

2) на основной вкладке Мои задачи выберите пункт вертикального меню На исполнении;

3) на вкладке второго уровня **Поручения** щелкните левой кнопкой мыши по любой ячейке строки с интересующей ППЗ. Откроется страница выбранной позиции плана закупок;

4) в области функциональных кнопок нажмите на кнопку Редактировать;

5) во вкладке Предмет закупки в таблице позиций заполните поля ОКПД2, ОКВЭД2;

6) скорректируйте необходимые поля;

7) в области функциональных кнопок нажмите на кнопку Сохранить;

8) на вкладке **Маршруты** в строке «Скорректировать ППЗ и заполнить ОКПД2, ОКВЭД2 СЭМ» в столбце **Действия** нажмите на кнопку **(см. рис.** 27);

9) в отобразившемся меню выберите пункт Отказаться от исполнения. Откроется окно Отказаться от исполнения (рис. 30);

| Отказаться от исполнения |            |
|--------------------------|------------|
| Комментарий              |            |
| Некорректный курс валюты | i.         |
|                          |            |
|                          | ОК Закрыть |

Рисунок 30

10) в поле Комментарий укажите причину отказа от исполнения;

11) нажмите на кнопку **ОК**. Выбранная ППЗ получит статус «На доработке» и будет отправлена на доработку Инициатору закупки с текстом поручения «Внести изменения в позицию плана закупок в соответствии с комментариями, либо отменить ее.». Инициатор закупки устраняет замечания по закупке и отправляет документ на повторное согласование Руководителю инициатора (см. п. 6.1.4.2).

Далее приведено описание процесса устранения замечаний Инициатором закупки и отправки документа на повторное согласование Руководителю инициатора.

6.1.4.2. [Инициатор закупки] Устранение замечаний и отправка на повторное согласование

Для того чтобы устранить замечания и отправить документ потока «Позиции плана закупок» на повторное согласование:

1) авторизуйтесь в Системе (см. п. 4.1);

2) на основной вкладке Мои задачи выберите пункт вертикального меню На исполнении;

3) на вкладке второго уровня **Поручения** щелкните левой кнопкой мыши по любой ячейке строки с интересующей ППЗ. Откроется страница выбранной позиции плана закупок;

4) в области функциональных кнопок нажмите на кнопку **Редактировать** и скорректируйте ППЗ;

5) в области функциональных кнопок нажмите на кнопку Сохранить;

6) на вкладке **Маршруты** в строке «Внести изменения в ППЗ» в столбце **Действия** нажмите на кнопку **=**;

7) в отобразившемся меню выберите пункт Принять к исполнению и затем Отчитаться от исполнения. Откроется окно Отчитаться об исполнении (рис. 31);

8) при необходимости в поле Комментарий укажите сведение об исполнении;

9) нажмите на кнопку **ОК**. Выбранная ППЗ получит статус «На согласовании» и будет отправлена на повторное согласование Руководителю инициатора (см. п. 6.1.3).

Примечание 21. Инициатор закупки может не только отчитаться от исполнения, но также и отказаться. В случае, если Инициатор закупки отказался от исполнения, то статус документа примет вид «Отменена».

| Отчитаться об исполнении                                                                                    |            |
|----------------------------------------------------------------------------------------------------|------------|
| <ul> <li>Отправить промежуточный отчет</li> <li>Заявить контролирующему по маршруту о готовности</li> </ul> |            |
| Комментарий                                                                                                 |            |
|                                                                                                    | ОК Закрыть |

Рисунок 31

## 6.1.5. [Инициатор закупки] Ознакомление с согласованной ППЗ

Для того чтобы ознакомиться с согласованной ППЗ:

1) авторизуйтесь в Системе (см. п. 4.1);

2) на основной вкладке Мои задачи выберите пункт вертикального меню На исполнении;

3) на вкладке второго уровня **Ознакомления** щелкните левой кнопкой мыши по любой ячейке строки с интересующей ППЗ. Откроется страница выбранной позиции плана закупок;

4) на вкладке **Маршруты** в строке «Уведомление инициатора» в столбце **Действия** нажмите на кнопку **(**рис. 32);

5) в отобразившемся меню выберите пункт Подтвердить ознакомление. Откроется окно Подтвердить ознакомление (рис. 33);

6) при необходимости в поле Комментарий введите комментарий;

7) нажмите на кнопку ОК.

После того как Инициатор закупки ознакомился с поручением «Позиция плана закупок была согласована. Можете инициировать процедуру согласования проекта договора в СЭД и/или приступить к формированию заявки на закупку», Инициатор закупку формирует новый документ потока «Заявка на закупку» (см. п. 6.3.1).

| Іозиции плана закупок , 01.0        | 4.2020 |                             |                    |            |                    |                     |                      |             | Создат | ъ копию І |
|-------------------------------------|--------|-----------------------------|--------------------|------------|--------------------|---------------------|----------------------|-------------|--------|-----------|
| Основные сведения                   |        |                             |                    |            |                    |                     |                      |             | =      | Ø         |
| предмет закупки<br>Условия поставки | Но     | Название                    | Исполнитель        | Статус     | Срок<br>исполнения | Текст               | Ход исполнения       | Комментарий |        | Действия  |
| Документация                        | -      | Утверждение ППЗ (Контро     |                    | выполня    |                    |                     |                      |             |        |           |
| Маршруты                            | 1      | 😰 Статус ППЗ: "На согласова |                    | ЗАВЕРШЕНО  |                    |                     | [ Система: 01.04.202 |             |        |           |
|                                     | 2      | 📷 Согласовать ППЗ           | 🖪 ДЗ_СЭМ С.Д.      | согласован |                    | Согласуйте или отпр | [ Система; 01.04.202 |             |        |           |
|                                     | з      | Раскрытие полей ОКПД2       |                    | 3ABEPLIEHO |                    |                     | [ Система; 01.04.202 |             |        |           |
|                                     | 4      | 💠 Выбор департамента закуп  |                    | ЗАВЕРШЕНО  |                    |                     | [ Система: 01.04.202 |             |        |           |
|                                     | 5      | 🚡 Скорректировать ППЗ и за  | 🖽 дэ_сэм с.д.      | ЗАВЕРШЕНО  |                    | Принять решение о   | [ Система; 01.04.202 | дз_сэм с.д. |        |           |
|                                     | 6      | 🔃 Статус ППЗ: "Согласована" |                    | ЗАВЕРШЕНО  |                    |                     | [ Система: 01.04.202 |             |        |           |
|                                     | 7      | 👼 Уведомление инициатора    | 🖪 Инициатор_СЭМ С. | НЕ ПРИНЯТО |                    | Позиция плана закуп | [Система: 01.04.202  |             |        | =         |

Рисунок 32

| Подтвердить ознакомление |            |
|--------------------------|------------|
| Комментарий              |            |
|                          | h          |
|                          |            |
|                          | ОК Закрыть |

Рисунок 33

# 6.2. Работа с ПЗ

# 6.2.1. [Ответственный за размещение плана закупок] Создание ПЗ

Для того чтобы создать ПЗ:

1) на основной вкладке Планирование выберите пункт вертикального меню Планы закупок;

2) нажмите в пункте вертикального меню на кнопку Сформировать план (рис. 34). Откроется окно Создать новый план (рис. 35);

| Е1 Мои задачи Планиро  | вание С  | существление закупок Отчетность        |              |        |                   |                              |                         | Ответ                 | : СЭМ О.О. | 🛛 🄀 🕩 Выход |
|------------------------|----------|----------------------------------------|--------------|--------|-------------------|------------------------------|-------------------------|-----------------------|------------|-------------|
| 4<br>Сформировать план | План     |                                        |              |        |                   |                              |                         |                       |            |             |
| Планы закупок          |          |                                        |              |        | Показать фи       | ытр ≽                        |                         |                       |            |             |
|                        | Перетащи | те столбец сюда, чтобы сгруппировать і | по нему      | ý      |                   |                              |                         |                       |            | ≡ Ø i       |
|                        | Год ↑↓   | Организация заказчик 🕇                 | ↓ Ном<br>ЕИС | ерв ↑↓ | Номер<br>редакции | '↓ Инновацион€,<br>продукция | . Дата‡↓<br>утверждения | Датаî‡↓<br>размещения | Статус     | ¢↓          |
|                        | 2020     | АО "НАУЧНО-ПРОИЗВОДСТВЕНН              |              |        | 16                |                              |                         |                       | Проект     |             |

Рисунок 34

| Создать новый план                            |            |
|-----------------------------------------------|------------|
| Год закупки: 💿 2020 💿 2021<br>📄 Инновационный |            |
|                                               | ОК Закрыть |

Рисунок 35

3) в открывшемся окне выберите год закупки и при необходимости установите флажок **Инновационный** (см. рис. 35). Откроется страница регистрации документа потока «Плана закупок» (рис. 36);

Примечание 8. На открывшейся странице регистрации документа потока «Плана закупок» (рис. 36) некоторые поля заполняются автоматически, например:

- поле **Организация заказчик** по умолчанию заполняется организацией, в которую входит ответственный за размещение плана закупок;

- поле **Организатор закупки** по умолчанию заполняется организацией, в которую входит ответственный за размещение плана закупок;

- поле Год по умолчанию заполняется годом начала действия плана;

- поле **Год окончания** по умолчанию заполняется годом окончания действия плана;

- поле Дата начала действия плана по умолчанию заполняется первым январем года начала действия плана;

- поле Дата окончания действия плана по умолчанию заполняется тридцать первым январем года окончания действия плана.

| ланы закупок |                            |               |                        |                            | Сохранить Отменит                |
|--------------|----------------------------|---------------|------------------------|----------------------------|----------------------------------|
| Основные     | Организация-заказчик       |               |                        | Организатор закупки        |                                  |
| сведения     | АО "НАУЧНО-ПРОИЗВО         | дственное объ | БЕДИНЕ                 | АО "НАУЧНО-ПРОИЗВОДО       | твенное объедине                 |
| Документация | Номер плана в ЕИС 😧        | Год* 9        | Год 🚱<br>окончан<br>ия | Дата начала действия плана | Дата окончания действия<br>плана |
|              |                            | 2020          | 2020                   | 01.01.2020                 | 31.12.2020                       |
|              | Инновационная<br>продукция |               |                        |                            |                                  |
|              |                            |               |                        |                            |                                  |

Рисунок 36

4) скорректируйте необходимые поля. Особенности заполнения полей описаны в п. 6.2.1.2;

5) при необходимости на вкладке документа Документация прикрепите документы (см. п. 7.5.2);

6) в области функциональных кнопок нажмите на кнопку Сохранить. Документ будет сохранен в БД Системы. На экране отобразится страница зарегистрированного публикуемого ПЗ в статусе «Проект» (рис. 37). Ответственный за размещение плана закупок публикует ПЗ в ЕИС (см. п. 6.2.5) и при необходимости перед публикацией отправляет документ потока «Плана закупок» на согласование Руководителю департамента закупок (см. п. ).

*Примечание 22.* Ответственный за размещение плана закупок имеет возможность добавить ранее согласованные документы ППЗ в ПЗ (см. п. 6.2.1.1).

| пан закупок, 27.03.202             | 0                                            |                                                 |                                  | Добавить позицию ПЗ                   | На согласование |
|------------------------------------|----------------------------------------------|-------------------------------------------------|----------------------------------|---------------------------------------|-----------------|
| Основные                           | Общие сведен                                 | ия                                              |                                  |                                       |                 |
| сведения                           | Дата регистрации                             | 02.04.2020                                      | Статус                           | Проект                                |                 |
| Изменения в                        | Год                                          | 2020                                            | Год окончания                    | 2020                                  |                 |
| план закупок                       | Номер плана в ЕИС                            |                                                 | Номер редакции                   | 12                                    |                 |
| 16                                 | Дата начала<br>действия плана                | 01.01.2020                                      | Дата окончания<br>действия плана | 31.12.2020                            |                 |
| Позиции плана<br>закупок <b>31</b> | Дата утверждения                             |                                                 | Фактическая дата<br>размещения   |                                       |                 |
| Позиции плана                      | Организацион                                 | ные сведения                                    |                                  |                                       |                 |
| закупок МСП 11                     | Организация<br>заказчик                      | АО "НАУЧНО-ПРОИЗВОДСТВЕННОЕ<br>ОБЪЕДИНЕНИЕ СЭМ" | Организатор<br>закупки           | АО "НАУЧНО-ПРОИЗЕ<br>ОБЪЕДИНЕНИЕ СЭМ" | одственное      |
| Документация                       | Объем закупок                                | 1 099 617.00                                    | Объем закупок<br>СМП             | 0.00                                  |                 |
| Маршруты                           | Объем закупок,<br>исключенных при<br>расчете | 0.00                                            | Процент СМП                      | 0                                     |                 |
|                                    | Инновационная<br>продукция                   |                                                 |                                  |                                       |                 |

Рисунок 37

6.2.1.1.[Ответственный за размещение плана закупок] Добавление ППЗ в ПЗ

Для того чтобы добавить согласованные ППЗ в ПЗ:

1) откройте ПЗ. Для этого выполните следующее:

- на основной вкладке Планирование выберите пункт вертикального меню Планы закупок;

- на вкладке второго уровня Актуальные щелкните левой кнопкой мыши по ячейке строки с ПЗ со статусом «Проект» (см. рис. 34), в который следует добавить ранее согласованные документы ППЗ;

2) в области функциональных кнопок нажмите на кнопку Добавить позицию ПЗ (см. рис. 37). Откроется окно добавления документов потока «Позиции плана закупок» (рис. 38);

3) чтобы добавить ППЗ первым способом:

-в верхней части окна укажите значения поисковых параметров, по которым следует найти интересующие ППЗ;

-нажмите на кнопку Найти. В средней части окна отобразится список найденных ППЗ;

- установите флажки напротив интересующих ППЗ;

4) чтобы добавить ППЗ вторым способом:

- в нижней части окна в поле или укажите URL документа укажите URLадрес интересующей ППЗ;

- нажмите на кнопку **Найти**. В результате ППЗ с указанным URL-адресом, если она присутствует в списке, отобразится в нем;

- установите флажок в строке с этой ППЗ;

5) нажмите на кнопку **ОК**. Выбранные ППЗ будут добавлены в ПЗ и отобразятся на вкладке **Позиции плана** (см. рис. 37). Статус добавленных ППЗ примет вид «Включена в проект плана закупок».

| Добавить связанный документ    |                |            |
|--------------------------------|----------------|------------|
| Предмет догогора               |                | î          |
|                                |                |            |
|                                |                |            |
| 04002                          | 0/93/2         | 10         |
| unité                          |                |            |
| HMLL py6.                      |                |            |
| Дата размещения                | A0             |            |
| or <b>ä</b>                    | 40             |            |
| Сроя исполнения договоря<br>от | A0 III         |            |
| Cranyo                         | Способ закупки |            |
| Valence shore MCB              |                |            |
|                                |                | ٠          |
|                                |                | Онайта     |
|                                |                | ОК Закрыть |

Рисунок 38

6.2.1.2. [Ответственный за размещение плана закупок] Особенности заполнения полей ПЗ

В данном разделе описаны поля ПЗ, заполнение которых имеет особенности.

#### Организационные сведения

Объем закупок автоматически заполняется суммой всех связанных ППЗ.

Объем закупок, исключенных при расчете автоматически заполняется суммой всех связанных ППЗ, где установлен флажок Закупка не учитывается при расчёте совокупного годового стоимостного объёма договоров.

Объем закупок МСП автоматически заполняется суммой всех связанных ППЗ, где установлен флажок Участник закупки МСП и снят флажок Закупка не учитывается при расчёте совокупного годового стоимостного объёма договоров.

Процент МСП автоматически заполняется по формуле:

|               | Объем закупок МСП                                  |                        |
|---------------|----------------------------------------------------|------------------------|
| Объем закупок | <ul> <li>Объем закупок, исключенных при</li> </ul> | расчёте <sup>100</sup> |

| — Организацион                               | ные сведения  |                        |           |  |
|----------------------------------------------|---------------|------------------------|-----------|--|
| Организация<br>заказчик                      | 000 "тци"     | Организатор<br>закупки | 000 "ТЦИ" |  |
| Объем закупок                                | 12 600 239.00 | Объем закупок<br>СМП   | 0.00      |  |
| Объем закупок,<br>исключенных при<br>расчете | 0.00          | Процент СМП            | 0         |  |
| Инновационная<br>продукция                   |               |                        |           |  |

### 6.2.2. [Сотрудник департамента закупок] Загрузка ПЗ с ЕИС

Для того чтобы отправить ПЗ на согласование:

1) на основной вкладке **Планирование** выберите пункт вертикального меню **Планы закупок**;

2) на вкладке второго уровня Актуальные щелкните левой кнопкой мыши по ячейке строки с ПЗ со статусом «Проект». Откроется страница этой ПЗ (рис. 40);

| nan sanynon, 01.042020   |                                           |                                                 | F                                |                                                 |
|--------------------------|-------------------------------------------|-------------------------------------------------|----------------------------------|-------------------------------------------------|
| Основные сведения        | Общие сведения                            |                                                 |                                  |                                                 |
|                          | Дата регистрации                          | 07.04.2020                                      | Статус                           | Проект                                          |
| Изменения в план закупок | Год                                       | 2020                                            | Год окончания                    | 2020                                            |
|                          | Номер плана в ЕИС                         |                                                 | Номер редакции                   | 8                                               |
| Позиции плана закупок    | Дата начала действия<br>плана             | 01.01.2020                                      | Дата окончания действия<br>плана | 31.12.2020                                      |
|                          | Дата утверждения                          |                                                 | Фактическая дата                 |                                                 |
| Долгосрочные позиции     |                                           |                                                 | размещения                       |                                                 |
| Diana Sakyriok           | Организационные све                       | дения                                           |                                  |                                                 |
| Позиции плана закупок    | Органисация заказчик                      | АО "НАУЧНО-ПРОИЗВОДСТВЕННОЕ ОБЪЕДИНЕНИЕ<br>СЭМ" | Организатор закупки              | АО "НАУЧНО-ПРОИЗВОДСТВЕННОЕ ОБЪЕДИНЕНИЕ<br>СЭМ" |
|                          | Объем закупок                             | 676 494 724.25                                  | Объем закупок СМП                | 0.00                                            |
| Документация 😰           | Объем закупок,<br>исключенных при расчете | 0.00                                            | Процент СМП                      | 0                                               |
| Маршруты                 | Инновационная продукция                   |                                                 |                                  |                                                 |
|                          |                                           |                                                 |                                  |                                                 |

Рисунок 40

3) в области функциональных кнопок нажмите на кнопку Загрузить план. Откроется окно разрешения загрузки плана;

4) Нажмите на кнопку **ОК**. В результате в окне Загрузка с ЕИС отобразится сообщение об успешной загрузке ПЗ;

5) нажмите кнопку Закрыть. Статус ПЗ примет вид «Опубликован в ЕИС».

# 6.2.3. [Ответственный за размещение плана закупок] Отправка ПЗ на согласование

Для того чтобы отправить ПЗ на согласование:

1) на основной вкладке **Планирование** выберите пункт вертикального меню **Планы закупок**;

2) на вкладке второго уровня **Актуальные** щелкните левой кнопкой мыши по ячейке строки с ПЗ со статусом «Проект», который необходимо согласовать. Откроется страница этой ПЗ (рис. 37);

3) в области функциональных кнопок нажмите на кнопку **На согласование**;

4) в открывшемся окне запуска документа по маршруту нажмите на кнопку **ОК** (рис. 22). Документ будет запущен по маршруту «Согласование ПЗ 223», статус ПЗ примет вид «На согласовании». С этого момента данная ПЗ

будет находиться в режиме ожидания согласования Руководителем департамента закупки (см. п. 6.2.4).

#### 6.2.4. [Руководитель департамента закупок] Согласование ПЗ

Для того чтобы согласовать ПЗ:

1) на основной вкладке Мои задачи выберите пункт вертикального меню На исполнении;

2) на вкладке второго уровня Согласования щелкните левой кнопкой мыши по любой ячейке в строке задачи «Согласование у руководителя департамента» интересующего ПЗ (рис. 41). Откроется страница этого ПЗ;

| 1               | 📃 🗖 🗖 🖏 | лениа 🕥        | 🔜 Согласо      | вания      | - Утвержи  | ениа     | 🔜 Ознак                     | мпениа                              |                         |             |          |
|-----------------|---------|----------------|----------------|------------|------------|----------|-----------------------------|-------------------------------------|-------------------------|-------------|----------|
| іа исполнении 🕜 | ( nop)  |                | Contact        |            | - Freehing | CLINA    | Contain                     | SMOTCHINA                           |                         |             |          |
| а контроле 1    |         |                |                |            |            |          |                             |                                     |                         |             |          |
|                 |         |                |                |            |            | Пок      | азать фильтр                | ♦                                   |                         |             |          |
|                 | Перетащ | ите столбец ск | ода, чтобы сгр | уппировать | по нему    |          |                             |                                     |                         |             | Ø        |
|                 |         | Название       | †↓             | Автор ↑↓   | Статус ↑↓  | Пр<br>до | Ср <b>о̂</b> ↓<br>исполнен… | Да <b>†а</b><br>назначен…<br>задачи | Организация-заказчик ↑↓ | Поток ↑↓    | Действи  |
|                 |         | 🔁 Согласов     | ание заяв…     | 🕹 Иници    | 🔳 Не при…  |          |                             | 30.03.2020                          | АО "НАУЧНО-ПРОИЗВОД     | Извещения … | =        |
|                 |         | 👿 Согласов     | ание заяв…     | 🕹 Иници    | 🔳 Не при…  |          |                             | 30.03.2020                          | АО "НАУЧНО-ПРОИЗВОД     | Извещения … | $\equiv$ |
|                 |         | 📷 Согласов     | ание заяв…     | 2. Иници   | 🔳 Не при…  |          |                             | 30.03.2020                          | АО "НАУЧНО-ПРОИЗВОД     | Извещения … | ≡        |
|                 |         |                |                |            |            |          |                             | 02.04.2020                          |                         |             | _        |

Рисунок 41

3) на вкладке документа **Маршруты** в строке задачи «Согласование у руководителя департамента» в столбце **Действия** нажмите на кнопку (рис. 42);

Примечание 23. Руководитель департамента закупок может согласовать ПЗ (см. п. 6.2.4), а может отправить на доработку. Если Руководитель департамента закупок выбрал пункт **Вернуть на доработку**, то ответственному за размещение плана закупок приходит документ на доработку с текстом поручения «Внести корректировки в план в соответствие с комментариями руководителя» (см. п. 6.2.4.1).

| Основные<br>сведения              |    |                |             |        |               |       |                   |           | e ø e    |
|-----------------------------------|----|----------------|-------------|--------|---------------|-------|-------------------|-----------|----------|
| Изменения в<br>план закупок (16)  | Но | Название       | Исполнитель | Статус | Срок<br>испол | Текст | Ход<br>исполнения | Комментар | Действия |
| Позиции плана<br>закупок (31)     | -  | Согласовани    |             | ВЫ     |               |       |                   |           |          |
| Позиции плана<br>закупок МСП (11) | 1  | 🚺 Статус ПЗ:"… |             | 3ABEPL |               |       | [ Система…        |           |          |
| Документация                      | 2  | 📷 Согласован…  | 🛃 дз_сэм с  | HEIR   |               |       | [ Система…        |           | =        |

Рисунок 42

4) в отобразившемся меню выберите пункт Согласовать. Откроется окно согласования (см. рис. 24);

5) в поле Комментарий укажите текстовый комментарий;

6) нажмите на кнопку **ОК**. Публикуемый ПЗ получит статус «Согласован». После того, как Руководитель департамента закупок согласовал ПЗ, документ отправляется для публикации сотруднику ответственному за размещение плана закупок с текстом поручения «План закупок был согласован руководителем и готов к публикации» (см. п. 6.2.5).

Далее приведено описание процесса доработки ПЗ и отправки на повторное согласование Руководителю департамента закупок.

6.2.4.1.[Ответственный за размещение плана закупок] Доработка ПЗ

Для того чтобы доработать ПЗ и отправить на повторное согласование:

1) на основной вкладке Мои задачи выберите пункт вертикального меню На исполнении;

2) на вкладке второго уровня **Поручения** щелкните левой кнопкой мыши по любой ячейке в строке задачи «Отправить на доработку ошибочные ППЗ» интересующего ПЗ. Откроется страница этого ПЗ;

3) на вкладке Изменения в план закупок документа ПЗ столбце Действия установите флажок перед ППЗ, которые необходимо доработать (рис. 43);

| Ілан закупок, 02.04.2020          |         |                     |                                      |                    |                      | Добавить позицию ПЗ   | Загрузить пла |
|-----------------------------------|---------|---------------------|--------------------------------------|--------------------|----------------------|-----------------------|---------------|
| Основные сведения                 | Действи | <b>я —</b> Перетащі | ите столбец сюда, чтобы сгруппироват | ъ по нему          |                      |                       | ≡ Ø ₽         |
| Изменения в план<br>закупок (31)  |         | Номер ↑↓<br>позиции | Способ закупки ↑↓                    | Предмет договора 斗 | Началь.†.↓<br>цена   | Статус ↑              | ↓ Действия    |
| Позиции плана закупок<br>64       |         | плана<br><b>Q</b>   | ٩                                    | Q                  | договора<br><b>Q</b> | Q                     |               |
| Позиции плана закупок<br>МСП (18) | ~       | 25                  | Запрос котировок в электронно…       | пар                | 116 756.             | 0 Включена в проект … | =             |
| Документация 2                    | ~       | 26                  | Запроскотировок в электронно…        | пар                | 116 756.             | 0 Включена в проект … | ≡             |
| Маршруты 1                        |         | 12                  | Открытый аукцион (до 01.07.18)       | вавава             | 2 025.00             | Включена в проект …   | =             |
|                                   |         | 26                  | Запроскотировок в электронно…        | пар                | 116 756.             | 0 Включена в проект … | =             |
|                                   |         | 26                  | Запроскотировок в электронно…        | пар                | 116 756.             | 0 Включена в проект … | =             |
|                                   |         | 26                  | Запроскотировок в электронно…        | пар                | 116 756.             | 0 Включена в проект … | =             |
|                                   |         | 26                  | Запроскотировок в электронно…        | пар                | 116 756.             | 0 Включена в проект … | =             |
|                                   |         | 26                  | Запроскотировок в электронно…        | пар                | 116 756.             | 0 Включена в проект … | =             |

Рисунок 43

4) в столбце Действия выберите пункт На доработку (см. рис. 43). Откроется окно запуска маршрута «Доработка ППЗ»;

5) нажмите на кнопку **ОК.** Статус выбранных ППЗ примет вид «На доработке». Сотруднику департамента закупок отправится документ ППЗ с поручением «Внесите правки в ППЗ или отклоните и отправьте на доработку инициатору». Сотрудник департамента закупок вносит правки и отправляет уведомление сотруднику ответственному за размещение плана закупок с текстом поручения «Изменения в ППЗ внесены» (см. шаг 6));

Примечание 24. Сотрудник департамента закупок может внести правки в ППЗ и отчитаться об исполнении, а может отказаться от исполнения. В случае, если сотрудник Департамента закупок отказался от исполнения, статус документа примет вид «Включена в проект плана закупок» и документ отправится на доработку Инициатору закупки с текстом поручения «Внесите правки в ППЗ», Инициатор закупки вносит правки в ППЗ и отправляет на уведомление сотруднику ответственному за размещение плана закупок с текстом поручения «Изменения в ППЗ внесены» (см. шаг 6).

6) на основной вкладке Мои задачи выберите пункт вертикального меню На исполнении;

7) на вкладке второго уровня **Ознакомления** щелкните левой кнопкой мыши по любой ячейке в строке задачи «Уведомление контролирующего по маршруту» интересующей ППЗ. Откроется страница этой ППЗ;

8) перейти на вкладку **Маршруты** в строке задачи «Уведомление контролирующего по маршруту» в столбце **Действия** нажмите на кнопку (рис. 44);

| Основные сведения |    |                      |                 |          |            |                |                |                  | ≡ Ø fi   |
|-------------------|----|----------------------|-----------------|----------|------------|----------------|----------------|------------------|----------|
| Предмет закупки   | Ho | Народние             | Исполнитель     | Cratuc   | Coor       | Terr           | Ход исполнения | Комментарий      | Лейстрия |
| /словия поставки  |    | The second c         | renomment       | craryc   | исполнен   |                | ход исполнения | reasoner reprint | денствия |
| Іокументация      | ~  | Доработка ППЗ (К     |                 | выпо     |            |                |                |                  |          |
| Ларшруты 2        | 1  | 🚺 Статус: "На дораб… |                 | ЗАВЕРШЕН |            |                | [ Система; 02  |                  |          |
|                   | 2  | 🐻 Расписать замеча…  | 📥 ДЗ_ТЦИ Т.Т.   | ЗАВЕРШЕ⊦ |            | Внесите правк… | [ Система; 02  |                  |          |
|                   | 3  | Статус               |                 | ЗАВЕРШЕН |            |                | [ Система; 02  |                  |          |
|                   | 4  | 큫 Уведомление кон…   | 🛃 Ответ ТЦИ О.С | НЕ ПРИНЯ | 06.04.2020 | Изменения в …  | [ Система; 02  |                  |          |
|                   | Þ  | Утверждение ППЗ      |                 | выпо     |            |                |                |                  |          |

Рисунок 44

9) выберите пункт Подтвердить ознакомление. Откроется окно Подтвердить ознакомление;

10) нажмите на кнопку **ОК**. Статус ППЗ примет вид «Включена в проект плана закупок»;

11) в ПЗ перейти на вкладку **Маршруты** в строке задачи «Отправить на доработку ошибочные ППЗ» в столбце **Действия** нажмите на кнопку . Чтобы перейти к ПЗ:

- на основной вкладке Мои задачи выберите пункт вертикального меню На исполнении;

- на вкладке второго уровня **Поручения** щелкните левой кнопкой мыши по любой ячейке в строке задачи «Отправить на доработку ошибочные ППЗ» интересующего ПЗ. Откроется страница ПЗ;

12) выберите пункт Отчитаться об исполнении. Откроется окно Отчитаться об исполнении;

13) при необходимости введите комментарий;

14) нажмите на кнопку **ОК**. Статус ПЗ примет вид «На согласовании» и отправится на повторное согласование руководителю департамента закупок (см. п. 6.2.4).

# 6.2.5. [Ответственный за размещение плана закупок] Публикация ПЗ в ЕИС

После того, как ПЗ был согласован, ответственный за размещение плана закупок может отправить этот ПЗ в ЕИС.

Для того чтобы отправить ПЗ в ЕИС:

1) на основной вкладке Планирование выберите пункт вертикального меню Планы закупок;

2) на вкладке второго уровня Актуальные щелкните левой кнопкой мыши по любой ячейке по интересующему ПЗ (рис. 45). Откроется страница этого ПЗ (рис. 46);

| Е1 Мои задачи Планир                                             | ование С               | существление закупок Отчетность        |                   |                      |                            |                               | 2 дз                 | 3_СЭМ С.Д. 🏹 🗭 Выход |
|------------------------------------------------------------------|------------------------|----------------------------------------|-------------------|----------------------|----------------------------|-------------------------------|----------------------|----------------------|
| <ul> <li>Позиции плана закупок</li> <li>Планы закупок</li> </ul> | <b>План</b><br>Актуалы | <b>Ы ЗАКУПОК</b><br>ные 20 Все 20      |                   |                      |                            |                               |                      |                      |
|                                                                  |                        |                                        |                   | Показать филь        | гр ≽                       |                               |                      |                      |
|                                                                  | Перетащи               | те столбец сюда, чтобы сгруппировать п | о нему            |                      |                            |                               |                      | ≡ Ø ₽                |
|                                                                  | Год ↑↓                 | Организация заказчик ↑↓                | Номер в ↑↓<br>ЕИС | Номер †↓<br>редакции | Инновационt.↓<br>продукция | Дат <b>а</b> ‡<br>утверждения | Дата†↓<br>размещения | Статус ↑↓            |
|                                                                  | 2020                   | АО "НАУЧНО-ПРОИЗВОДСТВЕНН              | 2190421291        | 18                   |                            |                               |                      | Согласован           |
|                                                                  | 2020                   | АО "НАУЧНО-ПРОИЗВОДСТВЕНН              |                   | 17                   |                            |                               |                      | Опубликовано в ЕИС   |
|                                                                  | 2020                   | АО "НАУЧНО-ПРОИЗВОДСТВЕНН              |                   | 16                   |                            |                               |                      | Опубликовано в ЕИС   |

Рисунок 45

| пан закупок, 02.04.202      | 20                                           |                                                 |                                  | Опубликовать в ЕИС                              |
|-----------------------------|----------------------------------------------|-------------------------------------------------|----------------------------------|-------------------------------------------------|
| Основные                    | Общие сведен                                 | ия                                              |                                  |                                                 |
| сведения                    | Дата регистрации                             | 02.04.2020                                      | Статус                           | Согласован                                      |
| Изменения в                 | Год                                          | 2020                                            | Год окончания                    | 2020                                            |
| план закупок                | Номер плана в ЕИС                            | 2190421291                                      | Номер редакции                   | 18                                              |
| 31                          | Дата начала<br>действия плана                | 01.01.2020                                      | Дата окончания<br>действия плана | 31.12.2020                                      |
| Позиции плана<br>закупок 64 | Дата утверждения                             |                                                 | Фактическая дата<br>размещения   |                                                 |
| Позиции плана               | Организационн                                | ные сведения                                    |                                  |                                                 |
| закупок МСП (18)            | Организация<br>заказчик                      | АО "НАУЧНО-ПРОИЗВОДСТВЕННОЕ<br>ОБЪЕДИНЕНИЕ СЭМ" | Организатор<br>закупки           | АО "НАУЧНО-ПРОИЗВОДСТВЕННОЕ<br>ОБЪЕДИНЕНИЕ СЭМ" |
| Документация<br>2           | Объем закупок                                | 676 482 475 944.25                              | Объем закупок<br>СМП             | 0.00                                            |
| Маршруты 1                  | Объем закупок,<br>исключенных при<br>расчете | 0.00                                            | Процент СМП                      | 0                                               |
|                             | Инновационная<br>продукция                   |                                                 |                                  |                                                 |

Рисунок 46

3) в области функциональных кнопок нажмите на кнопку Опубликовать в ЕИС. В результате будет выполнен ряд проверок, например следующих:

-проверка на совпадение ИНН, КПП и ОГРН текущей организации с данными Личного кабинета ЕИС;

- проверка на соответствие логина и пароля текущего пользователя для входа в Личный кабинет ЕИС;

- проверка реквизитов публикуемого ПЗ (например, год плана не должен совпадать с годом уже опубликованного в ЕИС плана);

- проверка на пустые значения в таблицах долгосрочных ППЗ;

4) если хотя бы одна из указанных проверок не будет пройдена успешно, сотруднику ответственному за размещение плана закупок отобразится сообщение о соответствующей ошибке. ПЗ не будет выгружен в ЕИС и сохранит статус «Согласован».

5) если все указанные проверки прошли успешно, отобразится сообщение «Отправлено в ЕИС». Публикуемый ПЗ будет выгружен в ЕИС и получит статус «Опубликован в ЕИС». Статус связанных ППЗ примет вид «Включена в опубликованный план закупок».

# 6.2.6. [Ответственный за размещение плана закупок] Создание новой версии ПЗ

При необходимости внести изменения в опубликованный «План закупок» сотрудник, ответственный за размещение и публикацию документа потока «Плана закупок» создает новую редакцию ПЗ (см. п. 6.2.1). Статус новой редакции документа потока примет вид «Проект». При внесении изменений в документ потока «План закупок» сотрудник, ответственный за размещение плана закупок, может доработать (см. п. 6.2.4.1) или добавить документ ППЗ (см. п. 6.2.1.1).

Для внесения изменений или отмены ранее опубликованного документа потока «Позиции плана закупок» сотрудник департамента закупок создает новую версию ППЗ (см. п. 6.2.6.1).

Далее приведено описание процесса внесения изменения ППЗ.

6.2.6.1.[Сотрудник департамента закупок, Инициатор закупки] Создание новой версии ППЗ

Для того чтобы создать новую версию ППЗ:

1) на основной вкладке Планирование выберите пункт вертикального меню Позиции плана закупок;

2) на вкладке второго уровня **Опубликованные в ЕИС** щелкните левой кнопкой мыши по любой ячейке по интересующей ППЗ. Откроется страница этой ППЗ (рис. 47);

3) в области функциональных кнопок нажмите на кнопку Внести изменения (рис. 47). Откроется окно новой версии документа потока «Позиции плана закупок»;

4) при необходимости отредактируйте поля (см. пп. 6.2.1, 6.2.1.1);

5) в области функциональных кнопок нажмите на кнопку Сохранить. Документ будет сохранен в БД Системы. На экране отобразится страница зарегистрированной ППЗ в статусе «Внесение изменений».

| зиции плана закупок , 02.0 | 04.2020                           |                                                 |                                | Внести измен                                    |
|----------------------------|-----------------------------------|-------------------------------------------------|--------------------------------|-------------------------------------------------|
| Основные сведения          | Общие сведения                    |                                                 |                                |                                                 |
|                            | Дата регистрации                  | 02.04.2020                                      | Статус                         | Включена в опубликованный план закупок          |
| Іредмет закупки            | Номер плана в ЕИС                 |                                                 | Номер извещения в ЕИС          |                                                 |
| словия поставки            | Номер позиции плана               |                                                 | Номер извещения на ЭТП         |                                                 |
|                            | Номер редакции                    | 1                                               | Статус публикации в ЕИС        |                                                 |
| ют 🕦                       | Организационные се                | зедения                                         |                                |                                                 |
| окументация                | Организация заказчик              | АО "НАУЧНО-ПРОИЗВОДСТВЕННОЕ<br>ОБЪЕДИНЕНИЕ СЭМ" | Организатор закупки            | АО "НАУЧНО-ПРОИЗВОДСТВЕННОЕ<br>ОБЪЕДИНЕНИЕ СЭМ" |
| 1аршруты 1                 | Инициатор                         | Инициатор_СЭМ С.                                | Подразделение-инициатор        | АО "НАУЧНО-ПРОИЗВОДСТВЕННОЕ<br>ОБЪЕДИНЕНИЕ СЭМ" |
|                            | Сотрудник департамента<br>закупок | дз_сэм с.д.                                     | Руководитель инициатора        | дз_сэм с.д.                                     |
|                            | Сведения о закупке                |                                                 |                                |                                                 |
|                            | Год планируемого периода          | 2020                                            | Месяц планируемого<br>периода  | Март                                            |
|                            | Квартал планируемого<br>периода   | 1                                               | Срок исполнения договора       | 24.04.2020                                      |
|                            | Способ закупки                    | Открытый запрос котировок в электронно          | и форме                        |                                                 |
|                            | Дополнительные св                 | едения                                          |                                |                                                 |
|                            | Долгосрочный договор              |                                                 | Закупка в злектронной<br>форме | 1                                               |

Рисунок 47

## 6.3. Работа с закупкой

#### 6.3.1. [Инициатор закупки, сотрудник департамента закупок] Создание Заявки на закупку

Для того чтобы создать документ потока «Заявка на закупку»:

1) на основной вкладке Осуществление закупок выбрать пункт вертикального меню Лоты;

Существуют разные способы создать документ потока «Заявка на закупку», например:

- на вкладке второго уровня Лоты, готовые ко включению заявки на закупку выберите интересующую заявку на закупку из списка документов. Откроется страница регистрации документа потока «Лот» (рис. 48);

- на вкладке второго уровня Лоты, готовые ко включению заявки на закупку установите флажок перед интересующими лотами. В столбце Действия выберите пункт Создать заявку на закупку (рис. 49). Откроется страница регистрации документа потока «Лот» (рис. 48);

*Примечание* 8. В заявку на закупку могут объединяться лоты, если одинаковый способ закупки, валюта и планируемый год.

2) в области функциональных кнопок нажмите на кнопку Создать заявку на закупку. Откроется страница регистрации документа потока «Заявка на закупку» (рис. 50);

3) заполните необходимые поля, включая обязательные (обязательные поля обозначены символом «\*»);

| т , 02.04.2020 |                                |                                                  |                                      |                             | Создать заявку на заку    |
|----------------|--------------------------------|--------------------------------------------------|--------------------------------------|-----------------------------|---------------------------|
| )сновные       | Общие сведен                   | ия                                               |                                      |                             |                           |
| ведения        | Статус                         | Черновик                                         | Дата регистрации                     | 02.04.2020                  |                           |
| онтактная      | Рег. номер заявки              |                                                  | Номер лота в<br>извещении            |                             |                           |
| нформация      | Номер извещения в<br>ЕИС       |                                                  | Номер извещения на<br>ЕЭТП           |                             |                           |
| акупок 1       | Номер позиции план             | a                                                | Плановая дата<br>исполнения договора | 24.04.2020                  |                           |
| окументация    | Организационн                  | ные сведения                                     |                                      |                             |                           |
|                | Организация<br>заказчик        | АО "НАУЧНО-ПРОИЗВОДСТВЕННОЕ<br>ОБЪЕДИНЕНИЕ СЭМ"  | Организатор закупки                  | АО "НАУЧНО-П<br>ОБЪЕДИНЕНИВ | РОИЗВОДСТВЕННОЕ<br>Е СЭМ" |
|                | Инициатор                      | Инициатор_СЭМ С.                                 | Руководитель<br>инициатора           | дз_сэм с.д.                 |                           |
|                | Сведения о за                  | купке                                            |                                      |                             |                           |
|                | Способ закупки                 | Открытый запрос котировок в<br>злектронной форме | Валюта                               | Российский ру               | бль                       |
|                | Предмет договора               | павп                                             |                                      |                             |                           |
|                | Дополнительн                   | ые сведения                                      |                                      |                             |                           |
|                | Закупка в<br>электронной форме | 2                                                | Участник закупки<br>МСП              |                             |                           |

Рисунок 48

| 1                     |          |                        |                             |                      |                        |                                  |              |                                |                                      |            |          |
|-----------------------|----------|------------------------|-----------------------------|----------------------|------------------------|----------------------------------|--------------|--------------------------------|--------------------------------------|------------|----------|
| оты                   | Лоть     | l                      |                             |                      |                        |                                  |              |                                |                                      |            |          |
| аявки на закупку      | ППЗ, го  | говые к с              | формированию.               | лота 🛐 Лот           | ъ, готовые ко вклю     | чению в заявку                   | на закупку 🔞 | Включены в з                   | аявку на закупк                      | y 36       |          |
| апросы на разъяснение | Провед   | ение зак               | упочной процед              | дуры Все 4           |                        |                                  |              |                                |                                      |            |          |
| оотоколы              |          |                        |                             |                      | r                      | оказать фильтр                   | 0 ≽          |                                |                                      |            |          |
| аявки участников      | Действия | a ▼ ∏e                 | ретащите столбе             | ец сюда, чтобы сгру  | /ппировать по нему     |                                  |              |                                |                                      | =          | Ø        |
|                       |          | Да <b>f</b> al-<br>per | Подразделеî.↓<br>инициатора | Способ ↑↓<br>закупки | Предмет †↓<br>договора | Начальная(‡↓<br>цена<br>договора | Статус ↑↓    | Год ↑↓<br>планируем<br>периода | ФИО ↑↓<br>ответственн<br>исполнителя | Валюта ↑↓  | Действия |
|                       |          | 26.03                  |                             | Закупка у ед…        | вапва                  | 78 982.00                        | Черновик     | 2020                           |                                      | Российски… | $\equiv$ |
|                       |          | 27.03                  |                             | Открытый ау…         | вавава                 | 2 025.00                         | Черновик     | 2020                           |                                      | Российски… | $\equiv$ |
|                       |          | 30.03                  |                             | Открытый ау…         | нгшнгш                 | 254 520.00                       | Черновик     | 2020                           |                                      | Российски… | $\equiv$ |
|                       |          | 30.03.                 |                             | Закупка у ед…        | Предмет заку…          | 25 920.00                        | Черновик     | 2020                           |                                      | Российски… | $\equiv$ |
|                       |          | 01.04                  |                             | Открытый ау…         | куеку                  | 148 839 862.0                    | Черновик     | 2020                           | ДЗ_СЭМ …                             | Филиппин…  | =        |
|                       |          | 01.04                  |                             | Otkou trulă ave      | 10510                  | 216 726 00                       | Чериорик     | 20.20                          |                                      | Российски  | _        |

Рисунок 49

Примечание 25. На открывшейся странице регистрации документа потока «Заявки на закупку» (рис. 50) некоторые поля заполняются автоматически. Например:

- поле Организация заказчик по умолчанию заполняется организацией, которая является инициатором;

- поле Организатор закупки по умолчанию заполняется организацией, которая является инициатором;

- поле Название закупки по умолчанию заполняется из документа потока «Позиция плана закупок»;

-флажок Закупка в электронной форме по умолчанию заполняется из документа потока «Позиция плана закупок».

| аявка на закупку |                                             | Сохранить Отменит                           |
|------------------|---------------------------------------------|---------------------------------------------|
| Основные         | Организация заказчик 😌                      | Организатор закупки 🕑                       |
| сведения         | АО "НАУЧНО-ПРОИЗВОДСТВЕННОЕ ОБЪЕДИНЕНИЕ С 🕶 | АО "НАУЧНО-ПРОИЗВОДСТВЕННОЕ ОБЪЕДИНЕНИЕ ( 🕶 |
| Документация     | Название закупки* 🥝                         |                                             |
|                  | павл                                        |                                             |
|                  |                                             |                                             |
|                  |                                             |                                             |
|                  |                                             |                                             |
|                  |                                             |                                             |
|                  |                                             |                                             |
|                  |                                             |                                             |

Рисунок 50

4) заполните необходимые поля, включая обязательные (обязательные поля обозначены символом «\*»);

5) при необходимости на вкладке документа Документация прикрепите документы (см. п. 7.5.2);

6) в области функциональных кнопок нажмите на кнопку Сохранить. Документ будет сохранен в БД Системы. На экране отобразится страница зарегистрированной заявки на закупку в статусе «Черновик» (рис. 51);

Примечание 26. Инициатор закупки и сотрудник департамента закупок имеют возможность выполнить следующие действия с заявкой на закупку в статусе «Черновик»:

- редактировать заявку на закупку (см. п. 7.3);

- присоединить файлы (см. п. 7.5.2);

- отправить на согласование (см. п. 6.3.2).

| аявка на закупку , 03.04.2020 |                                                           |                                               |                                                   | Редактировать | Присоединить фаилы | Согласовать заявку на заку |
|-------------------------------|-----------------------------------------------------------|-----------------------------------------------|---------------------------------------------------|---------------|--------------------|----------------------------|
| Основные сведения             | Общие сведения                                            |                                               |                                                   |               |                    |                            |
|                               | Дата регистрации                                          | 03.04.2020                                    | Статус                                            | Черновик      |                    |                            |
| оты 🕦                         | Номер на ЭТП                                              |                                               | Номер в ЕИС                                       |               |                    |                            |
|                               | Номер редакции                                            | 1                                             | Фактическая дата размещения                       |               |                    |                            |
| osiiqiin folana sakyrlok      | Дата отправки сведений                                    |                                               |                                                   |               |                    |                            |
| окументация                   | Сведения о закупке                                        |                                               |                                                   |               |                    |                            |
|                               | Организация заказчик                                      | АО "НАУЧНО-ПРОИЗВОДСТВЕННОЕ ОБЪЕДИНЕНИЕ СЭМ"  | Организатор закупки АО "НАУЧНО-ПРОИЗВОДСТВЕННОЕ О |               |                    | БЪЕДИНЕНИЕ СЭМ"            |
| аршруты                       | Подразделение инициатора                                  |                                               | Инициатор                                         | Инициатор_С   | ЭМ С.              |                            |
|                               | Ответственный исполнитель                                 | дз_сэм с.д.                                   | Филиал                                            |               |                    |                            |
|                               | Способ закупки                                            | Открытый запрос котировок в электронной форме | Название закупки                                  | павп          |                    |                            |
|                               | НМЦ, руб.                                                 | 156 060.00                                    |                                                   |               |                    |                            |
|                               | Дополнительные сведения                                   |                                               |                                                   |               |                    |                            |
|                               | Закупка в электронной форме                               | 8                                             | Квалификационный отбор                            |               |                    |                            |
|                               | Отсутствие участника в РНП                                |                                               |                                                   |               |                    |                            |
|                               | На согласование руководителю<br>профильного подразделения |                                               |                                                   |               |                    |                            |

Рисунок 51

### 6.3.2. [Инициатор закупки, Сотрудник департамента закупок] Отправка заявки на закупку на согласование

Для того чтобы отправить заявку на закупку на согласование:

1) на основной вкладке **Осуществление** закупок выберите пункт вертикального меню Заявки на закупку;

2) на вкладке второго уровня **Черновики** щелкните левой кнопкой мыши по любой ячейке строки с заявкой на закупку, которую необходимо согласовать. Откроется страница этой заявки на закупку (см. рис. 51);

3) в области функциональных кнопок нажмите на кнопку Согласовать заявку на закупку. Откроется окно запуска маршрута (рис. 52);

Примечание 27. Инициатор закупки не сможет отправить заявку на закупку на согласование, если не присоединит файлы технического задания, обоснования закупки, расчета обоснования НМЦ, проект договора иначе выйдет сообщение о необходимости присоединения файлов (рис. 53).

| Запустить документ(-ы) по типовому маршруту                   |            |
|---------------------------------------------------------------|------------|
| Запуск документа по маршруту "Согласование заявки на закупку" |            |
|                                                               |            |
|                                                               | ОК Закрыть |

Рисунок 52

| Сообщение                                                                                                    |
|----------------------------------------------------------------------------------------------------|
| Для согласования заявки на закупку необходимо присоединить<br>следующие документы: Обоснование закупки, Расчет обоснование НМЦ,<br>Техническое задание, Проект договора. |
| ок                                                                                                    |
|                                                                                                    |

Рисунок 53

4) в открывшемся окне запуска документа по маршруту нажмите на кнопку **ОК** (см. рис. 52). Документ будет запущен по маршруту «Согласование заявки на закупку», статус заявки на закупку примет вид «На согласовании». С этого момента данная заявка на закупку будет находиться в режиме ожидания согласования Руководителем инициатора закупки.

### 6.3.3. [Руководитель инициатора] Согласование заявки на закупку

Для того чтобы согласовать заявку на закупку:

1) авторизуйтесь в Системе (см. п. 4.1);

2) на основной вкладке Мои задачи выберите пункт вертикального меню На исполнении;

3) на вкладке второго уровня Согласования щелкните левой кнопкой мыши по любой ячейке строки с интересующей заявки на закупку. Откроется страница выбранной заявки на закупку;

4) перед тем как согласовать заявку на закупку, перейдите на вкладку **Маршруты** и определите нужно ли направить документ на согласование Руководителю профильного подразделения или нет. Если согласование у Руководителя профильного подразделения необходимо, то назначьте пользователя, которому будет направлена заявка на закупку (см. п. 6.3.3.2). Если нет необходимости согласовать документ у Руководителя профильного подразделения, то перейти к шагу 5);

5) на вкладке **Маршруты** в строке «Согласование заявку на закупку» в столбце **Действия** нажмите на кнопку **(**рис. 54);

| Основные сведения          |    |                        |               |           |            |                  |                  | G           | = ø 🗉    |
|----------------------------|----|------------------------|---------------|-----------|------------|------------------|------------------|-------------|----------|
| (онтактное лицо            | Но | Наррания               | Истолитол     | Crome     | Cook       | Tores            | Yes ucression    | Концитарий  |          |
| Торядок проведения         |    | пазвание               | ИСПОЛНИТЕЛЬ   | Claryc    | исполнения | TERCI            | ход исполнения   | комментарии | Деиствия |
| Тоты 1                     | -  | Согласование заявк     |               | выпо      |            |                  |                  |             |          |
| Тозиции плана закупок<br>1 | 1  | 👔 Статус заявки на за… |               | ЗАВЕРШЕН  |            |                  | [ Система; 03.0… |             |          |
| Јокументация 3             | 2  | 📷 Согласование заявк…  | 🛃 ДЗ_СЭМ С.Д. | НЕ ПРИНЯТ |            | Согласовать, ли… | [ Система; 03.0… |             | =        |
| Ларшруты 🕦                 |    |                        |               |           |            |                  |                  |             |          |

Рисунок 54

6) в отобразившемся меню выберите пункт Согласовать. Откроется окно согласования (рис. 55);

Примечание 28. Руководитель инициатора может не только согласовать документ заявку на закупку (см. п.6.3.3), но также вернуть на доработку (действие **Вернуть на доработку**) Инициатору закупки с текстом поручения «Внести корректировки в заявку на закупку в соответствии с комментариями руководителя или в случае необходимости отмены направить заявку в архив». Статус документа примет вид «На доработке».

Примечание 29. Инициатор закупки может устранить замечания и повторно отправить документ на согласование Руководителю инициатора (см. п. 6.3.3.1), а может отказаться от исполнения. Если инициатор закупки отказался от исполнения, статус документа «Заявки на закупку» примет вид «В архиве». Связанные документы потока «Лот», отсоединяться от заявки на закупку и статус лотов примет вид «Черновик».

7) нажмите на кнопку ОК;

8) статус документа «Заявки на закупку» примет вид «На согласовании»;

9) сотруднику департамента закупок отправьте уведомление с текстом «Инициирована процедура согласования заявки на закупку»;

Примечание 30. Сотрудник департамента подтверждает ознакомление.

| Согласовать |            |
|-------------|------------|
| Комментарий |            |
|             |            |
|             |            |
|             | ОК Закрыть |

Рисунок 55

Далее документ «Заявка на закупку» отправляется на согласование Бюджетному контроллеру (см. п. 6.3.5).

6.3.3.1. [Инициатор закупки] Устранение замечаний и отправка на повторное согласование

Для того чтобы устранить замечания и отправить документ потока «Заявки на закупку» на повторное согласование:

1) авторизуйтесь в Системе (см. п. 4.1);

2) на основной вкладке Мои задачи выберите пункт вертикального меню На исполнении;

3) на вкладке второго уровня **Поручения** щелкните левой кнопкой мыши по любой ячейке строки с интересующей заявки на закупку. Откроется страница выбранного документа;

4) в области функциональных кнопок нажмите на кнопку **Присоединить файлы** и добавьте недостающие документы;

5) на вкладке **Маршруты** в строке «Внести корректировки/отправить в архив заявку на закупку» в столбце **Действия** нажмите на кнопку **=**;

6) в отобразившемся меню выберите пункт **Принять к исполнению** и затем **Отчитаться от исполнения.** Откроется окно **Отчитаться об исполнении** (рис. 56);

7) при необходимости в поле Комментарий укажите сведение об исполнении;

8) нажмите на кнопку **ОК**. Выбранная заявка на закупку получит статус «На согласовании» и будет отправлена на повторное согласование Руководителю инициатора (см. п. 6.3.3).

Примечание 31. Инициатор закупки может не только отчитаться от исполнения, но также и отказаться. В случае, если Инициатор закупки отказался от исполнения, то статус документа примет вид «В архиве». Документы «Лот» отсоединятся от заявки на закупку и статус документов примет вид «Черновик».

| Отчитаться об исполнении                                                                                    |            |
|----------------------------------------------------------------------------------------------------|------------|
| <ul> <li>Отправить промежуточный отчет</li> <li>Заявить контролирующему по маршруту о готовности</li> </ul> |            |
| Комментарий                                                                                                 |            |
|                                                                                                    | ОК Закрыть |

Рисунок 56

6.3.3.2.[Руководитель инициатора] Назначение на согласование руководителя профильного подразделения

Для того чтобы назначить на согласование руководителя профильного подразделения:

1) авторизуйтесь в Системе (см. п. 4.1);

2) на основной вкладке Мои задачи выберите пункт вертикального меню На исполнении;

3) на вкладке второго уровня Согласования щелкните левой кнопкой мыши по любой ячейке строки с интересующей заявки на закупку. Откроется страница выбранной заявки на закупку;

4) в области функциональных кнопок нажмите на кнопку Согласование руководителем профильного подразделения (рис. 57). Откроется окно Согласование руководителем профильного подразделения (рис. 58);

| аявка на закупку , 03.04.2020 |    |                        |               |            |            |                  | Согласование руководителем профильного подразделен |             |          |  |
|-------------------------------|----|------------------------|---------------|------------|------------|------------------|----------------------------------------------------|-------------|----------|--|
| Основные сведения             |    |                        |               |            |            |                  |                                                    |             | ≡ø∉      |  |
| Контактное лицо               | Но | Название               | Исполнитель   | Статус     | Срок       | Текст            | Ход исполнения                                     | Комментарий | Действия |  |
| Порядок проведения            |    |                        |               |            | исполнения |                  |                                                    |             |          |  |
| Лоты 1                        | ~  | Согласование заявк     |               | выпо       |            |                  |                                                    |             |          |  |
| Позиции плана закупок<br>1    | 1  | 🚺 Статус заявки на за… |               | ЗАВЕРШЕН   |            |                  | [ Система; 03.0…                                   |             |          |  |
| Документация 3                | 2  | 📷 Согласование заявк…  | 🛃 ДЗ_СЭМ С.Д. | (НЕ ПРИНЯ) |            | Согласовать, ли… | [ Система; 03.0…                                   |             | =        |  |
| Маршруты 🕜                    |    |                        |               |            |            |                  |                                                    |             |          |  |

Рисунок 57

| Согласование руководителем профильного подразделени              | เя      |
|------------------------------------------------------------------|---------|
| Направить на согласование руководителю профильного подразделения |         |
| 8                                                                |         |
| туховодитель профильного направления                             |         |
|                                                                  |         |
| OK                                                               | Закрыть |

Рисунок 58

5) установите флажок Направить на согласование руководителю профильного подразделения (см. рис. 58);

6) выберите из списка руководителя профильного направления (см. рис. 58);

7) нажмите на кнопку **ОК**. Документ отправится на согласование Руководителю профильного подразделения с текстом поручения «Согласовать пакет закупочной документации на [Наименование предмета закупки]» (см. п. 6.3.4).

# 6.3.4. [Руководитель профильного подразделения] Согласование заявки на закупку

Для того чтобы согласовать заявку на закупку:

1) авторизуйтесь в Системе (см. п. 4.1);

2) на основной вкладке Мои задачи выберите пункт вертикального меню На исполнении;

3) на вкладке второго уровня Согласования щелкните левой кнопкой мыши по любой ячейке строки с интересующей заявки на закупку. Откроется страница выбранной заявки на закупку;

4) на вкладке **Маршруты** в строке «Согласование пакета закупочной документации руководителем профильного направления» в столбце **Действия** нажмите на кнопку **=**;

5) в отобразившемся меню выберите пункт Согласовать. Откроется окно согласования (рис. 59);

Примечание 32. Руководитель профильного подразделения может не только согласовать документ заявку на закупку, но также вернуть на доработку (действие **Вернуть на доработку**) Инициатору закупки с текстом поручения «Внести корректировки в заявку на закупку в соответствии с комментариями руководителя профильного подразделения или в случае необходимости отмены направить заявку в архив» и параллельно отправить уведомление Руководителю инициатора с текстом «Заявка на закупку «наименование предмета договора» была отправлена на доработку инициатору руководителем профильного подразделения». Статус документа примет вид «На доработке».

Примечание 33. Инициатор закупки может устранить замечания и повторно отправить документ на согласование Руководителю профильного подразделения (аналогично выполняется, см. п. 6.3.3.1), а может отказаться от исполнения. Если Инициатор закупки отказался от исполнения, статус документа «Заявки на закупку» примет вид «В архиве». Связанные документы потока «Лот», отсоединятся от заявки на закупку и статус лотов примет вид «Черновик».

6) нажмите на кнопку ОК;

7) статус документа «Заявки на закупку» примет вид «На согласовании».
| Согласовать |            |
|-------------|------------|
| Комментарий |            |
|             | ł.         |
|             |            |
|             | ОК Закрыть |

Рисунок 59

После согласования Руководителем профильного подразделения, документ заявка на закупку отправляется на согласование Бюджетному контроллеру (см. п. 6.3.5).

### 6.3.5. [Бюджетный контроллер] Согласование заявки на закупку

Для того чтобы согласовать заявку на закупку:

1) авторизуйтесь в Системе (см. п. 4.1);

2) на основной вкладке Мои задачи выберите пункт вертикального меню На исполнении;

3) на вкладке второго уровня Согласования щелкните левой кнопкой мыши по любой ячейке строки с интересующей заявки на закупку. Откроется страница выбранной заявки на закупку;

4) на вкладке **Маршруты** в строке «Согласование бюджетным контролером» в столбце **Действия** нажмите на кнопку **(**рис. 60);

| Основные сведения          |    |                       |                 |           |                  |                 |                  |             | = a      |
|----------------------------|----|-----------------------|-----------------|-----------|------------------|-----------------|------------------|-------------|----------|
| онтактное лицо             |    |                       |                 |           |                  |                 |                  |             |          |
| Торядок проведения         | Ho | Название              | Исполнитель     | Статус    | Срок<br>исполнен | Текст           | Ход исполнения   | Комментарий | Действия |
| Тоты 1                     | v  | Согласование заявк    |                 | выпо      |                  |                 |                  |             |          |
| Тозиции плана закупок<br>1 | 1  | 😰 Статус заявки на з… |                 | ЗАВЕРШЕН  |                  |                 | [ Система; 03.0… |             |          |
| окументация 3              | 2  | 📷 Согласование заяв…  | 🛃 ДЗ_СЭМ С.Д.   | СОГЛАСОЕ  |                  | Согласовать, л… | [ Система; 03.0… |             |          |
| Ларшруты 1                 | 3  | 🚺 Согласовано руков…  |                 | ЗАВЕРШЕН  |                  |                 | [ Система; 03.0… |             |          |
|                            | 4  | 🚸 Проверка условия …  |                 | ЗАВЕРШЕН  |                  |                 | [ Система; 03.0… |             |          |
|                            | 5  | 下 Согласование бюд…   | 🛃 Бюджетный кон | НЕ ПРИНЯ- |                  | Согласовать б…  | [ Система; 03.0… |             | =        |

Рисунок 60

5) в отобразившемся меню выберите пункт Согласовать. Откроется окно согласования (рис. 61);

Примечание 34. Бюджетный контроллер может не только согласовать документ заявку на закупку (см. п. 6.3.4), но также вернуть на доработку (действие **Вернуть на доработку**) Инициатору закупки с текстом поручения «Внести корректировки в заявку на закупку в соответствии с комментариями бюджетного контролера или в случае необходимости отмены направить заявку в архив» и параллельно отправить уведомление Руководителю инициатора с текстом «Заявка на закупку «наименование предмета договора» была отклонена бюджетным контролером». Статус документа примет вид «На доработке».

Примечание 35. Инициатор закупки может устранить замечания и повторно отправить документ на согласование Бюджетному контроллеру (аналогично выполняется, см. п. 6.3.3.1), а может отказаться от исполнения. Если Инициатор закупки отказался от исполнения, статус документа «Заявки на закупку» примет вид «В архиве». Связанные документы потока «Лот», отсоединяться от заявки на закупку и статус лотов примет вид «Черновик».

6) нажмите на кнопку ОК;

7) статус документа «Заявки на закупку» примет вид «На согласовании».

| Согласовать |            |
|-------------|------------|
| Комментарий |            |
|             |            |
|             |            |
|             | ОК Закрыть |

Рисунок 61

Далее документ потока «Заявка на закупку» отправляется на согласование Финансовому директору (см. п. 6.3.6).

#### 6.3.6. [Финансовый директор] Согласование заявки на закупку

Для того чтобы согласовать заявку на закупку:

1) авторизуйтесь в Системе (см. п. 4.1);

2) на основной вкладке Мои задачи выберите пункт вертикального меню На исполнении;

3) на вкладке второго уровня Согласования щелкните левой кнопкой мыши по любой ячейке строки с интересующей заявки на закупку. Откроется страница выбранной заявки на закупку;

4) на вкладке **Маршруты** в строке «Согласование финансовым директором» в столбце **Действия** нажмите на кнопку **=** (рис. 62);

| Основные сведения          |    |                       |                   |           |          |                 |                  |             | = a é    |
|----------------------------|----|-----------------------|-------------------|-----------|----------|-----------------|------------------|-------------|----------|
| Контактное лицо            | Ho | Название              | Историитор        | CTATUG    | Chor     | Такат           | Хол исполнония   | Коммонтарий | е        |
| Торядок проведения         |    | Пазранис              | PICTO/IMPITE/ID   | craryc    | исполнен | Texci           | Ход исполнения   | Комментарии | Деиствия |
| Тоты 1                     | Ŧ  | Согласование заявк    |                   | выпо      |          |                 |                  |             |          |
| Тозиции плана закупок<br>1 | 1  | 🚺 Статус заявки на з… |                   | ЗАВЕРШЕН  |          |                 | [ Система; 03.0… |             |          |
| Документация 3             | 2  | 🧧 Согласование заяв…  | 🛃 ДЗ_СЭМ С.Д.     | СОГЛАСОЕ  |          | Согласовать, л… | [ Система; 03.0… |             |          |
| Маршруты 🚺                 | 3  | 🚺 Согласовано руков…  |                   | ЗАВЕРШЕН  |          |                 | [ Система; 03.0… |             |          |
|                            | 4  | 🚸 Проверка условия …  |                   | ЗАВЕРШЕН  |          |                 | [ Система; 03.0… |             |          |
|                            | 5  | 🥃 Согласование бюд…   | ₫ БК Б.Б.         | СОГЛАСОЕ  |          | Согласовать б…  | [ Система; 03.0… | БК Б.Б.     |          |
|                            | 6  | 📷 Согласование фин…   | 占 ФЭБ - рабочая і | (НЕ ПРИН) |          | Согласовать б…  | [ Система; 03.0… |             | =        |

Рисунок 62

5) в отобразившемся меню выберите пункт Согласовать. Откроется окно согласования (рис. 63);

Примечание 36. Финансовый директор может не только согласовать документ заявку на закупку (см. п. 6.3.4), но также вернуть на доработку (действие **Вернуть на доработку**) Инициатору закупки с текстом поручения «Внести корректировки в заявку на закупку в соответствии с комментариями финансового директора или в случае необходимости отмены направить заявку в архив» и параллельно отправить уведомление Руководителю инициатора с текстом «Заявка на закупку «наименование предмета договора» была отклонена финансовым директором». Статус документа примет вид «На доработке».

Примечание 37. Инициатор закупки может устранить замечания и повторно отправить документ на согласование Финансовому директору (аналогично выполняется, см. п. 6.3.3.1), а может отказаться от исполнения. Если Инициатор закупки отказался от исполнения, статус документа «Заявки на закупку» примет вид «В архиве». Связанные документы потока «Лот», отсоединяться от заявки на закупку и статус лотов примет вид «Черновик».

6) нажмите на кнопку ОК;

7) статус документа «Заявки на закупку» примет вид «Подготовка документации».

| Согласовать |            |
|-------------|------------|
| Комментарий |            |
|             | 7          |
|             |            |
|             | ОК Закрыть |

Рисунок 63

Далее документ потока «Заявка на закупку» отправляется на исполнение с текстом поручения «Сформируйте полный пакет закупочной документации и подготовьте заявку на закупку к согласованию перед публикацией» сотруднику департамента закупок (см. п. 6.3.7).

## 6.3.7. [Сотрудник департамента закупок] Формирование пакета документации

Для того чтобы согласовать заявку на закупку:

1) авторизуйтесь в Системе (см. п. 4.1);

2) на основной вкладке Мои задачи выберите пункт вертикального меню На исполнении;

3) на вкладке второго уровня **Поручения** щелкните левой кнопкой мыши по любой ячейке строки с интересующей заявки на закупку. Откроется страница выбранной заявки на закупку;

4) в области функциональных кнопок нажмите на кнопку Редактировать, заполните необходимые поля и сохраните документ;

5) в области функциональных кнопок нажмите на кнопку **Присоединить файлы** и прикрепите необходимую документацию (см. п. 7.5.2);

6) заполните поля в документе потока «Лот». Для этого:

- на вкладке Лоты в столбце Действия нажмите на кнопку  $\equiv;$ 

-выберите действие Заполнить требования к участникам. Откроется окно Заполнить требования к участникам;

- в открывшемся окне заполните необходимые поля;

- нажмите на кнопку ОК;

- в столбце Действия нажмите на кнопку =;

- выберите действие Заполнить критерии оценки. Откроется окно Заполнить критерии оценки;

- в открывшемся окне заполните необходимые поля;

- нажмите на кнопку ОК;

7) на вкладке **Маршруты** в строке «Формирование пакета документации» в столбце **Действия** нажмите на кнопку **=**;

8) в раскрывшемся меню выберите пункт Отчитаться об исполнении (см. рис. 64);

9) в открывшемся окне при необходимости введите комментарий и нажмите на кнопку **ОК**. Статус документа примет вид «На согласовании пакета документации».

| Отчитаться об исполнении                                                                                    |            |
|----------------------------------------------------------------------------------------------------|------------|
| <ul> <li>Отправить промежуточный отчет</li> <li>Заявить контролирующему по маршруту о готовности</li> </ul> |            |
| Комментарий                                                                                                 |            |
|                                                                                                    | ОК Закрыть |

Рисунок 64

После исполнения о поручении сотрудником департамента закупок, документ заявка на закупку отправляется членам закупочной комиссии (см. п. 6.3.8).

Сотрудник департамента закупок в рамках выполнения поручения по формированию полного пакета закупочной документации запрашивает необходимую информацию в случае значительных изменений в закупке и/или документации.

### 6.3.8. [Члены закупочной комиссии] Согласование заявки на закупку

Для того чтобы согласовать заявку на закупку:

1) авторизуйтесь в Системе (см. п. 4.1);

2) на основной вкладке Мои задачи выберите пункт вертикального меню На исполнении;

3) на вкладке второго уровня Согласования щелкните левой кнопкой мыши по любой ячейке строки с интересующей заявки на закупку. Откроется страница выбранной заявки на закупку;

4) на вкладке **Маршруты** в строке «Согласовать пакет закупочной документации» в столбце **Действия** нажмите на кнопку **=**;

5) в отобразившемся меню выберите пункт Согласовать. Откроется окно согласования (см. рис. 63);

6) нажмите на кнопку ОК.

Примечание 38. Согласующие (Члены закупочной комиссии) могут не только согласовать документ заявку на закупку, но также вернуть на доработку сотруднику департамента закупок (см. п. 6.3.8.1) с текстом поручения «Внести корректировки в заявку на закупку». Статус документа примет вид «На доработке».

Примечание 39. Если один из согласующих по третьему кругу отправляет документ на доработку, то сотруднику департамента закупок поступает поручение «Организовать проведение закупочной комиссии по закупке «Название предмета договора» и при необходимости внести корректировки в заявку на закупку» (см. п. 6.3.9).

Если один из согласующих согласует заявку на закупку и НМЦ заявки меньше или равно 7 млн. руб., то сотруднику департамента закупок поступает поручение «Определить готовность заявки на закупку к публикации. При необходимости организовать проведение закупочной комиссии» (см. п. 6.3.10). Если все согласующие согласует заявку на закупку (не более, чем за 2 круга согласования) и НМЦ заявки больше 7 млн. руб., то сотруднику департамента закупок поступает поручение «Организовать проведение закупку согласования) и нмц заявки больше 7 млн. руб., то сотруднику департамента закупок поступает поручение «Организовать проведение закупочной комиссии по закупке «Название предмета договора» и при необходимости внести корректировки в заявку на закупку» (см. п. 6.3.9).

6.3.8.1. [Сотрудник департамента закупок] Доработка заявки на закупку

Для того чтобы доработать заявку на закупку и отправить на повторное согласование:

1) авторизуйтесь в Системе (см. п. 4.1);

2) на основной вкладке Мои задачи выберите пункт вертикального меню На исполнении;

3) на вкладке второго уровня **Поручения** щелкните левой кнопкой мыши по любой ячейке строки с интересующей заявки на закупку. Откроется страница выбранного документа;

4) внесите корректировки в заявку на закупку;

5) на вкладке **Маршруты** в строке «Внести корректировки в заявку на закупку» в столбце **Действия** нажмите на кнопку **=**;

6) в отобразившемся меню выберите пункт **Принять к исполнению** и затем **Отчитаться от исполнения.** Откроется окно **Отчитаться об исполнении** (рис. 65);

7) укажите комментарий и нажмите на кнопку **ОК**. Выбранная заявка на закупку получит статус «На согласовании пакета документации» и будет отправлена на повторное согласование Финансовому директору (см. п. 6.3.8).

| Отчитаться об исполнении                                                                                    |            |
|----------------------------------------------------------------------------------------------------|------------|
| <ul> <li>Отправить промежуточный отчет</li> <li>Заявить контролирующему по маршруту о готовности</li> </ul> |            |
| Комментарий                                                                                                 |            |
|                                                                                                    |            |
|                                                                                                    |            |
|                                                                                                    | ОК Закрыть |

Рисунок 65

### 6.3.9. [Сотрудник департамента закупок] Устранение замечаний и организация проведения закупочной комиссии

Для того чтобы устранить замечания и организовать проведение закупочной комиссии:

1) авторизуйтесь в Системе (см. п. 4.1);

2) на основной вкладке Мои задачи выберите пункт вертикального меню На исполнении;

3) на вкладке второго уровня **Поручения** щелкните левой кнопкой мыши по любой ячейке строки с интересующей заявки на закупку. Откроется страница выбранной заявки на закупку;

4) на вкладке **Маршруты** в строке «Организовать проведение закупочной комиссии» в столбце **Действия** нажмите на кнопку **=**;

5) скорректируйте документ и присоедините необходимую документацию (см. п. 7.5.2);

6) в отобразившемся меню выберите пункт Отчитаться об исполнении;

7) в открывшемся окне введите комментарий и нажмите на кнопку ОК;

Далее документ отправляется на ознакомление сотруднику департамента закупок с текстом поручения «Заявка на закупка готова к публикации на ЭТП» (см. п. 6.3.11). Статус документа примет вид «Согласована».

# 6.3.10. [Сотрудник департамента закупок] Определение готовности заявки на закупку к публикации. Организация проведения закупочной комиссии

Для того чтобы определить готовность заявки на закупку к публикации и организовать проведение закупочной комиссии:

1) авторизуйтесь в Системе (см. п. 4.1);

2) на основной вкладке Мои задачи выберите пункт вертикального меню На исполнении;

3) на вкладке второго уровня **Поручения** щелкните левой кнопкой мыши по любой ячейке строки с интересующей заявки на закупку. Откроется страница выбранной заявки на закупку;

4) скорректируйте документ и присоедините необходимую документацию (см. п. 7.5.2);

5) на вкладке **Маршруты** в строке «Определить готовность заявки на закупку к публикации. При необходимости организовать проведение закупочной комиссии» в столбце **Действия** нажмите на кнопку **=**;

6) в отобразившемся меню выберите пункт Отчитаться об исполнении;

7) в открывшемся окне введите комментарий и нажмите на кнопку ОК;

8) после того как сотрудник департамента закупок отчитался об исполнение, документ отправляется на ознакомление сотруднику департамента закупок с текстом поручения «Заявка на закупка готова к публикации на ЭТП» (см. п. 6.3.11). Статус документа примет вид «Согласована».

# 6.3.11. [Сотрудник департамента закупок] Подтверждение ознакомления

Для того чтобы подтвердить ознакомление:

1) авторизуйтесь в Системе (см. п. 4.1);

2) на основной вкладке Мои задачи выберите пункт вертикального меню На исполнении;

3) на вкладке второго уровня **Ознакомления** щелкните левой кнопкой мыши по любой ячейке строки с интересующей ППЗ. Откроется страница выбранной позиции плана закупок;

4) на вкладке **Маршруты** в строке «Уведомление сотрудника ДЗ» в столбце **Действия** нажмите на кнопку **(**рис. 32);

5) в отобразившемся меню выберите пункт Подтвердить ознакомление. Откроется окно Подтвердить ознакомление (рис. 66);

6) при необходимости в поле Комментарий введите комментарий;

7) нажмите на кнопку ОК. Заявка на закупка готова к публикации на ЭТП.

| Подтвердить ознакомление |            |
|--------------------------|------------|
| Комментарий              |            |
|                          |            |
|                          | 10         |
|                          | ОК Закрыть |

### Рисунок 66

### 6.3.12. [Сотрудник департамента закупок] Отправка заявки на закупки на ЭТП

Для того чтобы отправить заявку на закупку на ЭТП:

1) откройте закупку в статусе «Согласована». Для этого выполните следующее:

- на основной вкладке **Осуществление** закупки выберите пункт вертикального меню Заявки на закупку;

- на вкладке второго уровня Согласованные щелкните левой кнопкой мыши по любой ячейке строки с интересующей закупкой. Откроется страница выбранной закупки (рис. 67);

|                                      | Общие сведения                 |                                                  |                     |                        |                           |
|--------------------------------------|--------------------------------|--------------------------------------------------|---------------------|------------------------|---------------------------|
| Vaurauruaa auua                      | Дата регистрации               | 28.05.2020                                       | Статус              | Согласована            |                           |
| контактное лицо                      | Номер на ЭТП                   |                                                  | Номер в ЕИС         |                        |                           |
| Порядок проведения                   | Номер редакции                 | 1                                                |                     |                        |                           |
|                                      | Дата отправки сведений         |                                                  |                     |                        |                           |
| Плановые сроки<br>проведения закупки | Ссылка на торговой<br>площадке |                                                  |                     |                        |                           |
| Информация о комиссии                | Сведения о закупке             |                                                  |                     |                        |                           |
| Лоты 🕦                               | Организация заказчик           | АО "НАУЧНО-ПРОИЗВОДСТВЕННОЕ ОБЪЕДИНЕНИЕ<br>СЭМ"  | Организатор закупки | АО "НАУЧНО-ПРО<br>СЭМ" | ИЗВОДСТВЕННОЕ ОБЪЕДИНЕНИЕ |
| Позиции плана закупок 🕦              | Подразделение<br>инициатора    | АО "НАУЧНО-ПРОИЗВОДСТВЕННОЕ ОБЪЕДИНЕНИЕ<br>СЭМ"  | Инициатор           | ДЗ_СЭМ С.Д.            |                           |
|                                      | Способ закупки                 | Открытый запрос котировок в электронной<br>форме | Название закупки    | Прекрасно              |                           |
| документация 🕤                       | Валюта                         | Российский рубль                                 |                     |                        |                           |
| цокументация 🕤                       | Danora                         |                                                  |                     |                        |                           |

Рисунок 67

2) в области функциональных кнопок нажмите на кнопку Опубликовать на ЭТП (см. рис. 67);

3) в открывшемся окне нажмите на кнопку **ОК** (рис. 68). Отобразится сообщение об успешной выгрузке закупки на ЭТП (рис. 69), статус закупки примет вид «Отправлена на ЭТП» (рис. 70).

| Вы действи | тельно хотите отправить | документ на ЭТП? |
|------------|-------------------------|------------------|
| Логин      | admin                   |                  |
| Пароль     |                         |                  |
|            |                         |                  |
|            |                         | ОК Закрыть       |

Рисунок 68

| Вы действительно хотите отправить документ на ЭТП? |       |
|----------------------------------------------------|-------|
| Отправка на ЭТП прошла успешно                     |       |
|                                                    |       |
| 3a                                                 | крыть |

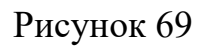

| Основные сведения                    | Общие сведения                 |                                                  |                                   |                                                 |
|--------------------------------------|--------------------------------|--------------------------------------------------|-----------------------------------|-------------------------------------------------|
| Kaurauruaa muua                      | Дата регистрации               | 28.05.2020                                       | Статус                            | Отправлено на ЭТП                               |
| контактное лицо                      | Номер на ЭТП                   |                                                  | Номер в ЕИС                       |                                                 |
| Порядок проведения                   | Номер редакции                 | 1                                                |                                   |                                                 |
|                                      | Дата отправки сведений         |                                                  |                                   |                                                 |
| Плановые сроки<br>проведения закупки | Ссылка на торговой<br>площадке |                                                  |                                   |                                                 |
| Информация о комиссии                | Сведения о закупке             |                                                  |                                   |                                                 |
| Лоты 1                               | Организация заказчик           | АО "НАУЧНО-ПРОИЗВОДСТВЕННОЕ ОБЪЕДИНЕНИЕ<br>СЭМ"  | Организатор закупки               | АО "НАУЧНО-ПРОИЗВОДСТВЕННОЕ ОБЪЕДИНЕНИЕ<br>СЭМ" |
| Позиции плана закупок 📵              | Подразделение<br>инициатора    | АО "НАУЧНО-ПРОИЗВОДСТВЕННОЕ ОБЪЕДИНЕНИЕ<br>СЭМ"  | Инициатор                         | ДЗ_СЭМ С.Д.                                     |
| Документация 👩                       | Способ закупки                 | Открытый запрос котировок в электронной<br>форме | Название закупки                  | Прекрасно                                       |
|                                      | Валюта                         | Российский рубль                                 |                                   |                                                 |
| Маршруты 🚺                           | НМЦ, руб.                      | 23 000.00                                        | Сотрудник депаратмента<br>закупок | дз_сэм с.д.                                     |

Рисунок 70

*Примечание 40.* После успешной отправки закупки на ЭТП, Публикатор закупки в личном кабинете ЭТП выполняет публикацию закупки.

Примечание 41. Публикатор закупки на карточке закупки нажатием кнопки **Обновить информацию с ЭТП** (см. рис. 70) может инициировать загрузку данных по закупке с ЭТП, не дожидаясь обновления данных, установленного по расписанию.

| Обновление информации с ЕЭТП                 |            |
|----------------------------------------------|------------|
| Вы действительно хотите обновить информацию? |            |
|                                              | ОК Закрыть |
| D 51                                         |            |

#### Рисунок 71

### 6.3.13. [Сотрудник департамента закупок] Формирование запроса на разъяснение

Для того чтобы создать запрос на разъяснение:

1) на основной вкладке **Осуществление** закупок выберите пункт вертикального меню Заявки на закупку;

2) на вкладке второго уровня **Прием заявок** щелкните левой кнопкой мыши по интересующей заявки на закупку». Откроется страница этой закупки;

3) на вкладке документа **Лоты** щелкните левой щелкните левой кнопкой мыши в любой ячейке строки с необходимым лотом (рис. 72). Откроется страница выбранного лота (рис. 73);

4) в области функциональных кнопок нажмите на кнопку Создать запрос на разъяснение (рис. 73);

| Основные сведения                    | Общие сведения —               |                                                  |                                   |                                                 |
|--------------------------------------|--------------------------------|--------------------------------------------------|-----------------------------------|-------------------------------------------------|
| 16                                   | Дата регистрации               | 28.05.2020                                       | Статус                            | Прием заявок                                    |
| контактное лицо                      | Номер на ЭТП                   | DEVRT28052000001                                 | Номер в ЕИС                       | DEVRT28052000001                                |
| Порядок проведения                   | Номер редакции                 | 1                                                |                                   |                                                 |
|                                      | Дата отправки сведений         | 28.05.2020                                       |                                   |                                                 |
| Плановые сроки<br>проведения закупки | Ссылка на торговой<br>площадке | 18672                                            |                                   |                                                 |
| Информация о комиссии                | Сведения о закупке             |                                                  |                                   |                                                 |
| Запросы на разъяснение               | Организация заказчик           | АО "НАУЧНО-ПРОИЗВОДСТВЕННОЕ ОБЪЕДИНЕНИЕ<br>СЭМ"  | Организатор закупки               | АО "НАУЧНО-ПРОИЗВОДСТВЕННОЕ ОБЪЕДИНЕНИЕ<br>СЭМ" |
| 0                                    | Подразделение<br>инициатора    | АО "НАУЧНО-ПРОИЗВОДСТВЕННОЕ ОБЪЕДИНЕНИЕ<br>СЭМ"  | Инициатор                         | дз_сэм с.д.                                     |
| Лоты 1                               | Способ закупки                 | Открытый запрос котировок в электронной<br>форме | Название закупки                  | Прекрасно                                       |
| Позиции плана закупок 🕧              | Валюта                         | Российский рубль                                 |                                   |                                                 |
| Документация 👩                       | НМЦ, руб.                      | 23 000.00                                        | Сотрудник депаратмента<br>закупок | ДЗ_СЭМ С.Д.                                     |
|                                      |                                |                                                  |                                   |                                                 |

Рисунок 72

| , 28.05.2020          |                                                                |                                                  | C                                            | Создать запрос на разъяснение            | Показать заявку на заку |
|-----------------------|----------------------------------------------------------------|--------------------------------------------------|----------------------------------------------|------------------------------------------|-------------------------|
| сновные сведения      | Общие сведения                                                 |                                                  |                                              |                                          |                         |
| G                     | Статус                                                         | Прием заявок                                     | Дата регистрации                             | 28.05.2020                               |                         |
| еоования к участникам | Номер лота в извещении                                         | 1                                                | Номер извещения в ЕИ                         | IC DEVRT28052000001                      |                         |
| нтактная информация   | Номер извещения на ЕЭТП                                        |                                                  | Плановая дата исполне<br>договора            | ения 28.05.2020                          |                         |
| итерии оценки         | Номер позиции плана                                            |                                                  |                                              |                                          |                         |
|                       | — Организационные све                                          | дения                                            |                                              |                                          |                         |
| просы на разъяснение  | Организация заказчик                                           | АО "НАУЧНО-ПРОИЗВОДСТВЕННОЕ<br>ОБЪЕДИНЕНИЕ СЭМ"  | Организатор закупки                          | АО "НАУЧНО-ПРОИЗВОД(<br>ОБЪЕДИНЕНИЕ СЭМ" | CTBEHHOE                |
|                       | Инициатор                                                      | ДЗ_СЭМ С.Д.                                      | Руководитель инициато                        | эра ДЗ_СЭМ С.Д.                          |                         |
|                       | Подразделение-инициатор                                        | АО "НАУЧНО-ПРОИЗВОДСТВЕННОЕ ОБЪЕДИНЕ             | НИЕ СЭМ"                                     |                                          |                         |
|                       | Сотрудник департамента<br>закупок                              | ДЗ_СЭМ С.Д.                                      |                                              |                                          |                         |
|                       | Сведения о закупке –                                           |                                                  |                                              |                                          |                         |
|                       | Способ закупки                                                 | Открытый запрос котировок в электронной<br>форме | Предмет договора                             | Прекрасно                                |                         |
|                       | Валюта                                                         | Российский рубль                                 | Начальная(максималы<br>цена договора, в руб. | ная) 23 000.00                           |                         |
|                       | Особенности размеще                                            | ния                                              |                                              |                                          |                         |
|                       | Порядок формирования<br>цены договора                          |                                                  |                                              |                                          |                         |
|                       | Возможность отказаться от<br>проведения процедуры за<br>(пией) |                                                  |                                              |                                          |                         |

Рисунок 73

5) заполните необходимые поля, включая обязательные, в поле Текст разъяснения внесите разъяснения для участника (рис. 74);

6) в области функциональных кнопок нажмите на кнопку **Сохранить**. Ответ будет записан в БД Системы.

| просы на разъяснение   | 3                  |                              | Сохранить Отменит |
|------------------------|--------------------|------------------------------|-------------------|
| апрос                  | 3anpoc             |                              |                   |
|                        | Homep sanpoca      | Дата публикации sanpoca*     |                   |
| окументы<br>азъяснения |                    | iii iii                      |                   |
|                        | Текот запроса      |                              |                   |
|                        |                    |                              |                   |
|                        |                    |                              |                   |
|                        |                    |                              |                   |
|                        |                    |                              | <i>h</i>          |
|                        | Разъяснение        |                              |                   |
|                        |                    | Дата публикации разъяснения* |                   |
|                        | Отклонение         |                              |                   |
|                        | Текот разъяснения* |                              |                   |
|                        |                    |                              |                   |
|                        |                    |                              |                   |
|                        |                    |                              |                   |
|                        |                    | 1                            |                   |
|                        |                    |                              |                   |
|                        |                    |                              |                   |
|                        |                    |                              |                   |

Рисунок 74

### 6.3.14. [Сотрудник департамента закупок] Подготовка ответа на запрос на разъяснение

После того, как сотрудник департамента закупок опубликовал заявку на закупку и документацию на ЭТП, Система по расписанию загружает информацию об изменении данных по закупке и при наличии запросов на разъяснение загружает их в БД Системы. После загрузки запросов на разъяснение Система назначает сотруднику департамента закупок задачу «Подготовить ответ на запрос на разъяснение».

Для того чтобы подготовить ответ на запрос на разъяснение:

1) на основной вкладке **Осуществление** закупок выберите пункт вертикального меню Заявки на закупку;

2) на вкладке второго уровня **Прием заявок** щелкните левой кнопкой мыши по интересующей заявки на закупку». Откроется страница этой закупки;

3) на вкладке документа Запросы на разъяснение щелкните левой кнопкой мыши в любой ячейке строки с необходимым запросом (рис. 75). Откроется страница выбранного запроса на разъяснение (рис. 76);

| явка на закупку , 28.05.2020        |                                |                                                  |                                   |                               | Обновить информацию с |
|-------------------------------------|--------------------------------|--------------------------------------------------|-----------------------------------|-------------------------------|-----------------------|
| Эсновные сведения                   | Общие сведения                 |                                                  |                                   |                               |                       |
|                                     | Дата регистрации               | 28.05.2020                                       | Статус                            | Прием заявок                  |                       |
| онтактное лицо                      | Номер на ЭТП                   | DEVRT28052000001                                 | Номер в ЕИС                       | DEVRT28052000001              |                       |
| орядок проведения                   | Номер редакции                 | 1                                                |                                   |                               |                       |
|                                     | Дата отправки сведений         | 28.05.2020                                       |                                   |                               |                       |
| Ілановые сроки<br>роведения закупки | Ссылка на торговой<br>площадке | 18672                                            |                                   |                               |                       |
| нформация о комиссии                | Сведения о закупке             |                                                  |                                   |                               |                       |
| апросы на разъяснение               | Организация заказчик           | АО "НАУЧНО-ПРОИЗВОДСТВЕННОЕ ОБЪЕДИНЕНИЕ<br>СЭМ"  | Организатор закупки               | АО "НАУЧНО-ПРОИЗВОДС"<br>СЭМ" | ГВЕННОЕ ОБЪЕДИНЕНИЕ   |
| 0                                   | Подразделение<br>инициатора    | АО "НАУЧНО-ПРОИЗВОДСТВЕННОЕ ОБЪЕДИНЕНИЕ<br>СЭМ"  | Инициатор                         | ДЗ_СЭМ С.Д.                   |                       |
| оты 1                               | Способ закупки                 | Открытый запрос котировок в электронной<br>форме | Название закупки                  | Прекрасно                     |                       |
| юзиции плана закупок 🕧              | Валюта                         | Российский рубль                                 |                                   |                               |                       |
| окументация 👩                       | НМЦ, руб.                      | 23 000.00                                        | Сотрудник депаратмента<br>закупок | ДЗ_СЭМ С.Д.                   |                       |
|                                     |                                |                                                  |                                   |                               |                       |

### Рисунок 75

| апрос на разъяснение  |                                |                                           |                             | Редактировать | Присоединить файля |
|-----------------------|--------------------------------|-------------------------------------------|-----------------------------|---------------|--------------------|
| Основные сведения     | Общие сведения                 |                                           |                             |               |                    |
|                       | Дата регистрации               |                                           | Статус В ожидании           | 1 разъяснения |                    |
| цокументы запроса     | Номер извещения                | DEVRT28052000001                          | Инициатор                   |               |                    |
| Документы разъяснения | Запрос                         |                                           |                             |               |                    |
| Маршруты 🚹            | Номер запроса                  | 1                                         | Дата публикации запроса 28. | 05.2020       |                    |
| napup) in U           | Текст запроса                  | Текст запроса Текст запроса Текст запроса |                             |               |                    |
|                       | Разъяснение                    |                                           |                             |               |                    |
|                       | Дата публикации<br>разъяснения |                                           | Текст разъяснения -         |               |                    |
|                       |                                |                                           |                             |               |                    |

Рисунок 76

4) в области функциональных кнопок нажмите на кнопку Редактировать (см. рис. 76);

5) заполните необходимые поля, включая обязательные, в поле Текст разъяснения внесите разъяснения для участника (рис. 77);

| Janpoc ta pas sceneses         Sampoc             Matte scape oca         I         Texcr sampoca Texcr sampoca             Pas saccenses             O'troo exests             Texcr pas saccenses             Texcr pas saccenses             Texcr pas saccenses                                                                                                    |          |
|----------------------------------------------------------------------------------------------------|----------|
| Запрос         Дата публикации запроса*           1         20.05.2020 11:28           Текст запроса Текст запроса         Пекст запроса Текст запроса             Раз масление         Дата публикации размочения*           Отклонение         20.05.2020 12:25           Текст размоснения         1                                                                                                    | Отменить |
| Запрос<br>Новер автроса<br>1<br>Такст запроса Текст запроса Текст запроса<br>Разъбснению<br>Дата публикация запроса<br>28.95.2020 11:28 m<br>Текст запроса Текст запроса<br>Разъбснению<br>Дата публикация разъснение<br>28.95.2020 12:25 m<br>Текст разъяснения<br>Текст разъяснения<br>Текст разъяснения<br>Текст разъяснения                                                                                                    |          |
| Hotep sampoca Arta myönikäujus sampoca"                                                                                                    |          |
| 1         28.05.2020 11:28 million           Текст запроса Текст запроса Текст запроса                                                                                                    |          |
| Текст запроса Текст запроса Текст запроса<br>Разъяснение Отклонение Своезионение* Своезионение* Своезие* Своезионение* Своезионе |          |
| Текст запроса Текст запроса Текст запроса Секст запроса С  |          |
| Разъяснение<br>Отллонение<br>Отллонение<br>Текст разъяснения прият<br>Текст разъяснения прият                                                                                                    |          |
| Разъленение Длта публикации разъконние* Отплочение Такст разъконение* Текст разъконения Текст разъконения                                                                                                    |          |
| Разъяснение Дата публикации разъкочения* Столовение 28.05.2020 12:35 Тесот разъяснения Тест разъяснения прнат                                                                                                    |          |
| Разъяснение Слата публикации разъкочение* 28.05.2020 12:35 Текст разъкочения* Текст разъкочения                                                                                                    | 11       |
| Разълснение Дата публикации разъконния* Стлонение 28.05.2020 12:35  Текст разъконения Текст разъконения Стекст разъконения приат                                                                                                    |          |
| □ Отхлонение           Текст разъконения         28.05.2020 12:35           Текст разъконения         28.05.2020 12:35                                                                                                    |          |
| Текст разълонения*<br>Текст разълснения п <u>рнят</u>                                                                                                    |          |
| Текст разълонения<br>Текст разълснения прият                                                                                                    |          |
| Гекст разъленения <u>прият</u>                                                                                                    |          |
|                                                                                                    |          |
|                                                                                                    |          |
|                                                                                                    |          |
|                                                                                                    |          |
|                                                                                                    |          |
|                                                                                                    |          |
| Сохранить                                                                                                    | Отменить |

Рисунок 77

*Примечание 42.* Если необходимо отклонить запрос на разъяснение установите флажок **Отклонение** (см. рис. 77).

6) в области функциональных кнопок нажмите на кнопку Сохранить (см. рис. 77). Ответ будет записан в БД Системы (рис. 78);

| апрос на разъяснение     |                                |                                           |                         | Редактировать Присоединить фай. |
|--------------------------|--------------------------------|-------------------------------------------|-------------------------|---------------------------------|
| Основные сведения        | Общие сведения                 |                                           |                         |                                 |
| -                        | Дата регистрации               |                                           | Статус                  | В ожидании разъяснения          |
| Документы запроса        | Номер извещения                | DEVRT28052000001                          | Инициатор               |                                 |
| Документы<br>разъяснения | Запрос                         |                                           |                         |                                 |
|                          | Номер запроса                  | 1                                         | Дата публикации запроса | 28.05.2020                      |
| Иаршруты 🚹               | Текст запроса                  | Текст запроса Текст запроса Текст запроса |                         |                                 |
|                          | Разъяснение                    |                                           |                         |                                 |
|                          | Дата публикации<br>разъяснения | 28.05.2020 12:35                          | Текст разъяснения       | Текст разъяснения прнят         |
|                          |                                |                                           |                         |                                 |
|                          |                                |                                           |                         |                                 |

Рисунок 78

7) прикрепите необходимые документы (см. п. 7.5.2);

8) дайте ответ на запрос. Для того чтобы дать ответ на запрос:

- на вкладке Маршруты в строке «Дать ответ на запрос» в столбце Действия нажмите на кнопку =;

- в отобразившемся меню выберите пункт Принять к исполнению и отчитаться об исполнении;

- в открывшемся окне нажмите на кнопку ОК.

### 6.3.15. [Сотрудник департамента закупок] Отправка ответа на запрос на разъяснение на ЭТП

После того, как сотрудник департамента закупок подготовил ответ на запрос на разъяснение, он может отправить ответ на запрос на разъяснение на ЭТП.

Для того чтобы отправить ответ на запрос на разъяснение:

1) на основной вкладке **Осуществление** закупок выберите пункт вертикального меню Запросы на разъяснение;

2) на вкладке второго уровня **Ожидает отправки** щелкните левой кнопкой мыши по запросу, который необходимого опубликовать на ЭТП. Откроется страница этого запроса (рис. 79);

| прос на разъяснение |                                |                                           |                         | Присоединить файлы      | Опубликовать на ЭТ |
|---------------------|--------------------------------|-------------------------------------------|-------------------------|-------------------------|--------------------|
| сновные сведения    | Общие сведения                 |                                           |                         |                         |                    |
|                     | Дата регистрации               |                                           | Статус                  | Отправить разъяснение   |                    |
| окументы запроса    | Номер извещения                | DEVRT28052000001                          | Инициатор               |                         |                    |
| окументы            | Запрос —                       |                                           |                         |                         |                    |
| азъяснения          | Номер запроса                  | 1                                         | Дата публикации запроса | 28.05.2020              |                    |
| аршруты 1           | Текст запроса                  | Текст запроса Текст запроса Текст запроса |                         |                         |                    |
|                     | Разъяснение                    |                                           |                         |                         |                    |
|                     | Дата публикации<br>разъяснения | 28.05.2020 12:35                          | Текст разъяснения       | Текст разъяснения прнят |                    |
|                     |                                |                                           |                         |                         |                    |

Рисунок 79

3) присоедините необходимые файлы во вкладку Документы разъяснения;

4) в области функциональных кнопок нажмите на кнопку Опубликовать на ЭТП (см. рис. 79);

5) в открывшемся окне нажмите на кнопку **ОК** (рис. 80). Отобразится сообщение об успешной отправке ответа на запрос на ЭТП, статус запроса на разъяснение примет вид «Ответ опубликован» (рис. 81).

| Вы дейст | гвительно хотите от | править документ на ЭТП? |
|----------|---------------------|--------------------------|
| Логин    | admin               |                          |
| Пароль   |                     |                          |
|          |                     |                          |
|          |                     | ОК Закрыть               |

### Рисунок 80

| Общие сведения                 |                                                                                                    |                                                                                                    |                                                                                                    |
|--------------------------------|----------------------------------------------------------------------------------------------------|----------------------------------------------------------------------------------------------------|----------------------------------------------------------------------------------------------------|
| Дата регистрации               | 28.05.2020                                                                                                    | Статус                                                                                                    | Ответ опубликован                                                                                                    |
| Номер извещения                | DEVRT28052000001                                                                                                    | Инициатор                                                                                                    |                                                                                                    |
| Запрос —                       |                                                                                                    |                                                                                                    |                                                                                                    |
| Номер запроса                  | 1                                                                                                    | Дата публикации запроса                                                                                                    | 28.05.2020                                                                                                    |
| Текст запроса                  | Текст запроса Текст запроса Текст запроса                                                                                                    |                                                                                                    |                                                                                                    |
| Разъяснение                    |                                                                                                    |                                                                                                    |                                                                                                    |
| Дата публикации<br>разъяснения | 28.05.2020 12:35                                                                                                    | Текст разъяснения                                                                                                    | Текст разъяснения прнят                                                                                                    |
|                                | Общие сведения<br>Дата регистрации<br>Номер извещения<br>Запрос<br>Номер запроса<br>Текст запроса<br>Разъяснение<br>Дата публикации<br>разъяснения | Общие сведения           Дата регистрации         28.05.2020           Номер извещения         DEVRT28052000001           Запрос | Общие сведения<br>Дата регистрации 28.05.2020 Статус<br>Номер извещения DEVRT28052000001 Инициатор<br>Запрос<br>Номер запроса 1 Дата публикации запроса<br>Текст запроса Текст запроса Текст запроса Текст запроса<br>Разъяснения<br>Дата публикации 28.05.2020 12:35 Текст разъяснения |

Рисунок 81

### 6.3.16. [Секретарь закупочной комиссии] Формирование протокола рассмотрения заявок и его отправка на согласование комиссии

После того, как в Систему загружены заявки участников, если в закупке предусмотрен этап рассмотрения заявок (рис. 82), Секретарь закупочной комиссии оценивает заявки и формирует протокол рассмотрения заявок.

| от , 28.05.2020                       |                             |                                |                     |                 |                | Показать за    | аявку на закупку | Cos | дать проток |
|---------------------------------------|-----------------------------|--------------------------------|---------------------|-----------------|----------------|----------------|------------------|-----|-------------|
| Основные сведения                     | Перетащите столбец с        | ода, чтобы сгруппировать по не | му                  |                 |                |                |                  |     | Ē           |
| Требования к<br>участникам            | Номер извещения ↑↓<br>в ЕИС | Участник заявки 🕇              | ↓ Номер†↓<br>заявки | Дата подачи†↓   | Цена (с НДС)†↓ | Валюта ↑↓      | Результат        | ↑↓  | Действия    |
| Контактная<br>информация              | DEVRT280520000              | demo2 пост                     | 1                   | 28.05.2020 13:0 | 11 000.00      | Российский ру… |                  |     |             |
| Критерии оценки                       | DEVRT280520000              | demo6 пост                     | 2                   | 28.05.2020 13:0 | 9 900.00       | Российский ру… |                  |     |             |
| Позиции плана закупок<br>1            |                             |                                |                     |                 |                |                |                  |     |             |
| Запросы на<br>разъяснение <b>(1</b> ) |                             |                                |                     |                 |                |                |                  |     |             |
| Заявки участников 😰                   |                             |                                |                     |                 |                |                |                  |     |             |

Рисунок 82

Для того чтобы сформировать протокол рассмотрения заявок:

1) на основной вкладке **Осуществление** закупок выберите пункт вертикального меню Заявки на закупку;

2) на вкладке второго уровня **Рассмотрения заявок** щелкните левой кнопкой мыши по интересующей заявки на закупку». Откроется страница этой закупки (рис. 83);

3) на вкладке Лоты щелкните левой кнопкой мыши по любой ячейке строки с необходимым лотом. Откроется страница этого лота (см. рис. 82);

| сновные сведения                   | Общие сведения                 |                                                  |                                   |                                                 |
|------------------------------------|--------------------------------|--------------------------------------------------|-----------------------------------|-------------------------------------------------|
|                                    | Дата регистрации               | 28.05.2020                                       | Статус                            | Рассмотрение заявок                             |
| онтактное лицо                     | Номер на ЭТП                   | DEVRT28052000001                                 | Номер в ЕИС                       | DEVRT28052000001                                |
| орядок проведения                  | Номер редакции                 | 1                                                |                                   |                                                 |
|                                    | Дата отправки сведений         | 28.05.2020                                       |                                   |                                                 |
| лановые сроки<br>роведения закупки | Ссылка на торговой<br>площадке | 18672                                            |                                   |                                                 |
| нформация о комиссии               | Сведения о закупке             |                                                  |                                   |                                                 |
| апросы на разъяснение              | Организация заказчик           | АО "НАУЧНО-ПРОИЗВОДСТВЕННОЕ ОБЪЕДИНЕНИЕ<br>СЭМ"  | Организатор закупки               | АО "НАУЧНО-ПРОИЗВОДСТВЕННОЕ ОБЪЕДИНЕНИЕ<br>СЭМ" |
|                                    | Подразделение<br>инициатора    | АО "НАУЧНО-ПРОИЗВОДСТВЕННОЕ ОБЪЕДИНЕНИЕ<br>СЭМ"  | Инициатор                         | ДЗ_СЭМ С.Д.                                     |
| оты 🚹                              | Способ закупки                 | Открытый запрос котировок в электронной<br>форме | Название закупки                  | Прекрасно                                       |
| аявки участников 2                 | Валюта                         | Российский рубль                                 |                                   |                                                 |
| озиции плана закупок 倒             | НМЦ, руб.                      | 23 000.00                                        | Сотрудник депаратмента<br>закупок | дз_сэм с.д.                                     |
| 0                                  |                                |                                                  |                                   |                                                 |

Рисунок 83

4) области функциональных кнопок нажмите на кнопку Создать протокол (см. рис. 82). Откроется страница регистрации документа потока «Протоколы» (рис. 84);

| )сновные                | Наименование проток  | ола* 🕹       |                   |                       |  |
|-------------------------|----------------------|--------------|-------------------|-----------------------|--|
| ведения                 | протокол рассмот     | рения заявок |                   |                       |  |
| інформация о<br>омиссии | 🔲 Несостоявшаяся зан | супка        |                   |                       |  |
| (окументация            |                      |              |                   |                       |  |
|                         | Номер заявки на ЭТП  | Наименование | Результат допуска | Основание для решения |  |
|                         | 29315                | demo2 пост   | Подана, не рассм  |                       |  |
|                         | 29316                | demo6 пост   | Подана, не рассм  |                       |  |
|                         | •                    |              |                   |                       |  |
|                         |                      |              |                   |                       |  |

Рисунок 84

5) проставьте допуски участников, заполните необходимые поля, включая обязательные;

6) в области функциональных кнопок нажмите на кнопку Сохранить. Статус документа – «Черновик». Документ будет сохранен в БД Системы. На экране отобразится страница зарегистрированного протокола рассмотрения заявок (рис. 85);

7) присоедините необходимую документацию (см. п. 7.5.2).

| отокол, 28.05.2020         |                           |                 |                       | Редактировать         | Присоединить фа | ійлы Опубликова              | ть на ЭТП | На согласование | Показать заявку на заку |
|----------------------------|---------------------------|-----------------|-----------------------|-----------------------|-----------------|------------------------------|-----------|-----------------|-------------------------|
| сновные сведения           | Общи                      | е сведения      |                       |                       |                 |                              |           |                 |                         |
|                            | Дата реги                 | страции         | 28.05.2020            |                       | с               | татус                        | Чернов    | ик              |                         |
| нформация о комиссии       | Номер в В                 | ENC             |                       |                       | н               | омер редакции                | 1         |                 |                         |
| Заявки участников <b>2</b> | Дата подг<br>протокола    | исания<br>а     |                       |                       | Ф<br>pi         | актическая дата<br>азмещения |           |                 |                         |
| ot <b>1</b>                | Наименов                  | вание протокола | протокол рас          | смотрения заявок      | И               | нициатор                     | Д3_С      | эм с.с.         |                         |
|                            | Сведе                     | ения о закупке  |                       |                       |                 |                              |           |                 |                         |
| ukynku 😈                   | Код испол                 | пняющего        |                       |                       | и               | сполняющее                   |           |                 |                         |
| окументация                | Код закул                 | ления           |                       |                       | 3               | эдразделение                 |           |                 |                         |
| Таршруты 🚹                 | подразде.                 | ления           |                       |                       | n               | одразделение                 |           |                 |                         |
|                            | Способ за                 | акупки          | Открытый заі<br>форме | ірос котировок в элеі | ктронной Н      | есостоявшаяся закупк         | a 📄       |                 |                         |
|                            | Сведе                     | ения о заявках  | участников            |                       |                 |                              |           |                 |                         |
|                            | Номер<br>заявки<br>на ЭТП | Наименование    | Результат<br>допуска  | Основание для решен   | ия Прич         | ина отказа в допуске         |           |                 |                         |
|                            | 29315                     | demo2 пост      | Подана,…              | Основание для решен   | ния123          |                              |           |                 |                         |
|                            | 29316                     | demo6 noct      | Подана,…              | Основание для решен   | нияё12          |                              |           |                 |                         |
|                            |                           |                 |                       |                       |                 |                              |           |                 |                         |
|                            |                           |                 |                       |                       |                 |                              |           |                 |                         |

Рисунок 85

8) в области функциональных кнопок нажмите на **На согласование** (см. рис. 85). Статус протокола примет вид «На согласовании».

Далее документ протоколы отправляется на согласование членам закупочной комиссии (см. п. 6.3.17).

# 6.3.17. [Члены закупочной комиссии] Согласование протокола (рассмотрение заявок)

Для того чтобы согласовать протокол (рассмотрение заявок):

1) авторизуйтесь в Системе (см. п. 4.1);

2) на основной вкладке Мои задачи выберите пункт вертикального меню На исполнении;

3) на вкладке второго уровня Согласования щелкните левой кнопкой мыши по любой ячейке строки с интересующим протоколом. Откроется страница выбранного протокола;

4) на вкладке **Маршруты** в строке «Согласование протокола» в столбце **Действия** нажмите на кнопку **=**;

5) в отобразившемся меню выберите пункт Согласовать. Откроется окно согласования (рис. 86);

| Согласовать |            |
|-------------|------------|
| Комментарий |            |
|             | <i>b</i>   |
|             |            |
|             | ОК Закрыть |

Рисунок 86

Примечание 43. Каждый член комиссии может не только согласовать документ протокол, но также отклонить (действие **Отменить**) и отправить на ознакомление Секретарю закупочной комиссии.

Примечание 44. Если документ потока «Протокол» не согласован большинством членами комиссии, Секретарю закупочной комиссии поступает поручение доработать протокол. Статус документа – «На доработке». Секретарь закупочной комиссии выполняет поручение и отправляет документ на повторное согласование всем членам комиссии. Статус документа – «На согласовании».

6) нажмите на кнопку **ОК**. Если документ потока «Протокол» согласован большинством членами комиссии, Секретарю закупочной комиссии поступает поручение разместить протокол рассмотрения заявок на ЭТП (см. п. 6.3.18). Статус документа протокол» примет вид «Согласован».

### 6.3.18. [Сотрудник департамента закупок] Отправка протокола рассмотрения заявок на ЭТП

После того, как Комиссия утвердила протокол рассмотрения заявок, сотрудник департамента закупок отправляет протокол на ЭТП.

Для того чтобы отправить протокол на ЭТП:

1) на основной вкладке **Осуществление** закупок выберите пункт вертикального меню **Протоколы**;

2) на вкладке второго уровня **Утвержденные** щелкните левой кнопкой мыши по интересующему протоколу. Откроется страница этого протокола (рис. 87);

| ротокол, 28.05.2020        |                                   |                            |                               |                                | Опубликовать на ЭТП Показать заявку на закуг |
|----------------------------|-----------------------------------|----------------------------|-------------------------------|--------------------------------|----------------------------------------------|
| Основные сведения          | Общие сведени                     | <b>I</b> Я                 |                               |                                |                                              |
| 14.1                       | Дата регистрации                  | 28.05.2020                 |                               | Статус                         | Согласован                                   |
| информация о комиссии      | Номер в ЕИС                       |                            |                               | Номер редакции                 | 1                                            |
| Заявки участников <b>2</b> | Дата подписания протокола         |                            |                               | Фактическая дата<br>размещения |                                              |
| Лот 1                      | Наименование прот                 | окола <b>протокол ра</b>   | ссмотрения заявок             | Инициатор                      | ДЗ_СЭМ С.С.                                  |
| Закупка 🕜                  | Сведения о за                     | купке                      |                               |                                |                                              |
|                            | Код исполняющего                  |                            |                               | Исполняющее                    |                                              |
| Документация               | подразделения                     |                            |                               | подразделение                  |                                              |
|                            | код закупающего подразделения     |                            |                               | закупающее<br>подразделение    |                                              |
| inspirit of                | Способ закупки                    | Открытый за<br>форме       | апрос котировок в электронной | Несостоявшаяся закупка         |                                              |
|                            | Сведения о за                     | явках участников —         |                               |                                |                                              |
|                            | Номер Наимено<br>заявки<br>на ЭТП | вание Результат<br>допуска | Основание для решения         | Причина отказа в допуске       |                                              |
|                            | 29315 demo2 r                     | юст Подана,…               | Основание для решения123      |                                |                                              |
|                            | 29316 demo6 r                     | юст Подана,…               | Основание для решенияё12      |                                |                                              |

Рисунок 87

3) в области функциональных кнопок нажмите на кнопку Опубликовать на ЭТП (см. рис. 87);

4) в открывшемся окне нажмите на кнопку **ОК** (рис. 88). Отобразится сообщение об успешной выгрузке протокола на ЭТП (рис. 89), статус протокола примет вид «Отправлено на ЭТП» (рис. 90).

| Вы дейст | вительно хотите отп | равить до | кумент на З | €ΩT |         |
|----------|---------------------|-----------|-------------|-----|---------|
| Логин    | admin               |           |             |     |         |
| Пароль   |                     |           |             |     |         |
|          |                     |           |             |     |         |
|          |                     |           |             | ок  | Закрыть |

#### Рисунок 88

| Вы действительно хотите отправить документ на ЭТП? |         |
|----------------------------------------------------|---------|
| Отправка на ЭТП прошла успешно                     |         |
|                                                    |         |
|                                                    |         |
|                                                    | Закрыть |

| Рисунок | 89 |
|---------|----|
|---------|----|

| Основные сведения     | — Общие                   | е сведения      |                      |                              |                                |                   |  |
|-----------------------|---------------------------|-----------------|----------------------|------------------------------|--------------------------------|-------------------|--|
|                       | Дата регис                | страции         | 28.05.2020           |                              | Статус                         | Отправлено на ЭТП |  |
| информация о комиссии | Номер в Е                 | ИС              |                      |                              | Номер редакции                 | 1                 |  |
| Заявки участников 2   | Дата подп<br>протокола    | исания<br>а     |                      |                              | Фактическая дата<br>размещения |                   |  |
| Лот 1                 | Наименов                  | ание протокола  | протокол рас         | ссмотрения заявок            | Инициатор                      | ДЗ_СЭМ С.С.       |  |
| Sarvara 🕜             | Сведе                     | ния о закупке - |                      |                              |                                |                   |  |
| Sukyinka              | Код испол                 | няющего         |                      |                              | Исполняющее                    |                   |  |
| Документация 🕧        | подраздел                 | пения           |                      |                              | подразделение                  |                   |  |
| Manunaria             | Код закупа<br>подраздел   | ающего<br>пения |                      |                              | Закупающее<br>подразделение    |                   |  |
| маршруты              | Способ за                 | купки           | Открытый за<br>форме | прос котировок в электронной | Несостоявшаяся закупка         |                   |  |
|                       | Сведе                     | ния о заявках   | участников           |                              |                                |                   |  |
|                       | Номер<br>заявки<br>на ЭТП | Наименование    | Результат<br>допуска | Основание для решения        | Причина отказа в допуске       |                   |  |
|                       | 29315                     | demo2 noct      | Подана,…             | Основание для решения123     |                                |                   |  |
|                       | 20216                     | domo5 no m      | Densus               |                              |                                |                   |  |

Рисунок 90

*Примечание 45*. После успешной отправки протокола на ЭТП, Сотрудник департамента закупок в личном кабинете ЭТП выполняет публикацию протокола.

Примечание 46. Публикатор закупки на карточке протокола нажатием кнопки Сотрудник департамента закупок может инициировать загрузку данных по протоколу с ЭТП, не дожидаясь обновления данных, установленного по расписанию (рис. 91).

| Обновление информации с ЕЭТП                 |            |
|----------------------------------------------|------------|
| Вы действительно хотите обновить информацию? |            |
|                                              |            |
|                                              | ОК Закрыть |

Рисунок 91

### 6.3.19. [Сотрудник департамента закупок, инициатор закупки] Проверка обновленных заявок участников по итогам переторжки

В случае переторжки, которая проводится на ЭТП вне Системы, в Системе автоматически обновляются заявки участников по итогам переторжки. По окончании переторжки и обновления заявок участников сотрудник департамента закупок запускает маршрут поручения на инициатора закупки и сотрудника департамента закупок «Проверить обновленные заявки участников по итогам переторжки».

Для того чтобы выполнить поручение:

1) авторизуйтесь в Системе (см. п. 4.1);

2) на основной вкладке Мои задачи выберите пункт вертикального меню На исполнении;

3) на вкладке второго уровня **Поручения** щелкните левой кнопкой мыши по любой ячейке строки с интересующей заявкой участника. Откроется страница выбранной заявки участника;

4) на вкладке **Маршруты** в строке «Уведомление сотрудника ДЗ» в столбце **Действия** нажмите на кнопку **=**;

5) в отобразившемся меню выберите пункт Отчитаться об исполнении. Откроется окно Отчитаться об исполнении (рис. 92);

| Отчитаться об исполнении                                                                  |            |
|-------------------------------------------------------------------------------------------|------------|
| Отправить промежуточный отчет                                                             |            |
| <ul> <li>Заявить контролирующему по маршруту о готовности</li> <li>Комментарий</li> </ul> |            |
|                                                                                           | - A        |
|                                                                                           | ОК Закрыть |

Рисунок 92

6) при необходимости в поле **Комментарий** введите комментарий; 7) нажмите на кнопку **ОК**.

Далее документ отправляется на поручение Проверка участников в департаменте безопасности пройдена. Необходимо сформировать протокол подведения итогов» Секретарю закупочной комиссии (см. п. 6.3.20).

### 6.3.20. [Секретарь закупочной комиссии] Формирование протокола подведение итогов и отправка на согласование

После того, как сотрудник департамента безопасности и инициатор закупки отчитались о выполнении поручения, сотруднику рабочей группы «Секретарь закупочной комиссии» поступает поручение: «Проверка участников в департаменте безопасности пройдена. Необходимо сформировать протокол подведения итогов».

Секретарь закупочной комиссии оценивает заявки и формирует протокол подведения итогов в следующих случаях:

- после того, как протокол рассмотрения заявок опубликован на ЭТП, если в закупке предусмотрен этап рассмотрения заявок;

- после того, как в Систему загружены заявки участников, если в закупке этап рассмотрения заявок не предусмотрен;

- после того, как на ЭТП проведена переторжка.

Для того чтобы сформировать протокол подведения итогов и отправить на согласование:

1) на основной вкладке Осуществление закупок выберите пункт вертикального меню Заявки на закупку;

2) на вкладке второго уровня **Лоты** щелкните левой кнопкой мыши по любой ячейке в строке задачи «Создать протокол этапа». Откроется страница этого лота (рис. 93). Заявки участников доступны для просмотра на вкладке документа Заявки участников;

| ют , 28.05.2020         |                                                                |                                                  |                                                  | Показать заявку на закупку Создать проток       |
|-------------------------|----------------------------------------------------------------|--------------------------------------------------|--------------------------------------------------|-------------------------------------------------|
| Основные сведения       | Общие сведения                                                 |                                                  |                                                  |                                                 |
| T 6                     | Статус                                                         | Подведение итогов                                | Дата регистрации                                 | 28.05.2020                                      |
| треоования к участникам | Номер лота в извещении                                         | 1                                                | Номер извещения в ЕИС                            | DEVRT28052000001                                |
| Контактная информация   | Номер извещения на ЕЭТП                                        |                                                  | Плановая дата исполнения<br>договора             | 28.05.2020                                      |
| Критерии оценки         | Номер позиции плана                                            |                                                  |                                                  |                                                 |
| озиции плана закупок 🕥  | — Организационные све                                          | дения                                            |                                                  |                                                 |
| Запросы на разъяснение  | Организация заказчик                                           | АО "НАУЧНО-ПРОИЗВОДСТВЕННОЕ<br>ОБЪЕДИНЕНИЕ СЭМ"  | Организатор закупки                              | АО "НАУЧНО-ПРОИЗВОДСТВЕННОЕ<br>ОБЪЕДИНЕНИЕ СЭМ" |
| 1                       | Инициатор                                                      | ДЗ_СЭМ С.С.                                      | Руководитель инициатора                          | дз_сэм с.с.                                     |
| _                       | Подразделение-инициатор                                        | АО "НАУЧНО-ПРОИЗВОДСТВЕННОЕ ОБЪЕДИНЕН            | ИЕ СЭМ"                                          |                                                 |
| заявки участников 🚯     | Сотрудник департамента                                         | ДЗ_СЭМ С.С.                                      |                                                  |                                                 |
| Тротоколы 🕜             | закупок                                                        |                                                  |                                                  |                                                 |
|                         | Сведения о закупке                                             |                                                  |                                                  |                                                 |
|                         | Способ закупки                                                 | Открытый запрос котировок в электронной<br>форме | Предмет договора                                 | Прекрасно                                       |
|                         | Валюта                                                         | Российский рубль                                 | Начальная(максимальная)<br>цена договора, в руб. | 23 000.00                                       |
|                         | Особенности размеще                                            | ния                                              |                                                  |                                                 |
|                         | Порядок формирования<br>цены договора                          |                                                  |                                                  |                                                 |
|                         | Возможность отказаться от<br>проведения процедуры за<br>(дней) |                                                  |                                                  |                                                 |

Рисунок 93

3) области функциональных кнопок нажмите на кнопку Создать протокол (см. рис. 93). Откроется страница регистрации документа потока «Протоколы» (рис. 94);

| Основные                 | Наименование протоко | ла* 🕹        |                   |       |                        |
|--------------------------|----------------------|--------------|-------------------|-------|------------------------|
| ведения                  | протокол подведе     | НИЯ ИТОГОВ   |                   |       |                        |
| Информация о<br>сомиссии | 🔲 Несостоявшаяся зак | упка         |                   |       |                        |
| Документация             |                      |              |                   |       |                        |
|                          | Номер заявки на ЭТП  | Наименование | Результат допуска | Основ | ание для решения       |
|                          | 29315                | demo2 пост   | Допущен           | Ocr   | ювание для решения123  |
|                          | 29316                | demo6 пост   | Допущен           | Oci   | ювание для решенияё12  |
|                          | 29315                | demo2 noct   | Допущен           | Oci   | ювание для решенияё124 |
|                          | 29316                | demo6 пост   | Допущен           | Oci   | ювание для решенияё125 |
|                          | 4                    |              |                   |       |                        |
|                          |                      |              |                   |       |                        |

Рисунок 94

4) проставьте допуски участников, заполните необходимые поля, включая обязательные (см. рис. 94);

5) прикрепите необходимые документы (см. п. 7.5.2);

6) в области функциональных кнопок нажмите на кнопку Сохранить (см. рис. 94). Статус документа протокол «Черновик». Документ будет сохранен в БД Системы. На экране отобразится страница зарегистрированного протокола подведения итогов (рис. 95);

| оотокол, 28.05.2020   |                           |                     |                      | Pi                           | едактировать | Присоединить файлы      | Опубликовать на ЭТП | На согласование | Показать заявку на закуп |
|-----------------------|---------------------------|---------------------|----------------------|------------------------------|--------------|-------------------------|---------------------|-----------------|--------------------------|
| Основные сведения     | Общие                     | сведения            |                      |                              |              |                         |                     |                 |                          |
| Информация о комиссии | Дата регис                | трации              | 28.05.2020           |                              |              | Статус                  | Черновик            |                 |                          |
|                       | Номер в ЕИ                | IC                  |                      |                              |              | Номер редакции          | 1                   |                 |                          |
| аявки участников 📵    | Наименова                 | ние протокола       | протокол подв        | едения итогов                |              | Инициатор               | дз_сэм с.с.         |                 |                          |
| lor 1                 | Сведен                    | ия о закупке        |                      |                              |              |                         |                     |                 |                          |
| Закупка 🜗             | Код исполн<br>подразделе  | іяющего<br>ения     |                      |                              |              | Исполняющее подразделя  | ние                 |                 |                          |
| Документация          | Код оакупан               | ощего подразделения |                      |                              |              | Закупающее подразделен  | ие                  |                 |                          |
|                       | Способ зак                | упки                | Открытый запр        | ос котировок в электронной ф | орые         | Несостоявшаяся закупка  |                     |                 |                          |
| Маршруты 🚹            | Сведен                    | ния о заявках участ | ников                |                              |              |                         |                     |                 |                          |
|                       | Номер<br>заявки<br>на ЭТП | Наименование        | Результат<br>допуска | Основание для решения        | П            | оичина отказа в допуске | Место заявки        |                 |                          |
|                       | 29315                     | demo2 nocr          | Допущен              | Основание для решения123     |              |                         |                     |                 |                          |
|                       | 29316                     | demo6 nocr          | Допущен              | Основание для решенияё12     |              |                         |                     |                 |                          |
|                       | 29315                     | demo2 nocr          | Допущен              | Основание для решенияё124    |              |                         |                     |                 |                          |
|                       | 29316                     | demo6 nocr          | Допущен              | Основание для решенияё125    |              |                         |                     |                 |                          |
|                       |                           |                     |                      |                              |              |                         |                     |                 |                          |

Рисунок 95

7) присоедините необходимую документацию (см. п. 7.5.2);

8) в области функциональных кнопок нажмите на кнопку **На утверждение** (см. рис. 95). Статус протокола примет вид «На согласовании».

Далее документ протоколы отправляется на согласование членам закупочной комиссии (см. п. 6.3.21).

# 6.3.21. [Члены закупочной комиссии] Согласование протокола подведения итогов

Для того чтобы согласовать протокол подведения итогов:

1) авторизуйтесь в Системе (см. п. 4.1);

2) на основной вкладке Мои задачи выберите пункт вертикального меню На исполнении;

3) на вкладке второго уровня Согласования щелкните левой кнопкой мыши по любой ячейке строки с интересующим протоколом. Откроется страница выбранного протокола;

4) на вкладке **Маршруты** в строке «Согласование протокола» в столбце **Действия** нажмите на кнопку **=**;

5) в отобразившемся меню выберите пункт Согласовать. Откроется окно согласования (рис. 96);

| Согласовать |  |            |
|-------------|--|------------|
| Комментарий |  |            |
|             |  | <i>h</i>   |
|             |  |            |
|             |  | ОК Закрыть |

Рисунок 96

Примечание 47. Каждый член комиссии может не только согласовать документ протокол, но также отклонить (действие **Отменить**) и отправить на ознакомление Секретарю закупочной комиссии.

Примечание 48. Если документ потока «Протокол» не согласован большинством членами комиссии, Секретарю закупочной комиссии поступает поручение доработать протокол. Статус документа – «На доработке». Секретарь закупочной комиссии выполняет поручение и отправляет документ на повторное согласование всем членам комиссии. Статус документа – «На согласовании».

6) нажмите на кнопку **ОК**. Если документ потока «Протокол» согласован большинством членами комиссии, Секретарю закупочной комиссии поступает поручение разместить протокол подведение итогов на ЭТП (см. п. 6.3.22). Статус документа протокол» примет вид «Согласован».

### 6.3.22. [Сотрудник департамента закупок] Отправка протокола подведения итогов на ЭТП

После того, как Комиссия утвердила протокол подведения итогов, сотрудник департамента закупок отправляет протокол на ЭТП.

Для того чтобы отправить протокол на ЭТП:

1) на основной вкладке **Осуществление** закупок выберите пункт вертикального меню **Протоколы**;

2) на вкладке второго уровня **Утвержденные** щелкните левой кнопкой мыши по интересующему протоколу. Откроется страница этого протокола (рис. 97);

|                           |                                                                                                    |                                                                                                    |                                                                                                    |                                                                                                    |                                                                                                    | Опуоликовать на ЭПТ                                                                                                    | Показать заявку на закуп                         |
|---------------------------|----------------------------------------------------------------------------------------------------|----------------------------------------------------------------------------------------------------|----------------------------------------------------------------------------------------------------|----------------------------------------------------------------------------------------------------|----------------------------------------------------------------------------------------------------|----------------------------------------------------------------------------------------------------|--------------------------------------------------|
| Общие                     | сведения                                                                                                    |                                                                                                    |                                                                                                    |                                                                                                    |                                                                                                    |                                                                                                    |                                                  |
| Дата регис                | трации                                                                                                    | 28.05.2020                                                                                                    |                                                                                                    | Статус                                                                                                    | Согласов                                                                                                    | ан                                                                                                    |                                                  |
| Homep s Ek                | 10                                                                                                    |                                                                                                    |                                                                                                    | Номер редакции                                                                                                    | 1                                                                                                    |                                                                                                    |                                                  |
| Дата подпи                | исания протокола                                                                                                    | DOTOKOB DOJE                                                                                                    |                                                                                                    | Фактическая дата размещения                                                                                                    | 13 COM C                                                                                                    | C                                                                                                    |                                                  |
| Паяменова                 | inne inportozona                                                                                                    | протокол подр                                                                                                    | сдения итогов                                                                                                    | инициатор                                                                                                    | дэ_сон с                                                                                                    |                                                                                                    |                                                  |
| Сведен                    | ния о закупке                                                                                                    |                                                                                                    |                                                                                                    |                                                                                                    |                                                                                                    |                                                                                                    |                                                  |
| подразделе                | няющего<br>ения                                                                                                    |                                                                                                    |                                                                                                    | исполняющее подразделение                                                                                                    |                                                                                                    |                                                                                                    |                                                  |
| Кодзакупа                 | ющего подразделения                                                                                                    | 1                                                                                                    |                                                                                                    | Закупающее подразделение                                                                                                    |                                                                                                    |                                                                                                    |                                                  |
| Способоак                 | упки                                                                                                    | Открытый запр                                                                                                    | ос котировок в электронной форме                                                                                                    | Несостоявшаяся сакупка                                                                                                    |                                                                                                    |                                                                                                    |                                                  |
| Сведен                    | ния о заявках участ                                                                                                    | ников                                                                                                    |                                                                                                    |                                                                                                    |                                                                                                    |                                                                                                    |                                                  |
| Номер<br>заявки<br>на ЭПП | Наименование                                                                                                    | Результат<br>допуска                                                                                                    | Основание для решения                                                                                                    | Причина отказа в допуске                                                                                                    | Место з                                                                                                    | аявки                                                                                                    |                                                  |
| 29315                     | demo2 nocr                                                                                                    | Допущен                                                                                                    | Основание для решения123                                                                                                    |                                                                                                    |                                                                                                    |                                                                                                    |                                                  |
| 29316                     | demo6 noct                                                                                                    | Допущен                                                                                                    | Основание для решенияё12                                                                                                    |                                                                                                    |                                                                                                    |                                                                                                    |                                                  |
| 29315                     | demo2 noct                                                                                                    | Допущен                                                                                                    | Основание для решенияё124                                                                                                    |                                                                                                    |                                                                                                    |                                                                                                    |                                                  |
| 29316                     | demo6 пост                                                                                                    | Допущен                                                                                                    | Основание для решенияё125                                                                                                    |                                                                                                    |                                                                                                    |                                                                                                    |                                                  |
|                           | Общию<br>Дата регис<br>Номер в Е<br>Дата подл<br>Наименого<br>Сведе<br>Код иопол<br>подлодел<br>Код иопол<br>подлодел<br>Код иопол<br>подлодел<br>Код иопол<br>подлодел<br>Код иопол<br>подлодел<br>Код иопол<br>подлодел<br>Код иопол<br>подлодел<br>Сведе<br>Номер<br>завясн<br>На Вит<br>29315<br>29316 | Общие сведения<br>Дата регистрации<br>Ножер в ЕИС<br>Дата подписания протокола<br>Наизневозная протокола<br>Сведения о закупке<br>Код чололизящито<br>подразделения<br>Сведения о закупке<br>Сведения о закупке<br>Номер<br>Наизнаенование<br>заки<br>Назита<br>29315 demo2 nocr<br>29315 demo2 nocr<br>29315 demo2 nocr | Общие сведения<br>Дата регистрации 28.85-2020<br>Номер в ЕИС<br>Дата подписания протокола<br>Наивиевозние протокола протоколя подв<br>Сведения о закупае<br>Код исполняющато<br>подразаделения<br>Код закупающето подразделения<br>Способ закупки Открытый запр<br>Сведения о заквиках участников<br>Номер Наименование Результат<br>допуска<br>Наяменование Результат<br>допуска<br>1 29315 demo2 пост Допущен<br>29315 demo2 пост Допущен<br>29315 demo2 пост Допущен | Общие сведення<br>Дата регистрации 28.05.2020<br>Нокер в ЕИС<br>Дата подписания протокола<br>Наизневознаяе протокола подведения итогов<br>Сведения о закупкое<br>Кад чополизящито<br>подразделения<br>Код а заупазоцего подразделения<br>Код а заупазоцего подразделения<br>Код а заупазоцего подразделения<br>Код а заупазоцего подразделения<br>Код а заупазоцего подразделения<br>Код а заупазоцего подразделения<br>Код а заупазоцего подразделения<br>Код а заупазоцего подразделения<br>Код а заупазоцего подразделения<br>Код а заупазоцего подразделения<br>Код а заупазоцего подразделения<br>Код а заупазоцего подразделения<br>Своеоб закупки<br>Сведения о заявках участников<br>Номер Наименование<br>на затті<br>29315 demo2 пост Допущен Основание для решенияё12<br>29315 demo2 пост Допущен Основание для решенияё12<br>29316 demo2 пост Допущен Основание для решенияё12 | Общие сведения         28.05.2020         Статус           Дата пелистрации         28.05.2020         Статус           Ножер в ЕИС         Ножер редакции         42.17           Дата пединсания протокола         Фаттическая дата размещения         43.17           Наижевськие протокола         протокол подведения итогов         Инициатор           Сведения о завутие         Мололизацие подразделения         Исполняющее подразделение           Кода чотолизацио         Открытънй запрос котировок в электронной форме         Несостоявалех сакутах           Сведения о завляха участников         Исполняющее подразделение         Несостоявалех сакутах           Сведения о завляха участников         Основание для решения         Причина отказа в допуссе           Номер Наяменование         Результат допуска         Основание для решения2         Причина отказа в допуссе           23315         demo2 пост         Допущен         Основание для решения212         23315         demo2 пост         Допущен         Основание для решения212         23315         demo6 пост         Допущен         Основание для решения2124         23316         demo6 пост         Допущен         Основание для решения2124         23316         demo6 пост         Допущен         Основание для решения2124         23316         demo6 пост         Допущен         Основание для решен | Общие сведения         Согласов           Дата релистрации         28.85.2020         Статус         Cornacos           Ножер редакции         1         Дата подписония протокола         1           Дата подписония протокола         протокол подведения итогов         Инициатор         Да_20200 C           Сведения о завутие         тротокол подведения итогов         Инициатор         Да_20200 C           Сведения о завутие         Кололинияцее подразделение         Кололинияцее подразделение         Носоголиницее подразделение           Код чололинияцего подразделения         Открытый запрос котировок в электронной форме         Несотолицее подразделение         Несотолицее подразделение           Сособ закупки         Открытый запрос котировок в электронной форме         Причина отказа в допуске         Место за заяки           Номер         Наименование         Результат         Основание для решения         Причина отказа в допуске         Место за заяки           1         заяки         азат         Основание для решения         Причина отказа в допуске         Место за заяки           23315         demo2 пост         Допущен         Основание для решения         2316         Цолущен         Основание для решения         2316         Цолущен         Основание для решения         2316         Цолущен         Основание для решения | Сиронахована и и и и и и и и и и и и и и и и и и |

Рисунок 97

3) в области функциональных кнопок нажмите на кнопку Отправить на ЭТП (см. рис. 97);

4) в открывшемся окне нажмите на кнопку **ОК** (рис. 98). Отобразится сообщение об успешной выгрузке протокола на ЭТП рис. 99), статус протокола примет вид «Отправлено на ЭТП» (рис. 100). Закупка состоялась. Статус документа – «Заключение договора» (рис. 102).

| Вы дейст | зительно хотите отправить документ на ЭТП? |
|----------|--------------------------------------------|
| Логин    | admin                                      |
| Пароль   |                                            |
|          |                                            |
|          | ОК Закрыть                                 |

### Рисунок 98

| Отправка на ЭТП прошла успешно | Вы действительно хотите отправить документ на ЭТП? |         |
|--------------------------------|----------------------------------------------------|---------|
|                                | Отправка на ЭТП прошла успешно                     |         |
|                                |                                                    |         |
| Закрыть                        |                                                    | Закрыть |

Рисунок 99

| Протокол, 28.05.2020  |                           |                                  |                               |                                  |        | Редактировать                          | Присоединит       | ъ файлы  | Опубликовать на ЭТП | Показать заявку на закуп |
|-----------------------|---------------------------|----------------------------------|-------------------------------|----------------------------------|--------|----------------------------------------|-------------------|----------|---------------------|--------------------------|
| Основные сведения     | Общие                     | сведения                         |                               |                                  |        |                                        |                   |          |                     |                          |
| Информация о комиссии | Дата регио<br>Номер в ЕИ  | трации<br>1С                     | 28.05.2020                    |                                  | C<br>F | статус<br>Номер редакции               | 0<br>1            | тправлен | р на ЭТП            |                          |
| Заявки участников 🔞   | Дата подпи<br>Наименова   | юания протокола<br>ние протокола | протокол подв                 | едения итогов                    | ¢      | ) актическая дата р.<br>Інициатор      | аомещения<br>Д    | 3_C9M C. | C.                  |                          |
| Лот 🚹                 | Сведен                    | ния о закупке                    |                               |                                  |        |                                        |                   | _        |                     |                          |
| Закупка 🜗             | Код исполн<br>подразделе  | няющего<br>ения                  |                               |                                  | V      | 1сполняющее подра                      | взделение         |          |                     |                          |
| Документация 1        | Код закупа<br>Способ зак  | ющего подразделени:<br>упки      | <sup>1</sup><br>Открытый запр | ос котировок в электронной форме | 3<br>H | акупающее подраз<br>Іесостоявшаяся зак | деление<br>упка 📃 |          |                     |                          |
| Маршруты 😰            | Сведен                    | ния о заявках участ              | ников                         |                                  |        |                                        |                   |          |                     |                          |
|                       | Номер<br>заявки<br>на ЭПП | Наименование                     | Результат<br>допуска          | Основание для решения            | Прич   | чина отказа в доп                      | уске              | Место за | явки                |                          |
|                       | 29315                     | demo2 nocr                       | Допущен                       | Основание для решения123         |        |                                        |                   | 3        |                     |                          |
|                       | 29316                     | demo6 nocr                       | Допущен                       | Основание для решенияё12         |        |                                        |                   | 1        |                     |                          |
|                       | 29315                     | demo2 nocr                       | Допущен                       | Основание для решенияё124        |        |                                        |                   | 5        |                     |                          |
|                       | 29316                     | demo6 nocr                       | Допущен                       | Основание для решенияё125        |        |                                        |                   | Место н  | е присвоено         |                          |
|                       |                           |                                  |                               |                                  |        |                                        |                   |          |                     |                          |

Рисунок 100

*Примечание 49.* После успешной отправки протокола на ЭТП, Сотрудник департамента закупок в личном кабинете ЭТП выполняет публикацию протокола.

Примечание 50. Публикатор закупки на карточке протокола нажатием кнопки Сотрудник департамента закупок может инициировать загрузку данных по протоколу с ЭТП, не дожидаясь обновления данных, установленного по расписанию (рис. 101).

| Обновление информации с ЕЭТП                 |            |
|----------------------------------------------|------------|
| Вы действительно хотите обновить информацию? |            |
|                                              |            |
|                                              | ОК Закрыть |
| Рисунок 101                                  |            |

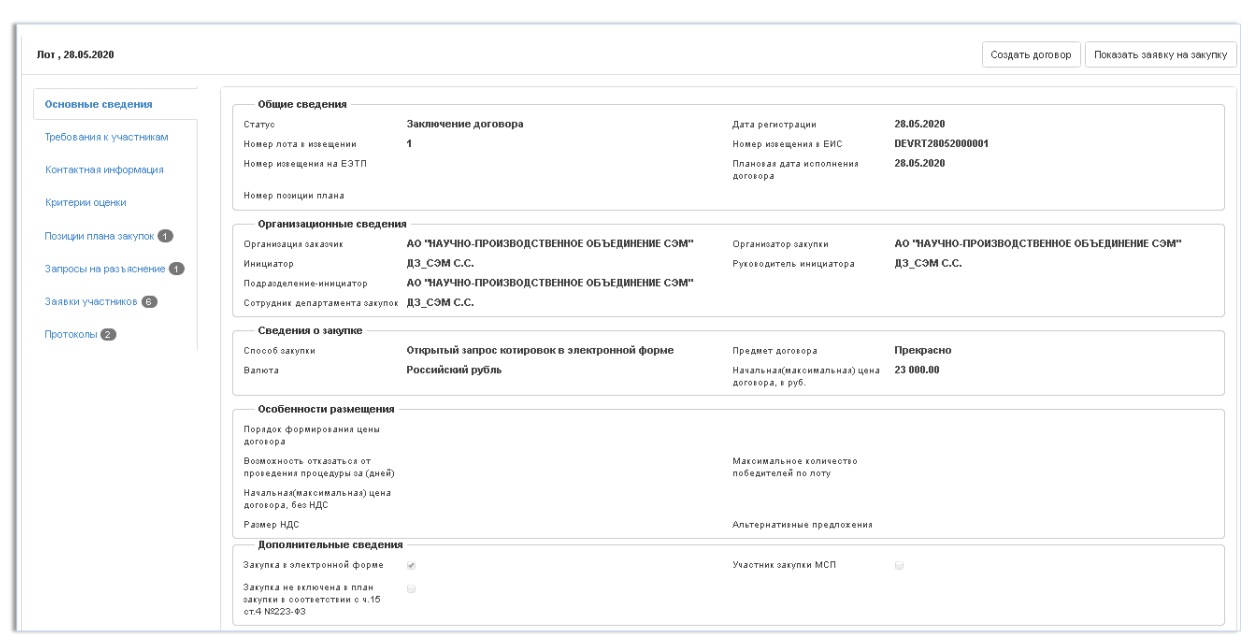

Рисунок 102

#### 6.3.23. [Сотрудник департамента закупок] Итог процедуры

Если в процессе проведения процедуры не было подано ни одной заявки или подана только одна заявка, или все заявки отозваны, или отозваны все заявки кроме одной, или только один участник допущен к основному этапу, или ни один участник не допущен к основному этапу, то сотрудниками департамент закупок принимается одно из 3-х возможных решений об итогах процедуры:

- заключить договор с единственным поставщиком;

- продлить срок подачи заявок;

- подвести итог – закупка не состоялась.

Если принимается решение о заключении договора с единственным поставщиком, то сотрудник департамента закупок создает новый документ потока «Договор» на основе соответствующей позиции плана закупок, по которой проводилась процедура.

Если принимается решение о том, что закупка не состоялась, то статус документа потока «Заявка на закупку» меняется на «Закупка не состоялась».

Если принимается решение о необходимости продлить срок подачи заявок, то запускается заново процесс проведения закупок с момента получения уведомления об окончании срока приема заявок (см. п. 6.3.17).

#### 6.4. Работа с договорами

#### 6.4.1. [Сотрудник департамента закупок] Создание договора

После того, как протокол успешно опубликован на ЕЭТП, сотрудник департамента закупок на карточке лота инициирует создание договора.

Для того чтобы создать договор:

1) на основной вкладке Осуществление закупок выберите пункт вертикального меню Лоты;

2) на вкладке второго уровня **Проведение закупочной процедуры** щелкните левой кнопкой мыши по интересующему лоту. Откроется страница лота (рис. 103);

| r, 28.05.2020           |                                                             |                                               |                                                  |                 | Создать договор | Показать заявку на закупку |
|-------------------------|-------------------------------------------------------------|-----------------------------------------------|--------------------------------------------------|-----------------|-----------------|----------------------------|
| сновные сведения        | Общие сведения                                              |                                               |                                                  |                 |                 |                            |
| _                       | Статус                                                      | Заключение договора                           | Дата регистрации                                 | 28.05.2020      |                 |                            |
| ребования к участникам  | Номер лота в извещении                                      | 1                                             | Номер извещения в ЕИС                            | DEVRT2805200000 | 11              |                            |
| онтактная информация    | Номер извещения на ЕЗТП                                     |                                               | Плановая дата исполнения<br>договора             | 28.05.2020      |                 |                            |
| ритерии оценки          | Номер позиции плана                                         |                                               |                                                  |                 |                 |                            |
| -                       | Организационные сведени                                     | и                                             |                                                  |                 |                 |                            |
| Іозиции плана закупок 🜗 | Органиоация сакасчик                                        | АО "НАУЧНО-ПРОИЗВОДСТВЕННОЕ ОБЪЕДИНЕНИЕ СЭМ"  | Органиоатор оакупки                              | АО "НАУЧНО-ПРО  | изводственное о | БЪЕДИНЕНИЕ СЭМ"            |
| апросы на разъяснение   | Инициатор                                                   | дз_сэм с.с.                                   | Руководитель инициатора                          | дз_сэм с.с.     |                 |                            |
| •                       | Подразделение-инициатор                                     | АО "НАУЧНО-ПРОИЗВОДСТВЕННОЕ ОБЪЕДИНЕНИЕ СЭМ"  |                                                  |                 |                 |                            |
| аявки участников 🔞      | Сотрудник департамента закупок                              | ДЗ_СЭМ С.С.                                   |                                                  |                 |                 |                            |
| ротоколы 😰              | Сведения о закупке                                          |                                               |                                                  |                 |                 |                            |
|                         | Способ закупки                                              | Открытый запрос котировок в электронной форме | Предмет договора                                 | Прекрасно       |                 |                            |
|                         | Валюта                                                      | Российский рубль                              | Начальная(максимальная) цена<br>договора, в руб. | 23 000.00       |                 |                            |
|                         | Особенности размещения                                      |                                               |                                                  |                 |                 |                            |
|                         | Порядох формирования цены<br>договора                       |                                               |                                                  |                 |                 |                            |
|                         | Возможность отказаться от                                   |                                               | Максимальное количество                          |                 |                 |                            |
|                         | проведения процедуры за (днеи)                              |                                               | поредителей по лоту                              |                 |                 |                            |
|                         | договора, без НДС                                           |                                               |                                                  |                 |                 |                            |
|                         | Размер НДС                                                  |                                               | Альтернатизные предложения                       |                 |                 |                            |
|                         | Дополнительные сведени                                      | 1                                             |                                                  |                 |                 |                            |
|                         | Закупка в электронной форме                                 | 8                                             | Участник закупки МСП                             |                 |                 |                            |
|                         | Закупка не включена в план<br>оакупки в соответствии с ч.15 |                                               |                                                  |                 |                 |                            |

сунок 103

3) в области функциональных кнопок нажмите на кнопку Создать договор (см. рис. 103). Откроется страница регистрации документа потока «Договоры» (рис. 104);

| Организация-заказчик* | 0                                                                                                    |                                                                                                    |                                                                                                    | Организация, ра                                                                                                    | зместив                                                                                                    | шая договор* 🚱                                                                                                    |                                                                                                    |                                                                                                    |                                                                                                    |
|-----------------------|----------------------------------------------------------------------------------------------------|----------------------------------------------------------------------------------------------------|----------------------------------------------------------------------------------------------------|----------------------------------------------------------------------------------------------------|----------------------------------------------------------------------------------------------------|----------------------------------------------------------------------------------------------------|----------------------------------------------------------------------------------------------------|----------------------------------------------------------------------------------------------------|----------------------------------------------------------------------------------------------------|
| АО "НАУЧНО-ПРОИ       | зводственное объеді                                                                                                    | инение сэм"                                                                                                    |                                                                                                    | АО "НАУЧНО                                                                                                    | произ                                                                                                    | водственно                                                                                                    | Е ОБЪІ                                                                                                    | ЕДИНЕНИЕ СЭМ"                                                                                                    |                                                                                                    |
| Номер договора* 🥹     | Цена договора* 🥹                                                                                                    | Дата<br>заключения <sup>*</sup>                                                                                                    | 9                                                                                                    | Дата начала<br>исполнения*                                                                                                    | θ                                                                                                    | Дата окончан<br>исполнения*                                                                                                    | ния 😌                                                                                                    | I                                                                                                    |                                                                                                    |
|                       |                                                                                                    |                                                                                                    |                                                                                                    | 1                                                                                                    | i                                                                                                    |                                                                                                    | i                                                                                                    |                                                                                                    |                                                                                                    |
| Валюта 🔮              | Цена дого                                                                                                    | вора в рублях <sup>*</sup> 🕹                                                                                                    |                                                                                                    | Курс валюты <sup>*</sup> 🥹                                                                                                    |                                                                                                    |                                                                                                    | Дата, н                                                                                                    | а которую установля                                                                                                    | н                                                                                                    |
| Российский рубль      |                                                                                                    |                                                                                                    |                                                                                                    |                                                                                                    |                                                                                                    |                                                                                                    | Курсва                                                                                                    |                                                                                                    |                                                                                                    |
| Предмет договора* 🥹   |                                                                                                    |                                                                                                    |                                                                                                    |                                                                                                    |                                                                                                    |                                                                                                    |                                                                                                    |                                                                                                    |                                                                                                    |
| Прекрасно             |                                                                                                    |                                                                                                    |                                                                                                    | 🗷 Закупка осуще                                                                                                    | ствлена                                                                                                    | в электронной ф                                                                                                    | форме                                                                                                    |                                                                                                    |                                                                                                    |
|                       |                                                                                                    |                                                                                                    |                                                                                                    | 🔲 Не публиковат                                                                                                    | ть в ЕИС                                                                                                    |                                                                                                    |                                                                                                    |                                                                                                    |                                                                                                    |
|                       |                                                                                                    |                                                                                                    | 10                                                                                                    |                                                                                                    |                                                                                                    |                                                                                                    |                                                                                                    |                                                                                                    |                                                                                                    |
|                       | Организация-заказчик*<br>АО "НАУЧНО-ПРОИ<br>Номер договора* •<br>Валюта •<br>Российский рубль<br>Предмет договора* •<br>Прекрасно | Организация-заказчик <sup>®</sup><br>АО "НАУЧНО-ПРОИЗВОДСТВЕННОЕ ОБЪЕДІ<br>Номер договора <sup>®</sup><br>Валюта<br>Российский рубль<br>Предмет договора <sup>®</sup><br>Прекрасно | Организация-заказчик <sup>®</sup><br>АО "НАУЧНО-ПРОИЗВОДСТВЕННОЕ ОБЪЕДИНЕНИЕ СЭМ"<br>Номер договора <sup>®</sup> ↓ Цена договора <sup>®</sup> ↓ Дата<br>заключения <sup>®</sup><br>Валюта ↓ Цена договора в рублях <sup>®</sup> ↓<br>Российский рубль<br>Предмет договора <sup>®</sup> ↓ | Организация-заказчик <sup>®</sup> ♥<br>АО "НАУЧНО-ПРОИЗВОДСТВЕННОЕ ОБЪЕДИНЕНИЕ СЭМ"<br>Номер договора <sup>®</sup> ♥ Цена договора <sup>®</sup> ♥ Дата ♥<br>заключения <sup>®</sup><br>Валюта ♥ Цена договора в рублях <sup>®</sup> ♥<br>Российский рубль<br>Предмет договора <sup>®</sup> ♥<br>Прекрасно | Организация-заказчик <sup>*</sup> ФОрганизация, ра<br>АО "НАУЧНО-ПРОИЗВОДСТВЕННОЕ ОБЪЕДИНЕНИЕ СЭМ" АО "НАУЧНО<br>Номер договора <sup>*</sup> Цена договора <sup>*</sup> Дата заключения <sup>*</sup><br>Валюта ФЦена договора в рублях <sup>*</sup> Курс валюты <sup>*</sup> Ф<br>Российский рубль<br>Предмет договора <sup>*</sup> Ф<br>Прекрасно<br>Не публиковат | Организация-заказчик <sup>®</sup> Организация, разместив<br>АО "НАУЧНО-ПРОИЗВОДСТВЕННОЕ ОБЪЕДИНЕНИЕ СЭМ" АО "НАУЧНО-ПРОИЗ<br>Номер договора <sup>®</sup> Цена договора <sup>®</sup> Дата Дата начала<br>исполнения <sup>®</sup><br>Валюта С Цена договора в рубляк <sup>®</sup> Курс валюты <sup>®</sup> С<br>Российский рубль<br>Предмет договора <sup>®</sup> С<br>Прекрасно<br>Не публиковать в ЕИС | Организация-заказчик <sup>*</sup> ●<br>АО "НАУЧНО-ПРОИЗВОДСТВЕННОЕ ОБЪЕДИНЕНИЕ СЭМ"<br>Номер договора <sup>*</sup> ● Цена договора <sup>*</sup> ● Дата<br>заключения <sup>*</sup><br>Валюта ● Цена договора в рублях <sup>*</sup> ● Курс валюты <sup>*</sup> ●<br>Российский рубль<br>Предмет договора <sup>*</sup> ●<br>Прекрасно<br>Ш Не публиковать в ЕИС | Организация-заказчик • • Организация, разместившая договор • • АО • "НАУЧНО-ПРОИЗВОДСТВЕННОЕ ОБЪЕДИНЕНИЕ СЭМ" АО • "НАУЧНО-ПРОИЗВОДСТВЕННОЕ ОБЪЕДИНЕНИЕ СЭМ" АО • "НАУЧНО-ПРОИЗВОДСТВЕННОЕ ОБЪЕДИНЕНИЕ СЭМ" АО • "НАУЧНО-ПРОИЗВОДСТВЕННОЕ ОБЪЕДИНЕНИЕ СЭМ" АО • "НАУЧНО-ПРОИЗВОДСТВЕННОЕ ОБЪЕДИНЕНИЕ СЭМ" АО • "НАУЧНО-ПРОИЗВОДСТВЕННОЕ ОБЪЕДИНЕНИЕ СЭМ" АО • "НАУЧНО-ПРОИЗВОДСТВЕННОЕ ОБЪЕДИНЕНИЕ СЭМ" АО • "НАУЧНО-ПРОИЗВОДСТВЕННОЕ ОБЪЕДИНЕНИЕ СЭМ" АО • "НАУЧНО-ПРОИЗВОДСТВЕННОЕ ОБЪЕДИНЕНИЕ СЭМ" АО • "НАУЧНО-ПРОИЗВОДСТВЕННОЕ ОБЪЕДИНЕНИЕ СЭМ" АО • "НАУЧНО-ПРОИЗВОДСТВЕННОЕ ОБЪЕДИНЕНИЕ • ОБЪЕДИНЕНИЕ • ОБЪЕДИНЕНИЕ• • ОБЪЕДИНЕНИЕ• • ОБЪЕДИНЕ• • ОБЪЕДИНЕ• • ОБЪЕДИНЕ• • ОБЪЕДИНЕ• • ОБЪЕДИНЕ• • ОБЪЕДИНЕ• • ОБЪЕДИНЕ• • ОБЪЕДИНЕ• • ОБЪЕДИНЕ• • ОБЪЕДИНЕ• • ОБЪЕДИНЕ• • ОБЪЕДИ!• • ОСО-ОН-• • • ОСО•• • • • • • • • • • • • • • • | Организация- заказчик* •<br>АО "НАУЧНО-ПРОИЗВОДСТВЕННОЕ ОБЪЕДИНЕНИЕ СЭМ"<br>Номер договора* • Цена договора* • Дата<br>заключения*<br>Валюта • Цена договора в рублях* • Курс валюты* • Дата, на которую установле<br>курс валюты*<br>Российский рубль<br>Предмет договора* •<br>Прекрасно<br>Не публиковать в ЕИС |

Рисунок 104

4) заполните необходимые поля, включая обязательные;

5) прикрепите необходимые документы (см. п. 7.5.2);

6) в области функциональных кнопок нажмите на кнопку Сохранить (см. рис. 104). Документ будет сохранен в БД Системы. На экране отобразится страница зарегистрированного договора в статусе «Черновик» (рис. 105).

| нформация о договоре №                       | 2                                           |                                                 |                                      | Редактировать На визировани                     |
|----------------------------------------------|---------------------------------------------|-------------------------------------------------|--------------------------------------|-------------------------------------------------|
| Основные сведения                            | Общие сведения                              |                                                 |                                      |                                                 |
| 14                                           | Дата регистрации                            | 29.05.2020                                      | Статус                               | Черновик                                        |
| информация о<br>товарах, работах,<br>услугах | Номер редакции                              | 9                                               | Фактическая дата<br>размещения       |                                                 |
| <b>.</b>                                     | Информация о зак                            | азчике                                          |                                      |                                                 |
| сведения о<br>поставщике                     | Организация заказчик                        | АО "НАУЧНО-ПРОИЗВОДСТВЕННОЕ<br>ОБЪЕДИНЕНИЕ СЭМ" | Организация,<br>разместившая договор | АО "НАУЧНО-ПРОИЗВОДСТВЕННОЕ<br>ОБЪЕДИНЕНИЕ СЭМ" |
| Сведения о закупке                           | Подразделение<br>инициатора                 | АО "НАУЧНО-ПРОИЗВОДСТВЕННОЕ<br>ОБЪЕДИНЕНИЕ СЭМ" | Инициатор                            | ДЗ_СЭМ С.С.                                     |
| Позиции плана закупок                        | Ответственный<br>исполнитель                | ДЗ_СЭМ С.С.                                     | Филиал                               |                                                 |
|                                              | Сведения о догово                           | ppe                                             |                                      |                                                 |
| Документация                                 | Номер договора                              | 2                                               | Реестровый номер<br>договора         |                                                 |
| маршруты                                     | Дата заключения<br>договора                 | 29.05.2020                                      | Предмет договора                     | Прекрасно                                       |
|                                              | Дата начала<br>исполнения                   | 29.05.2020                                      | Дата окончания<br>исполнения         | 29.05.2020                                      |
|                                              | Цена договора                               | 100 000.00                                      | Договор исполнен                     |                                                 |
|                                              | Дополнительные о                            | сведения                                        |                                      |                                                 |
|                                              | Закупка осуществлена в<br>злектронной форме | 8                                               | Не публиковать в ЕИС                 |                                                 |
|                                              | К исполнению должны<br>быть привлечены      |                                                 | Сведения,<br>составляющие            |                                                 |

Рисунок 105

# 6.4.2. [Сотрудник департамента закупок] Отправка договора на визирование

После создания договора Сотрудник департамента закупок имеет возможность отправить его на визирование.

Для того чтобы отправить договор на визирование:

1) откройте договор в статусе «Черновик». Для этого выполните следующее:

- на основной вкладке **Реестр договоров** выберите пункт вертикального меню **Договора**;

- на вкладке второго уровня **Черновики** щелкните левой кнопкой мыши по любой ячейке строки с договором, который следует отправить на визирование. Откроется страница этого договора (рис. 106);

| Інформация о договоре №                      | 2                                                       |                                                 |                                                    | Редактировать На визирован                      |
|----------------------------------------------|---------------------------------------------------------|-------------------------------------------------|----------------------------------------------------|-------------------------------------------------|
| Основные сведения                            | Общие сведения                                          |                                                 |                                                    |                                                 |
| Mutanuau a                                   | Дата регистрации                                        | 29.05.2020                                      | Статус                                             | Черновик                                        |
| информация о<br>товарах, работах,<br>услугах | Номер редакции                                          | 9                                               | Фактическая дата<br>размещения                     |                                                 |
| _                                            | Информация о зак                                        | азчике                                          |                                                    |                                                 |
| Сведения о<br>поставщике                     | Организация заказчик                                    | АО "НАУЧНО-ПРОИЗВОДСТВЕННОЕ<br>ОБЪЕДИНЕНИЕ СЭМ" | Организация,<br>разместившая договор               | АО "НАУЧНО-ПРОИЗВОДСТВЕННОЕ<br>ОБЪЕДИНЕНИЕ СЭМ" |
| Сведения о закупке                           | Подразделение<br>инициатора                             | АО "НАУЧНО-ПРОИЗВОДСТВЕННОЕ<br>ОБЪЕДИНЕНИЕ СЭМ" | Инициатор                                          | ДЗ_СЭМ С.С.                                     |
| Позиции плана закупок                        | Ответственный<br>исполнитель                            | ДЗ_СЭМ С.С.                                     | Филиал                                             |                                                 |
|                                              | Сведения о догово                                       | pe                                              |                                                    |                                                 |
| документация                                 | Номер договора                                          | 2                                               | Реестровый номер<br>договора                       |                                                 |
| маршруты                                     | Дата заключения<br>договора                             | 29.05.2020                                      | Предмет договора                                   | Прекрасно                                       |
|                                              | Дата начала<br>исполнения                               | 29.05.2020                                      | Дата окончания<br>исполнения                       | 29.05.2020                                      |
|                                              | Цена договора                                           | 100 000.00                                      | Договор исполнен                                   |                                                 |
|                                              | Дополнительные с                                        | ведения                                         |                                                    |                                                 |
|                                              | Закупка осуществлена в<br>злектронной форме             | 8                                               | Не публиковать в ЕИС                               |                                                 |
|                                              | К исполнению должны<br>быть привлечены<br>субподрядчики |                                                 | Сведения,<br>составляющие<br>государственную тайну |                                                 |

Рисунок 106

2) в области функциональных кнопок нажмите на кнопку **На визирование** (см. рис. 106);

3) в открывшемся окне запуска документа по маршруту нажмите на кнопку **ОК** (рис. 107). Статус договора примет вид «На визировании» (рис. 108).

| Запустить документ(-ы) по типовому маршруту         |            |
|-----------------------------------------------------|------------|
| Запуск документа по маршруту "Визирование договора" |            |
|                                                     |            |
|                                                     |            |
|                                                     | СК Закрыть |

Рисунок 107

| Информация о договоре №                      | 2                                                       |                                                 |                                                    | Присоединить файл                               |
|----------------------------------------------|---------------------------------------------------------|-------------------------------------------------|----------------------------------------------------|-------------------------------------------------|
| Основные сведения                            | Общие сведения                                          |                                                 |                                                    |                                                 |
|                                              | Дата регистрации                                        | 29.05.2020                                      | Статус                                             | На визировании                                  |
| информация о<br>товарах, работах,<br>услугах | Номер редакции                                          | 9                                               | Фактическая дата<br>размещения                     |                                                 |
|                                              | Информация о за                                         | казчике                                         |                                                    |                                                 |
| Сведения о<br>поставщике                     | Организация заказчик                                    | АО "НАУЧНО-ПРОИЗВОДСТВЕННОЕ<br>ОБЪЕДИНЕНИЕ СЭМ" | Организация,<br>разместившая договор               | АО "НАУЧНО-ПРОИЗВОДСТВЕННОЕ<br>ОБЪЕДИНЕНИЕ СЭМ" |
| Сведения о закупке                           | Подразделение<br>инициатора                             | АО "НАУЧНО-ПРОИЗВОДСТВЕННОЕ<br>ОБЪЕДИНЕНИЕ СЭМ" | Инициатор                                          | ДЗ_СЭМ С.С.                                     |
| Позиции плана закупок                        | Ответственный<br>исполнитель                            | Д3_СЭМ С.С.                                     | Филиал                                             |                                                 |
| _                                            | Сведения о догов                                        | ope                                             |                                                    |                                                 |
| Документация                                 | Номер договора                                          | 2                                               | Реестровый номер<br>договора                       |                                                 |
| Маршруты 🜗                                   | Дата заключения<br>договора                             | 29.05.2020                                      | Предмет договора                                   | Прекрасно                                       |
|                                              | Дата начала<br>исполнения                               | 29.05.2020                                      | Дата окончания<br>исполнения                       | 29.05.2020                                      |
|                                              | Цена договора                                           | 100 000.00                                      | Договор исполнен                                   |                                                 |
|                                              | Дополнительные                                          | сведения                                        |                                                    |                                                 |
|                                              | Закупка осуществлена в<br>злектронной форме             | 8                                               | Не публиковать в ЕИС                               |                                                 |
|                                              | К исполнению должны<br>быть привлечены<br>субподрядчики |                                                 | Сведения,<br>составляющие<br>государственную тайну |                                                 |

Рисунок 108

#### 6.4.3. [Сотрудник департамента закупок] Визирование договора

После того как договор был отправлен по маршруту визирования, сотруднику департамента закупок поступает поручение «Инициируйте процесс визирования договора в СЭД. После того как договор будет завизирован, прикрепите его файл в Е1».

Для того чтобы отчитаться об исполнении:

1) авторизуйтесь в Системе (см. п. 4.1);

2) на основной вкладке Мои задачи выберите пункт вертикального меню На исполнении;

3) на вкладке второго уровня **Поручения** щелкните левой кнопкой мыши по любой ячейке строки поручения «Инициируйте процесс визирования договора в СЭД. После того как договор будет завизирован, прикрепите его файл в E1». Откроется страница договора;

4) присоедините необходимую документацию (см. п. 7.5.2);

5) на вкладке **Маршруты** в строке «Е1 Инициирование процесса визирования СЭМ» в столбце **Действия** нажмите на кнопку **=**;

6) в отобразившемся меню выберите пункт **Отчитаться об исполнении**. Откроется окно согласования (рис. 109);

| Отчитаться об исполнении                           |    |         |
|----------------------------------------------------|----|---------|
| Отправить промежуточный отчет                      |    |         |
| ● Заявить контролирующему по маршруту о готовности |    |         |
| Комментарий                                        |    |         |
|                                                    |    |         |
|                                                    |    |         |
|                                                    | ок | Закрыть |

Рисунок 109

7) нажмите на кнопку **ОК**. Статус документа примет вид «Подписан» (рис. 110).

| нформация о договоре №                      | 2                                                       |                                                 |                                                    | Отправить в Ек                                  |
|---------------------------------------------|---------------------------------------------------------|-------------------------------------------------|----------------------------------------------------|-------------------------------------------------|
| Основные сведения                           | Общие сведения                                          |                                                 |                                                    |                                                 |
|                                             | Дата регистрации                                        | 29.05.2020                                      | Статус                                             | Подписан                                        |
| пнформация о<br>оварах, работах,<br>ислугах | Номер редакции                                          | 9                                               | Фактическая дата<br>размещения                     |                                                 |
|                                             | Информация о зан                                        | азчике                                          |                                                    |                                                 |
| ∠ведения о<br>юставщике                     | Организация заказчик                                    | АО "НАУЧНО-ПРОИЗВОДСТВЕННОЕ<br>ОБЪЕДИНЕНИЕ СЭМ" | Организация,<br>разместившая договор               | АО "НАУЧНО-ПРОИЗВОДСТВЕННОЕ<br>ОБЪЕДИНЕНИЕ СЭМ" |
| Сведения о закупке                          | Подразделение<br>инициатора                             | АО "НАУЧНО-ПРОИЗВОДСТВЕННОЕ<br>ОБЪЕДИНЕНИЕ СЭМ" | Инициатор                                          | дз_сэм с.с.                                     |
| Тозиции плана закупок<br>1                  | Ответственный<br>исполнитель                            | ДЗ_СЭМ С.С.                                     | Филиал                                             |                                                 |
| •                                           | Сведения о догово                                       | ppe                                             |                                                    |                                                 |
| цокументация                                | Номер договора                                          | 2                                               | Реестровый номер<br>договора                       |                                                 |
| Ларшруты 🚺                                  | Дата заключения<br>договора                             | 29.05.2020                                      | Предмет договора                                   | Прекрасно                                       |
|                                             | Дата начала<br>исполнения                               | 29.05.2020                                      | Дата окончания<br>исполнения                       | 29.05.2020                                      |
|                                             | Цена договора                                           | 100 000.00                                      | Договор исполнен                                   |                                                 |
|                                             | Дополнительные о                                        | сведения                                        |                                                    |                                                 |
|                                             | Закупка осуществлена в<br>злектронной форме             | ø                                               | Не публиковать в ЕИС                               |                                                 |
|                                             | К исполнению должны<br>быть привлечены<br>субподрядчики |                                                 | Сведения,<br>составляющие<br>государственную тайну |                                                 |

Рисунок 110

### 6.4.4. [Сотрудник департамента закупок] Отправка договора в ЕИС

Сведения о подписанном вне Системе и согласованном в Системе договоре сотрудник департамента закупок отправляет в реестр договоров ЕИС.

Для того чтобы отправить договор в ЕИС:

1) на основной вкладке Реестр договоров выберите пункт вертикального меню Договора;

2) на вкладке второго уровня **Подписанные** щелкните левой кнопкой мыши по интересующему договору. Откроется страница этого договора (рис. 111);

| нформация о договоре №                       | 2                                                       |                                                 |                                                    | Отправить в ЕИ                                  |
|----------------------------------------------|---------------------------------------------------------|-------------------------------------------------|----------------------------------------------------|-------------------------------------------------|
| Основные сведения                            | Общие сведения                                          |                                                 |                                                    |                                                 |
| Mad an annual a                              | Дата регистрации                                        | 29.05.2020                                      | Статус                                             | Подписан                                        |
| информация о<br>товарах, работах,<br>услугах | Номер редакции                                          | 9                                               | Фактическая дата<br>размещения                     |                                                 |
|                                              | — Информация о зан                                      | азчике                                          |                                                    |                                                 |
| Сведения о<br>поставщике                     | Организация заказчик                                    | АО "НАУЧНО-ПРОИЗВОДСТВЕННОЕ<br>ОБЪЕДИНЕНИЕ СЭМ" | Организация,<br>разместившая договор               | АО "НАУЧНО-ПРОИЗВОДСТВЕННОЕ<br>ОБЪЕДИНЕНИЕ СЭМ" |
| Сведения о закупке                           | Подразделение<br>инициатора                             | АО "НАУЧНО-ПРОИЗВОДСТВЕННОЕ<br>ОБЪЕДИНЕНИЕ СЭМ" | Инициатор                                          | дз_сэм с.с.                                     |
| Позиции плана закупок                        | Ответственный<br>исполнитель                            | ДЗ_СЭМ С.С.                                     | Филиал                                             |                                                 |
|                                              | Сведения о догово                                       | ppe                                             |                                                    |                                                 |
| Документация 🕢                               | Номер договора                                          | 2                                               | Реестровый номер<br>договора                       |                                                 |
| маршруты 🚹                                   | Дата заключения<br>договора                             | 29.05.2020                                      | Предмет договора                                   | Прекрасно                                       |
|                                              | Дата начала<br>исполнения                               | 29.05.2020                                      | Дата окончания<br>исполнения                       | 29.05.2020                                      |
|                                              | Цена договора                                           | 100 000.00                                      | Договор исполнен                                   |                                                 |
|                                              | Дополнительные о                                        | сведения                                        |                                                    |                                                 |
|                                              | Закупка осуществлена в<br>злектронной форме             | ø                                               | Не публиковать в ЕИС                               |                                                 |
|                                              | К исполнению должны<br>быть привлечены<br>субподрядчики |                                                 | Сведения,<br>составляющие<br>государственную тайну |                                                 |

Рисунок 111

3) в области функциональных кнопок нажмите на кнопку Отправить в ЕИС (рис. 111). В результате будет выполнен ряд проверок, например, следующих:

- проверка на совпадение ИНН, КПП и ОГРН текущей организации с данными Личного кабинета ЕИС;

- проверка на соответствие логина и пароля текущего пользователя для входа в Личный кабинет ЕИС;

- проверка реквизитов договора;

4) если хотя бы одна из указанных проверок не будет пройдена успешно, сотруднику департамента закупок отобразится сообщение о соответствующей ошибке.

5) если все указанные проверки прошли успешно, отобразится сообщение «Отправлен в ЕИС». Договор будет выгружен в ЕИС и получит статус «Опубликовано в ЕИС».

*Примечание 51*. После успешной отправки договора в ЕИС, сотрудник департамента закупок в личном кабинете ЕИС выполняет публикацию договора.

После публикации договора в ЕИС, статус договора примет вид «Исполнение» (рис. 112).

| нформация о договоре №                       | 2                                                       |                                                 |                                                    | Добавить сведения об исполнени                  |
|----------------------------------------------|---------------------------------------------------------|-------------------------------------------------|----------------------------------------------------|-------------------------------------------------|
| Основные сведения                            | Общие сведения                                          |                                                 |                                                    |                                                 |
| A                                            | Дата регистрации                                        | 29.05.2020                                      | Статус                                             | Исполнение                                      |
| лнформация о<br>говарах, работах,<br>услугах | Номер редакции                                          | 9                                               | Фактическая дата<br>размещения                     | 29.05.2020                                      |
|                                              | Информация о зан                                        | азчике                                          |                                                    |                                                 |
| Сведения о<br>поставщике                     | Организация заказчик                                    | АО "НАУЧНО-ПРОИЗВОДСТВЕННОЕ<br>ОБЪЕДИНЕНИЕ СЭМ" | Организация,<br>разместившая договор               | АО "НАУЧНО-ПРОИЗВОДСТВЕННОЕ<br>ОБЪЕДИНЕНИЕ СЭМ" |
| Сведения о закупке                           | Подразделение<br>инициатора                             | АО "НАУЧНО-ПРОИЗВОДСТВЕННОЕ<br>ОБЪЕДИНЕНИЕ СЭМ" | Инициатор                                          | Д3_СЭМ С.С.                                     |
| Тозиции плана закупок<br>1                   | Ответственный<br>исполнитель                            | ДЗ_СЭМ С.С.                                     | Филиал                                             |                                                 |
|                                              | Сведения о догово                                       | ppe                                             |                                                    |                                                 |
| цокументация                                 | Номер договора                                          | 2                                               | Реестровый номер<br>договора                       |                                                 |
| Ларшруты 🚺                                   | Дата заключения<br>договора                             | 29.05.2020                                      | Предмет договора                                   | Прекрасно                                       |
|                                              | Дата начала<br>исполнения                               | 29.05.2020                                      | Дата окончания<br>исполнения                       | 29.05.2020                                      |
|                                              | Цена договора                                           | 100 000.00                                      | Договор исполнен                                   |                                                 |
|                                              | Дополнительные о                                        | зведения                                        |                                                    |                                                 |
|                                              | Закупка осуществлена в<br>злектронной форме             | Ø                                               | Не публиковать в ЕИС                               |                                                 |
|                                              | К исполнению должны<br>быть привлечены<br>субподрядчики |                                                 | Сведения,<br>составляющие<br>государственную тайну |                                                 |

Рисунок 112

### 6.4.5. [Инициатор закупки] Создание исполнения договора

Для того чтобы создать исполнение договора:

1) на основной вкладке Реестр договоров выберите пункт вертикального меню Договора;

2) на вкладке второго уровня **Исполненные** щелкните левой кнопкой мыши по интересующему договору. Откроется страница этого исполнения (рис. 113);

3) области функциональных кнопок нажмите на кнопку Добавить сведения об исполнении (см. рис. 112);

4) заполните необходимые поля, включая обязательные;

5) прикрепите необходимые документы (см. п. 7.5.2);

6) области функциональных кнопок нажмите на кнопку Сохранить см. рис. 113);

| сновные сведения | Позиции сведений об исполнении            |                                                                       |                             |                      |
|------------------|-------------------------------------------|-----------------------------------------------------------------------|-----------------------------|----------------------|
| окументация      | № 🥥 Дата оплаты 🧿 Сумма оплаты 😧          | Валюта 👔                                                              | Курс валюты 🥝 Сумма эквивал | оплаты е<br>тенте    |
|                  | <ul> <li>1</li> <li>24.07.2019</li> </ul> | Российский рубль                                                      |                             |                      |
|                  | Номер 🧿 Дата документа 🌒 Тип документа 🜒  | Наименование документа 🌘                                              | Номер 🧿 н<br>документа      | łаимено<br>работ, ус |
|                  | 1                                         |                                                                       |                             |                      |
|                  | 4                                         |                                                                       |                             | ,                    |
|                  | 🗐 Исполнение завершено 📄 Начисление       | Прекращение обязательств                                              |                             |                      |
|                  | неустоек                                  | сторон по договору в связи с<br>окончанием срока действия<br>договора |                             |                      |
|                  |                                           |                                                                       |                             |                      |

Рисунок 113

7) нажмите на кнопку **ОК**. Статус документа примет вид «Черновик» (рис. 114).

| )сновные сведения  | Общие                                                                          | сведения                                                           |                    |                  |                        |          |                                        |                     |
|--------------------|--------------------------------------------------------------------------------|--------------------------------------------------------------------|--------------------|------------------|------------------------|----------|----------------------------------------|---------------------|
|                    | Дата созда                                                                     | ния 29.05.2                                                        | 020                | Стату            | rc                     | Чернови  | к                                      |                     |
| ведения о договоре | Организаци                                                                     | ия-заказчик АО "Н/                                                 | а<br>алинение соми | BEHHOE Opra-     | низация,               | АО "НАУ  | ЧНО-ПРОИЗВОДСТВЕНН<br>НЕНИЕ СЭМ"       | OE                  |
| окументация        | Номер ред                                                                      | акции 1                                                            | Guilenne com       | Сведа            | ения отменены          |          |                                        |                     |
| аршруты            | Сведен                                                                         | ия об исполнении :                                                 | этапа договора ——  |                  |                        |          |                                        |                     |
|                    | Номер све,<br>завершени                                                        | цений о<br>и договора                                              |                    | Факти<br>разме   | ическая дата<br>ещения |          |                                        |                     |
|                    | Прекращен<br>обязательс<br>договору в<br>окончанием<br>действия д<br>Начислени | ние<br>тв сторон по<br>связи с<br>м срока<br>оговора<br>е неустоек |                    | Venor            | лнение завершено       |          |                                        |                     |
|                    | Позици                                                                         | и сведений об испо                                                 | олнении            |                  |                        |          |                                        |                     |
|                    | N≌                                                                             | Дата оплаты                                                        | Сумма оплаты       | Валюта           | Кур                    | с валюты | Сумма оплаты в<br>рублевом эквиваленте | Авансовый<br>платеж |
|                    | 1                                                                              | 29.05.2020                                                         | 1 000.00           | Российский рубль |                        |          | 1 000.00                               |                     |
|                    |                                                                                |                                                                    |                    |                  |                        |          |                                        |                     |

Рисунок 114

# 6.4.6. [Сотрудник департамента закупок] Отправка исполнение договора в ЕИС

Для того чтобы отправить исполнение договора в ЕИС:

1) на основной вкладке Реестр договоров выберите пункт вертикального меню Сведения об исполнение договора;

2) на вкладке второго уровня **Без исполнения** щелкните левой кнопкой мыши по интересующему исполнению договора. Откроется страница этого исполнения договора (рис. 115);

| Общие сведения<br>Цата создания 2<br>Организация-заказчик А<br>Оомер редакции 1<br>О Сведения об исполни<br>Номер сведений о<br>павершении договора<br>Пракращение<br>Обязательств сторон по | 9.05.2020<br>40 "НАУЧНО-ПРОИЗВОДСТ<br>ОБЪЕДИНЕНИЕ СЭМ"<br>ении этапа договора      | Ста<br>ВЕННОЕ Орг<br>раза<br>Све<br>Фак<br>раз<br>Исп  | тус<br>анизация,<br>местившая сведения<br>дения отменены<br>тическая дата<br>мещения | Черновик<br>АО "НАУЧНО-<br>ОБЪЕДИНЕНИ                                                                                                    | ПРОИЗВОДСТВЕНН<br>НЕ СЭМ"                                                                                                    | 0E                                                                                                    |
|----------------------------------------------------------------------------------------------------|------------------------------------------------------------------------------------|--------------------------------------------------------|--------------------------------------------------------------------------------------|----------------------------------------------------------------------------------------------------|----------------------------------------------------------------------------------------------------|----------------------------------------------------------------------------------------------------|
| ата создания 2<br>Организация-заказчик А<br>Ономер редакции 1<br>— Сведения об исполни<br>Номер седений о<br>павершение облазательств сторон по<br>Покращение                                | 19.05.2020<br>40 "НАУЧНО-ПРОИЗВОДСТ<br>ОБЪЕДИНЕНИЕ СЭМ"<br>ении этапа договора ——  | Ста<br>ВЕННОЕ Орг<br>разл<br>Све<br>Фак<br>разл<br>Исп | тус<br>анизация,<br>местившая сведения<br>дения отменены<br>тическая дата<br>мещения | Черновик<br>АО "НАУЧНО-<br>ОБЪЕДИНЕНИ                                                                                                    | ПРОИЗВОДСТВЕНН<br>ИЕ СЭМ"                                                                                                    | OE                                                                                                    |
| Организация-заказчик А<br>Ос<br>Номер редакции 1<br>— Сведения об исполни<br>Номер севдений о<br>павершении договора<br>Прекращение<br>облазательств сторон по                               | 40 "НАУЧНО-ПРОИЗВОДСТ<br>ОБЪЕДИНЕНИЕ СЭМ"<br>ении этапа договора                   | ВЕННОЕ Орг<br>раз<br>Све<br>Фак<br>раз<br>Исп          | анизация,<br>местившая сведения<br>дения отменены<br>тическая дата<br>ищения         | АО "НАУЧНО-<br>ОБЪЕДИНЕНИ                                                                                                    | ПРОИЗВОДСТВЕНН<br>ИЕ СЭМ"                                                                                                    | 0E                                                                                                    |
| номер редакции 1<br>— Сведения об исполни<br>Номер сведений о<br>навершении договора<br>Трекращение<br>обязательств сторон по<br>четологи о сторон по                                        | ении зтапа договора                                                                | све<br>Фак<br>рази<br>Исп                              | дения отменены<br>тическая дата<br>мещения                                           |                                                                                                    |                                                                                                    |                                                                                                    |
| — Сведения об исполни<br>Номер сведений о<br>навершении договора<br>Прекращение<br>Обязатель ств сторон по<br>обязатель ств сторон по                                                        | ении этапа договора                                                                | Фак<br>раз<br>Исп                                      | тическая дата<br>мещения                                                             |                                                                                                    |                                                                                                    |                                                                                                    |
| Номер сведений о<br>завершении договора<br>Прекращение<br>обязательств сторон по                                                                                                    |                                                                                    | Фак<br>разі<br>Исп                                     | тическая дата<br>мещения                                                             |                                                                                                    |                                                                                                    |                                                                                                    |
| Прекращение<br>обязательств сторон по                                                                                                    |                                                                                    | Исп                                                    |                                                                                      |                                                                                                    |                                                                                                    |                                                                                                    |
| оповору в сензи с<br>окончанием срока<br>цействия договора<br>Начисление неустоек 🛛 🗐                                                                                                    |                                                                                    |                                                        | олнение завершено                                                                    |                                                                                                    |                                                                                                    |                                                                                                    |
| Позиции сведений об                                                                                                    | б исполнении                                                                       |                                                        |                                                                                      |                                                                                                    |                                                                                                    |                                                                                                    |
| № Дата оплат                                                                                                    | сумма оплаты                                                                       | Валюта                                                 | Курс                                                                                 | валюты руб                                                                                                    | Сумма оплаты в<br>блевом эквиваленте                                                                                                    | Авансовый<br>платеж                                                                                                    |
| 1 29.05.202                                                                                                    | 1 000.00                                                                           | Российский рубль                                       |                                                                                      |                                                                                                    | 1 000.00                                                                                                    |                                                                                                    |
| 2 29.05.202                                                                                                    | 1 000.00                                                                           | Российский рубль                                       |                                                                                      |                                                                                                    | 1 000.00                                                                                                    |                                                                                                    |
| 1<br>1<br>2                                                                                                    | ичисление неустоек<br>Позиции сведений ог<br>2 Дата опла<br>29.05.201<br>29.05.201 | ичисление неустоек                                     | ичисление неустоек                                                                   | ичислани договорая<br>ичислание неустоек<br>Розиции сведений об исполнении<br>2 Дата оплаты Сумма оплаты Валюта Курс<br>29.05.2020 1 000.00 Российский рубль<br>29.05.2020 1 000.00 Российский рубль | ичисланциовораа<br>ничислание неустоек Полиции сведений об исполнении<br>2 Дата оплаты Сумма оплаты Валюта Курс валюты ру/<br>2 29.05.2020 1 000.00 Российский рубль<br>2 29.05.2020 1 000.00 Российский рубль | ни вля доюбира<br>ни слянце неустоек Пата оплаты об исполнении<br>2 Дата оплаты Сумма оплаты Валюта Курс валюты Сумма оплаты в<br>2 29.05.2020 1 000.00 Российский рубль 1 000.00<br>3 29.05.2020 1 000.00 Российский рубль |

Рисунок 115

3) в области функциональных кнопок нажмите на кнопку Отправить в ЕИС (рис. 115). В результате будет выполнен ряд проверок, например, следующих:

- проверка на совпадение ИНН, КПП и ОГРН текущей организации с данными Личного кабинета ЕИС;

- проверка на соответствие логина и пароля текущего пользователя для входа в Личный кабинет ЕИС;

- проверка реквизитов договора;

4) если хотя бы одна из указанных проверок не будет пройдена успешно, сотруднику департамента закупок отобразится сообщение о соответствующей ошибке;

5) если все указанные проверки прошли успешно, отобразится сообщение «Отправлен в ЕИС». Исполнение договора будет выгружено в ЕИС и получит статус «Опубликовано в ЕИС».

*Примечание 52*. После успешной отправки исполнения договора в ЕИС, сотрудник департамента закупок в личном кабинете ЕИС выполняет публикацию исполнения договора.
# 6.5. Работа с отчетами

#### 6.5.1. [Сотрудник департамента закупок] Формирование отчета

Для того чтобы сформировать отчет, сформированный из БД Системы на основе заданных параметров:

1) на панели верхних вкладок нажмите левой кнопкой мыши по названию вкладки Мониторинг, аудит;

2) на вкладке Отчетность о договорах, нажмите кнопку Сформировать Отчет;

3) заполните необходимые поля на карточке Отчеты по договорам (рис. 116);

| тчеты по договорам   |                                                                                                    | Сохранить Отмен |
|----------------------|----------------------------------------------------------------------------------------------------|-----------------|
| Основные<br>сведения | Год сдачи отчетности* •<br>2020 III Заполнить автоматически                                                                      |                 |
| документация         | Тип отчетности <sup>*</sup> •<br>Годовой отчет о закупке товаров, работ, услуг у субъектов малого и среднего предпринимательства |                 |
|                      |                                                                                                    |                 |
|                      |                                                                                                    |                 |
|                      |                                                                                                    | Сохранить Отмен |

#### Рисунок 116

4) нажмите на кнопку Сохранить;

5) нажмите на кнопку Опубликовать в ЕИС;

6) войдите в личный кабинет в ЕИС и выполните соответствующие действия для публикации отчета.

#### 6.6. Работа с положением о закупках

# 6.6.1. [Пользователь с правами администратора] Формирование положения о закупках

Для того чтобы сформировать документ «Положение о закупках»

1) авторизуйтесь в Системе (см. п. 4.1);

2) на основной вкладке Администрирование выберите пункт вертикального меню Положение о закупках;

3) нажмите в пункте вертикального меню на кнопку Создать положение. Откроется страница регистрации положения о закупках (рис. 117);

| Положения о закупках |                                                                       |                                         | Сохранить Отменить                     |
|----------------------|-----------------------------------------------------------------------|-----------------------------------------|----------------------------------------|
| Основные сведения    | Организация-заказчик •<br>ооо "центр хранения данных"                 | Номер положения*                        | Дата размещения*                       |
|                      | 🔄 Заполнить способы закупок                                           | 📄 Иопользуется положение другой органия | зации                                  |
|                      | Код основания<br>Наименование основания закупки у единотвенного пост: | авщика 🥹                                | Применяется при несостоявшейся закупке |
|                      | 4                                                                     |                                         | •                                      |
|                      |                                                                       |                                         | Сохранить Отменить                     |

Рисунок 117

4) заполните поля Организация заказчик, Номер положения, Дата размещения;

5) нажмите на кнопку Сохранить в верхней или нижней части страницы. В результате положение о закупках будет автоматически сохранено в БД Системы. Статус документа «Положение о закупках» приобретает значение «Черновик».

# 6.6.2. [Пользователь с правами администратора] Загрузка положения о закупках с ЕИС

Для того чтобы загрузить документ «Положение о закупках» с ЕИС:

1) авторизуйтесь в Системе (см. п. 4.1);

2) откройте созданное положение о закупках (см. п. 6.6.1);

3) нажмите на кнопку Загрузка положения. Откроется окно для подтверждения действия;

4) нажмите на кнопку **ОК**. В результате в окне Загрузка с ЕИС отобразится сообщение об успешной загрузке положения о закупках;

5) нажмите кнопку Закрыть. В результате в разделе Документация РК «Положение о закупках» отобразится название загруженного файла, содержащего положение о закупках организации. Созданный документ (рис. 118) будет отображаться во вкладке **Все**.

| ложение о закупках, 22.01.202 | 0                                            |                                                                            |                                                |                | Редактировать | Загрузка положе |
|-------------------------------|----------------------------------------------|----------------------------------------------------------------------------|------------------------------------------------|----------------|---------------|-----------------|
| сновные сведения              | Общие сведения                               |                                                                            |                                                |                |               |                 |
|                               | Дата регистрации                             | 22.01.2020                                                                 | Статуо                                         | Опубликовано в | ЕИС           |                 |
| пособы закупки                | Организация заказчик                         | ООО "ЦЕНТР ХРАНЕНИЯ ДАННЫХ"                                                | Номер редакции                                 | 46             |               |                 |
| снования закупки у            | Реестровый номер                             | 1120000002                                                                 | Дата размещения                                | 22.01.2020     |               |                 |
| динственного поставщика       | Дата утверждения                             | 30.12.2019                                                                 | Дата вступления в силу                         | 14.01.2020     |               |                 |
|                               | Название положения                           | Положение о закупках ТРУ ПАО "Ростелеком"                                  | Наименование органа,<br>утвердившего положение | Совет директор | 0B            |                 |
|                               | Используется положение<br>другой организации |                                                                            |                                                |                |               |                 |
|                               | Обоснование внесения<br>изменений            | Внесение технических изменений в<br>структурированный вид способов закупки |                                                |                |               |                 |
|                               |                                              |                                                                            |                                                |                |               |                 |

Рисунок 118

# 6.7. Работа с ТРУ

#### 6.7.1. [Пользователь с правами администратора] Создание ТРУ

Для того чтобы создать «Перечень ТРУ»

1) авторизуйтесь в Системе (см. п. 4.1);

2) на основной вкладке Администрирование выберите пункт вертикального меню Перечни ТРУ;

3) нажмите в пункте вертикального меню на кнопку **Новый ПТРУ**. Откроется страница регистрации перечня ТРУ (рис. 119);

| Перечни ТРУ                       |                                                                    |                                           |                                    |                                                         | Сохранить       | Этменить |
|-----------------------------------|--------------------------------------------------------------------|-------------------------------------------|------------------------------------|---------------------------------------------------------|-----------------|----------|
| Основные сведения<br>Документация | Дата соодания*<br>08.04.2020 00:00:00                              | Дата размещения*<br>08.04.2020 00:00:00 🖬 |                                    | Тип перечна ТРУ <sup>*</sup> 😡<br>Субъектов малого и ср | еднего предприн | II       |
|                                   | Организация-заказчик <sup>*</sup> 오<br>ООО "ЦЕНТР ХРАНЕНИЯ ДАННЫХ" |                                           | Организатор закупки <sup>*</sup> 🥹 | нных"                                                   |                 |          |
|                                   | Причины изменений перечня ТРУ                                      |                                           |                                    |                                                         |                 |          |
|                                   |                                                                    |                                           |                                    |                                                         |                 |          |
|                                   |                                                                    |                                           |                                    |                                                         |                 | li       |
|                                   | ♦ № ОКПД2 Ø<br>позиции                                             | ОКПД2 наименование                        |                                    |                                                         | +               |          |
|                                   | Ш́ 1 01.1                                                          | Культуры однолетние                       |                                    |                                                         | Û               |          |
|                                   |                                                                    |                                           |                                    |                                                         |                 |          |
|                                   |                                                                    |                                           |                                    |                                                         | Сохранить       | Этменить |

Рисунок 119

4) заполните поля Дата создания, Дата размещения, таблицу ОКПД2;

5) нажмите на кнопку Сохранить в верхней или нижней части страницы. В результате перечень ТРУ будет автоматически сохранено в БД Системы. Статус приобретает значение «Черновик».

# 6.7.2. [Пользователь с правами администратора] Загрузка положения о закупках с ЕИС

Для того чтобы загрузить перечень ТРУ с ЕИС:

1) авторизуйтесь в Системе (см. п. 4.1);

2) откройте созданный перечень ТРУ (см. п.6.7.1);

3) нажмите на кнопку Загрузка ТРУ. Откроется окно для подтверждения действия;

4) нажмите на кнопку **ОК**. В результате в окне Загрузка с ЕИС отобразится сообщение об успешной загрузке перечня ТРУ;

5) нажмите кнопку Закрыть. В результате в разделе Основные сведения РК «Перечень ТРУ» отобразится список ТРУ. Созданный документ (рис. 120) будет отображаться во вкладке Все.

| сновные сведения | Общие сведения       |                             |            |                                         |                                                     |
|------------------|----------------------|-----------------------------|------------|-----------------------------------------|-----------------------------------------------------|
|                  | Дата создания        | 15.06.2018 16:56:17         | Номер верс | эии                                     | 2                                                   |
| окументация      | Дата публикации      | 15.06.2018 16:57:30         | Тип перечн | а ТРУ                                   | Субъектов малого и среднего<br>предпринимательства  |
| аршруты          | Организация заказчик | 000 "ЦЕНТР ХРАНЕНИЯ ДАННЫХ" | Организато | гор закупки ООО "ЦЕНТР ХРАНЕНИЯ ДАННЫХ" |                                                     |
|                  | Перечень товаров,    | работ, услуг                |            |                                         |                                                     |
|                  | Nº                   | окпд2                       |            |                                         | ОКПД2 наименование                                  |
|                  | 1                    | 01.61.10                    |            | Услуги, свя                             | занные с выращиванием сельскохозяйственных культур  |
|                  | 2                    | 10.13.14                    |            | Изделия к                               | олбасные и аналогичная пищевая продукция из мяса, … |
|                  | 3                    | 10.13.14.111                |            |                                         | Колбасы (колбаски) вареные мясные                   |
|                  | 4                    | 10.13.14.112                |            |                                         | Сосиски мясные                                      |
|                  | 5                    | 10.13.14.113                |            |                                         | Сардельки мясные                                    |
|                  | 6                    | 10.13.14.114                |            |                                         | Шпикачки мясные                                     |
|                  | 7                    | 10.13.14.115                |            |                                         | Хлебы колбасные мясные                              |
|                  | 8                    | 10 13 14 119                |            |                                         | Изления кол                                         |

Рисунок 120

# 7. [ВСЕ ПОЛЬЗОВАТЕЛИ] ОПИСАНИЕ БАЗОВЫХ ОПЕРАЦИЙ

#### 7.1. Просмотр документа

Средствами Системы предоставляется возможность просматривать документы и ознакомляться с правками согласующих сотрудников при условии наличия права на чтение соответствующего документа или документов потока.

Существуют разные способы найти интересующий документ, например:

- на основной вкладке Мои задачи (если есть задачи по этому документу);

- на основной вкладке Планирования.

Для того чтобы просмотреть документ на основной вкладке Мои задачи:

1) на основной вкладке Мои задачи выберите пункт вертикального меню На исполнении или На контроле (рис. 121) в зависимости от того, находится ли интересующая задача на исполнении или на контроле у текущего пользователя;

2) перейдите на вкладку второго уровня, соответствующую интересующему документу;

3) в рабочей области щелкните левой кнопкой мыши по строке интересующей задачи. Откроется страница документа, исполнителем (контролером) задачи по которому является пользователь.

| Е1 Мои задачи Плани | и задачи Планирование Осуществление закупок Отчетность |                   |               |              |                        |                 |                                   | 8 Иниці                 | tатор_СЭМ С. ႃ | <b>У СР</b> Выход |
|---------------------|--------------------------------------------------------|-------------------|---------------|--------------|------------------------|-----------------|-----------------------------------|-------------------------|----------------|-------------------|
| ٩                   | 📴 Пор                                                  | учения 🛛 🔂 Сі     | огласования   | 🛒 Утве       | ерждения 🛛 🔯 Ознакомля | ения (12)       |                                   |                         |                |                   |
| На исполнении 12    |                                                        |                   |               |              |                        |                 |                                   |                         |                |                   |
| На контроле (24)    |                                                        |                   |               |              |                        |                 |                                   |                         |                |                   |
|                     |                                                        |                   |               |              | Показать (             | фильтр 🛛        |                                   |                         |                |                   |
|                     | Перетац                                                | ците столбец сюда | , чтобы сгруг | іпировать по | нему                   |                 |                                   |                         |                | ∎ Ø ∎             |
|                     |                                                        | Название ↑↓       | Автор ↑↓      | Статус ↑↓    | Предмет договора       | Срф4<br>исполне | Да <b>†а</b><br>назначе<br>задачи | Организация-заказчик ↑↓ | Поток ↑↓       | Действия          |
|                     |                                                        | 😽 Уведом…         | 2 Инициа      | 🔳 He …       | ППЗ для СЭМ - З        |                 | 01.04.2020                        | АО "НАУЧНО-ПРОИЗВ…      | Позиции п      | =                 |
|                     |                                                        | 큫 Уведом…         | 2. Инициа     | 🔳 He …       | ППЗ для СЭМ - 2        |                 | 01.04.2020                        | АО "НАУЧНО-ПРОИЗВ…      | Позиции п      | =                 |
|                     |                                                        | 蒙 Уведом…         | 🛃 Инициа      | 🔳 He …       | прпарапр               |                 | 01.04.2020                        | АО "НАУЧНО-ПРОИЗВ…      | Позиции п…     | =                 |
|                     |                                                        | 蒙 Уведом…         | 🕹 Инициа      | 🔳 He …       | ППЗ для СЭМ - 1        |                 | 01.04.2020                        | АО "НАУЧНО-ПРОИЗВ…      | Позиции п…     | =                 |
|                     |                                                        | 👿 Уведом…         | 🕘 Инициа      | 🔳 He …       | екнек                  |                 | 01.04.2020                        | АО "НАУЧНО-ПРОИЗВ       | Позиции п      | =                 |

Рисунок 121

Для того чтобы просмотреть документ на основной вкладке Планирование:

4) на этой основной вкладке **Планирование** выберите пункт вертикального меню, соответствующий интересующему документу (рис. 122);

5) перейдите на интересующую вкладку второго уровня;

6) в рабочей области щелкните левой кнопкой мыши по строке с интересующей записью. Откроется страница документа.

| <b>Е1</b> Мои задачи Планири | ование О               | существление закупок Реестр дог                            | оворов Мониторинг, аудит                            | Отчетность Админі                     | истрирование              | Админист                                   | ратор А.А. 🏹 🕞 Выход             |
|------------------------------|------------------------|------------------------------------------------------------|-----------------------------------------------------|---------------------------------------|---------------------------|--------------------------------------------|----------------------------------|
| Новая позиция ПЗ             | Пози                   | ции плана закупок                                          |                                                     |                                       |                           |                                            |                                  |
| Позиции плана закупок        | Мои (2)<br>Опублик     | Черновик (28) На согласов:<br>ованные в ЕИС Внесение измен | ании 🕢 На доработке 🚺<br>ений Проведение закупочної | Согласованные 🔞<br>й процедуры Отме   | ) Включенні<br>ненные Все | ые в проект п                              | лана (37)                        |
| Планы закупок                | Паны закулок           |                                                            |                                                     |                                       |                           |                                            |                                  |
|                              | Перетащи               | ге столбец сюда, чтобы сгруппировать                       | ь по нему                                           |                                       |                           |                                            | ≡ ø p                            |
|                              | Да <b>та</b><br>регист | Способ закупки 斗                                           | Предмет договора ↑↓                                 | Начальная(максимаî.↓<br>цена договора | Статус ↑↓                 | Начальн.‡↓<br>цена<br>договора в<br>рублях | Месяц планируемого ↑↓<br>периода |
|                              | 31.03.202              | Конкурс с ограниченным участи…                             | укуку                                               | 7 945 005.00                          | Черновик                  | 7 945 005.0                                | Февраль                          |
|                              | 30.03.202              | Запрос котировок в электронной…                            | екн                                                 | 10 000.00                             | Черновик                  | 10 000.00                                  | Январь                           |
|                              | 30.03.202              | Запрос котировок в электронной…                            | лдж                                                 | 10 000.00                             | Черновик                  | 10 000.00 '                                | Март                             |
|                              | 30.03.202              | Открытый аукцион (до 01.07.18)                             | Предмет закупки Условия п…                          | 25 920.00                             | Черновик                  | 25 920.00                                  | Январь                           |

Рисунок 122

7) для просмотра печатной формы документа в формате docx перейдите на вкладку документа **Документация** и откройте интересующий файл.

#### 7.2. Описание страницы документа

На странице документа выполняют следующие операции:

- просмотр документов (см. п. 7.1);

- редактирование документ (см. п. 7.3);
- просмотр присоединенных файлов и их версий (см. п. 7.5.1);
- присоединение файлов и их версий к документу (см. пп. 7.5.2, 7.5.3);
- редактирование присоединенных файлов (см. п. 7.5.4);
- удаление присоединенных файлов и их версий (см. пп. 7.5.5);
- сохранение присоединенных файлов и их версий (см. п. 7.5.6);

- просмотр списка маршрутов обработки документа и состояния выполнения задач (вкладка документа **Маршруты**).

Страницы документов разных потоков во многом аналогичны друг другу. Общий вид страницы представлен на примере страницы ППЗ (рис. 123).

Страница документа содержит следующие элементы интерфейса:

- вкладки документа;

- реквизиты документа;

- область функциональных кнопок.

В *области функциональных кнопок* расположены кнопки, используемые для работы с документом. Набор этих кнопок различается в зависимости от статуса документа и набора прав доступа пользователя.

*Реквизиты документа* содержат основную информацию о текущем документе. Набор реквизитов различен для документов разных потоков.

Регистрационная информация о документе, а также информация о присоединенных файлах и связанных документах размещена на *вкладках документа*.

Для того чтобы перейти на какую-либо вкладку документа, щелкните левой кнопкой мыши по ее названию.

| /                     | Вкладки<br>документа           | Реквизить<br>документа                   | l |                                |        | Об                           | 5ласть<br>ункционал<br>опок |
|-----------------------|--------------------------------|------------------------------------------|---|--------------------------------|--------|------------------------------|-----------------------------|
| Іозиции плана закупок |                                |                                          |   |                                |        | Сохранить С                  | Этменить                    |
| Основные              | Организация-заказчик /         | /                                        |   | Организатор закупки            |        |                              |                             |
| сведения              | АО "НАУЧНО-ПРОИЗВОДСТЕ         | ЕННОЕ ОБЪЕДИНЕНІ                         |   | АО "НАУЧНО-ПРОИЗ               | водств | ЗЕННОЕ ОБЪЕДИНЕН             | I                           |
| Предмет закупки       | Подразделение-инициатор        | Год планируемого<br>периода <sup>*</sup> | 9 | Месяц планируемого<br>периода* | 0      | Срок исполнения<br>договора* | 0                           |
| Условия поставки      | АО "НАУЧНО-ПРО                 | 2020                                     |   |                                |        | i                            |                             |
| Документация          | Способ закупки* 3              |                                          |   |                                |        |                              |                             |
|                       |                                |                                          |   |                                |        |                              |                             |
|                       | Закупка в электронной<br>форме | •                                        |   | 🔲 Долгосрочный договор         |        |                              |                             |
|                       |                                |                                          |   |                                |        |                              |                             |
|                       |                                |                                          |   |                                |        | Сохранить С                  | тменить                     |

Рисунок 123

# 7.3. Редактирование документа

Средствами Системы пользователь имеет возможность внести изменения в документ (при наличии у него права на редактирование).

Для того чтобы внести изменения в документ: 1) откройте интересующий документ для просмотра (см. п. 7.1); 2) в области функциональных кнопок нажмите на кнопку Редактировать (см. рис. 123). Страница документа станет доступной для внесения изменений (отобразятся только доступные для редактирования вкладки документа и поля, см. пример на рисунке 124);

3) внесите изменения в поля документа;

4) при необходимости присоедините (см. п. 7.5.2) или удалите присоединенные файлы (см. п. 7.5.5);

5) чтобы сохранить (отменить) внесенные изменения, нажмите на кнопку Сохранить (Отменить).

| Основные         | Организация-заказчик           |                                          |      | Организатор закупки            |        |                              |   |
|------------------|--------------------------------|------------------------------------------|------|--------------------------------|--------|------------------------------|---|
| сведения         | АО "НАУЧНО-ПРОИЗВОДО           | твенное объединен                        |      | АО "НАУЧНО-ПРОИ                | зводст | венное объединен             |   |
| Предмет закупки  | Подразделение-инициатор        | Год планируемого<br>периода <sup>*</sup> | 0    | Месяц планируемого<br>периода* | 0      | Срок исполнения<br>договора* | ¢ |
| Условия поставки | АО "НАУЧНО-ПРО                 |                                          | 2020 |                                |        | i                            |   |
| Документация     | Способ закупки* 🧿              |                                          |      |                                |        |                              |   |
|                  |                                |                                          |      |                                |        |                              |   |
|                  | Закупка в электронной<br>форме | 0                                        |      | 🔲 Долгосрочный догово          | p      |                              |   |

Рисунок 124

При редактировании документа следует соблюдать следующие правила:

- если документ уже взят на редактирование одним из пользователей, работающих с системой, кнопка **Редактировать** не отобразится на странице этого документа. Повторите попытку отредактировать документ позднее;

-если во время внесения изменений в документ, он был взят на редактирование одним из пользователей, работающих с Системой, изменения сохранены не будут, а на экране отобразится сообщение о том, что объект находится на редактировании. Повторите попытку отредактировать документ позднее.

#### 7.4. Формирование печатных форм документа

Средствами Системы сотрудникам предоставляется возможность формирования печатных форм документов в формате docx при условии наличия права на чтение соответствующего документа или документов потока.

Для того чтобы сформировать печатную форму документа:

1) откройте документ, для которого необходимо сформировать печатную форму (см. п. 7.1);

2) в области функциональных кнопок нажмите на кнопку Выгрузить информационную карту. В результате сформируется печатная форма документа, которая автоматически будет сохранена на локальном компьютере в папке загрузок, заданной по умолчанию. Кроме того, сформированная форма будет доступна для просмотра на вкладке документа Документация.

# 7.5. Работа с присоединенными файлами

### 7.5.1. Просмотр файлов и их версий

Средствами Системы предоставляется возможность присоединить к документу файлы различных категорий (например, документы для отправки на публикацию в ЕИС или документы для внутреннего согласования).

Для того чтобы просматривать присоединенные файлы, щелкните левой кнопкой мыши по названию вкладки документа Документация. В результате отобразится список присоединенных файлов (рис. 125).

| озиции плана закупок , 02.0 | 4.2020                                     | Редактировать Присоединить файлы                  | Удалить и | 13 базы Создать | копию ППЗ Н                     | а согласован |
|-----------------------------|--------------------------------------------|---------------------------------------------------|-----------|-----------------|---------------------------------|--------------|
| Основные сведения           |                                            |                                                   |           |                 | =                               | e Ø e        |
| Условия поставки            | Вид документа                              | Название файла                                    | Версия    | Изменен         | Дата<br>последнего<br>изменения | Действия     |
| Документация 🚺              | <ul> <li>Прояснительная записка</li> </ul> | 🗃 для копирования позиций из одной бд в другую бд | 1/1       | 🛃 Инициатор_    | 02.04.2020 22:2                 | =            |
| Маршруты                    |                                            |                                                   |           |                 |                                 |              |

# Рисунок 125

Для того чтобы просмотреть перечень версий присоединенного файла, на вкладке документа Документация, в списке присоединенных файлов нажмите на кнопку , расположенную слева от названия файла. В результате под названием файла отобразится перечень всех его версий.

# 7.5.2. Присоединение файлов к документу

К документу могут быть присоединены файлы любых форматов.

Для того чтобы присоединить один или несколько файлов к документу: 1) в области функциональных кнопок нажмите на кнопку **Присоединить файлы**. Откроется окно **Присоединить файлы** (рис. 126); 2) выполните одно из следующих действий:

- нажмите на кнопку **Выберите файлы**. В открывшемся стандартном окне выберите интересующие файлы. Нажмите на кнопку **Открыть**;

-в окне программы «Проводник» выберите интересующие файлы и с помощью мыши перетащите их в область, расположенную ниже кнопки **Выберите файлы** (см. рис. 126).

В результате названия выбранных файлов отобразятся в области, расположенной ниже кнопки Выберите файлы;

3) в сроке присоединенного файла щелкните левой кнопкой мыши по ячейке в столбце Вид документа;

4) нажмите на отобразившуюся кнопку :

5) в раскрывшемся меню выберите вид документа;

6) повторите шаги (3)-(5) для всех присоединенных файлов;

7) чтобы удалить какой-либо из выбранных файлов, нажмите на кнопку 🙆, расположенную справа от этого файла;

8) нажмите на кнопку ОК. В результате присоединения файла, его копия БД Системы при завершении будет сохранена в регистрации ИЛИ редактировании документа. При присоединении файла К документу автоматически создается версия файла под номером 1.

|               | Выберите файлы |   |
|---------------|----------------|---|
| Вид документа | Название файла |   |
| Выбрать       | Скан-копия     | 0 |

Рисунок 126

#### 7.5.3. Присоединение новой версии файла к документу

Средствами Системы предоставляется возможность присоединить к документу новую версию файла.

Для того чтобы присоединить новую версию файла:

1) перейдите к просмотру присоединенных файлов (см. п. 7.5.1);

2) в таблице присоединенных файлов, в строке с файлом, новую версию которого следует присоединить, в столбце Действия нажмите на кнопку (см. рис. 125);

3) в отобразившемся меню выберите пункт Создать версию. Откроется окно Создать версию (рис. 127);

4) при необходимости в поле Комментарий укажите текст комментария к создаваемой версии;

5) нажмите на кнопку Выберите версию файла <имя файла>;

6) в открывшемся стандартном окне выберите файл, который следует присоединить к документу;

7) нажмите на кнопку **Открыть**. В результате название новой версии файла отобразится под кнопкой **Выберите версию файла <имя\_файла>**;

8) нажмите на кнопку **ОК**. Новая версия файла будет присоединена к документу и отобразится в списке под названием соответствующего файла (см. рис. 125). Каждая версия файла будет иметь свой порядковый номер.

| Создать версию |                                    |            |
|----------------|------------------------------------|------------|
|                | Выберите версию файла ПП3_123.docx |            |
| ПП3_123.docx   |                                    | ۲          |
|                |                                    |            |
|                |                                    | ОК Закрыть |

Рисунок 127

#### 7.5.4. Редактирование описаний файлов

Средствами Системы предоставляется возможность изменять только свойства (названия и описания) присоединенных файлов. Внесение изменений в версии файлов не предусмотрено.

Для того чтобы отредактировать название (описание) присоединенного файла:

1) перейдите к просмотру присоединенных файлов (см. п. 7.5.1);

2) в таблице присоединенных файлов, в строке с файлом, название или описание которого следует изменить, в столбце Действия нажмите на кнопку (см. рис. 125);

3) в отобразившемся меню выберите пункт Редактировать. Откроется окно Редактирование свойств присоединенного файла (рис. 128);

4) отредактируйте значение поля Описание файла (Название файла);

5) нажмите на кнопку ОК. Внесенные в описание файла изменения будут сохранены.

| Редактирование свойств присоединенного файла |            |
|----------------------------------------------|------------|
| Описание файла                               |            |
| Договор.docx                                 |            |
| Название файла                               |            |
| Договор                                      |            |
|                                              |            |
|                                              | ОК Закрыть |

Рисунок 128

#### 7.5.5. Удаление файлов и их версий

Для того чтобы удалить файл (версию файла) после регистрации документа:

1) перейдите к просмотру присоединенных файлов (см. п. 7.5.1);

2) в таблице присоединенных файлов, в строке с файлом или с версией файла, которые следует удалить, в столбце Действия нажмите на кнопку (см. рис. 125);

3) в отобразившемся меню выберите пункт Удалить;

4) в открывшемся окне с запросом на подтверждение операции нажмите на кнопку **ОК**. Выбранный файл или версия файла будут удалены из списка присоединенных к документу файлов.

#### 7.5.6. Сохранение файлов

Средствами Системы предоставляется возможность сохранить присоединенные к документу файлы на рабочий компьютер пользователя.

Для того чтобы сохранить присоединенный файл:

1) перейдите к просмотру присоединенных файлов (см. п. 7.5.1);

2) в таблице присоединенных файлов, в строке с файлом или с версией файла, которые следует сохранить, в столбце Действия нажмите на кнопку (см. рис. 125);

3) в отобразившемся меню выберите пункт Сохранить;

4) в открывшемся стандартном окне сохранения файла выберите папку, в которой следует сохранить файл, и укажите имя файла;

5) нажмите на кнопку Сохранить. В результате присоединенный файл будет сохранен в выбранной папке под указанным именем.

### 7.6. Поиск, сортировка и группировка объектов

#### 7.6.1. Поиск документов и задач

Средствами Системы предоставляется возможность выполнять поиск документов и задач по различным реквизитам.

Для того чтобы найти документы (задачи):

1) перейдите на одну из следующих основных вкладок:

- Планирование — чтобы найти документ;

- Мои задачи — чтобы найти задачу;

2) последовательно выберите пункт вертикального меню и вкладку второго уровня по интересующей тематике, где следует выполнить поиск документов (задач);

3) на выбранной вкладке второго уровня в табличной части в столбце с интересующим реквизитом щелкните левой кнопкой мыши по ячейке содержащей значок Q;

4) введите параметр поиска. В результате на вкладке отобразится список документов (задач), реквизит которых содержит введенный параметр. Чтобы перейти к просмотру соответствующего документа, щелкните левой кнопкой мыши по любой ячейке строки найденного документа (задачи);

5) для задания условий поиска выполните следующее:

- в столбце с интересующим реквизитом щелкните левой кнопкой мыши на значок Q;

- в отобразившемся контекстном меню выберите одно из условий:

- Содержит (поиск по фрагменту) - установлено по умолчанию;

- Равно (поиск точного значения);

- Не равно (поиск точного значения);

-введите параметр поиска. В результате на вкладке отобразится список документов (задач), удовлетворяющих условиям поискового запроса. Чтобы перейти к просмотру соответствующего документа, щелкните левой кнопкой мыши по любой ячейке строки найденного документа (задачи);

Примечание 53. При задании условий «=» или «≠» существует возможность использования оператора «\*», который позволяет осуществлять поиск по фрагменту. Оператор «\*» может стоять в начале, в конце, а также по

обе стороны от параметра поиска. Символ «\*» обозначает фрагмент текста, состоящего из любого числа знаков.

Пример 1. В столбце «Валюта» введен запрос: **≠\*рубль**. В результате указанного запроса из списка документов будут исключены строки с документами, реквизит которых содержит фрагмент «…рубль».

Пример 2. В столбце «Валюта» введен запрос: **=Российский\***. В результате указанного запроса отобразится список документов реквизит которых содержит фрагмент «Российский...».

6) для сброса параметра поиска нажмите на значок Q и в отобразившемся контекстном меню выберите Сбросить.

*Примечание 54*. Поиск может быть осуществлен как по одному, так и по нескольким реквизитам.

#### 7.6.2. Сортировка списка документов и задач

Существует возможность отсортировать список отображаемых документов (задач) на любой вкладке по возрастанию или убыванию значения какого-либо реквизита.

Для того чтобы отсортировать список документов (задач):

1) отобразите этот список;

2) в шапке таблицы щелкните левой кнопкой мыши на заголовке столбца, по значениям которого следует отсортировать список. В результате справа от названия этого столбца значок 14 изменится на 1 — это будет означать, что список отсортирован по возрастанию значений столбца;

3) если следует отсортировать список по убыванию значений столбца, повторно щелкните левой кнопкой мыши по его заголовку. В результате значок тизменится на .

#### 7.6.3. Группировка списка документов и задач

Существует возможность выполнять группировку списка отображаемых документов (задач) на любой вкладке по значениям одного или нескольких реквизитов.

Для того чтобы сгруппировать список документов (задач):

1) отобразите этот список;

2) в шапке таблицы поднесите курсор мыши к заголовку столбца, по значениям которого следует сгруппировать список. Курсор примет вид <sup>(h)</sup>;

3) нажмите левую кнопку мыши и, удерживая ее, перетащите этот заголовок в область выше списка, где отображается надпись «Перетащите столбец сюда, чтобы сгруппировать по нему»;

4) отпустите левую кнопку мыши. В результате список документов будет сгруппирован по возрастанию значений выбранного реквизита, а над этим списком отобразится название реквизита и значок т (рис. 129). Чтобы сгруппировать список по убыванию значений этого реквизита, повторно щелкните левой кнопкой мыши по его названию;

5) повторите шаги (2)–(4) для каждого реквизита, по которому следует сгруппировать список.

Пример. На рис. 129 список заявок на закупку со статусом «В работе» сгруппирован по возрастанию значений реквизита «Закупающее подразделение» и по убыванию значений реквизита «Дата регистрации».

Для того чтобы отменить группировку по выбранному реквизиту, аналогичным образом перетащите его из области над таблицей в то место шапки таблицы, куда следует вернуть соответствующий столбец.

| Е1 Мои задачи Планиро | вание Осуществл                                                                                                    | ение закупок Отчетность    |                                 |           |                                            | Инициатор_СЭМ С. 🔀 🚱 Выход   |
|-----------------------|----------------------------------------------------------------------------------------------------|----------------------------|---------------------------------|-----------|--------------------------------------------|------------------------------|
| Новая позиция ПЗ      | Позиции пл                                                                                                    | ана закупок                |                                 |           |                                            |                              |
| Позиции плана закупок | Мои 61 Черновик 46 На согласовании 3 На доработке 2 Согласованные 1 Включенные в проект плана 29<br>Опубликованные в ЕИС 1 Внесение изменений Проведение закупочной процедуры Отмененные Все (119 |                            |                                 |           |                                            |                              |
| Показать фильтр 😣     |                                                                                                    |                            |                                 |           |                                            |                              |
|                       |                                                                                                    |                            |                                 |           | ≡ Ø ∎                                      |                              |
|                       | Дата¶∔<br>регистрации                                                                                                    | Способ закупки ↑↓          | Начальная(мî‡↓<br>цена договора | Статус †∔ | Начальнаћ.<br>цена<br>договора в<br>рублях | Месяц планируемого периода 🗘 |
|                       | Предмет договора: Предмет закупки Условия поставки Документация Предмет договора Комментарий                                                                                                    |                            |                                 |           | ора Комментарий                            |                              |
|                       | 30.03.2020                                                                                                    | Открытый аукцион (до 01.0… | 25 920.00                       | Черновик  | 25 920.00 "                                | Январь                       |
|                       | ▼ Предмет договора: 78шгн                                                                                                    |                            |                                 |           |                                            |                              |
|                       | 01.04.2020                                                                                                    | Открытый аукцион (до 01.0… | 48 783.00                       | Черновик  | 48 783.00 "                                | Декабрь                      |
|                       | <ul> <li>Предмет договора: аврва</li> </ul>                                                                                                    |                            |                                 |           |                                            |                              |
|                       | 26.03.2020                                                                                                    | Конкурс с ограниченным уч… | 0                               | Черновик  | 0                                          | Январь                       |

Рисунок 129

#### 7.7. Просмотр уведомлений

В процессе работы с Системой пользователю в веб-клиенте и по электронной почте приходят уведомления о различных событиях, связанных с документами и задачами, которые имеют отношение к этому пользователю. Например, это могут быть уведомления о назначении его исполнителем задачи или о наступлении (истечении) срока исполнения такой задачи.

Для того чтобы открыть список уведомлений в веб-клиенте, на панели основных вкладок, в правой верхней части окна, щелкните левой кнопкой мыши

по значку  $\searrow$ , расположенному справа от имени пользователя (рис. 130). Откроется страница уведомлений.

| 51 Мои задачи Планирование Осуществление закупок Отчетность |                                                      |                                                      |                  | Инициатор_СЭМ С. Марра 🕒 Выход |  |
|-------------------------------------------------------------|------------------------------------------------------|------------------------------------------------------|------------------|--------------------------------|--|
| Новые (1169)                                                |                                                      | Показать фильтр 😽                                    |                  |                                |  |
| Прочитанные                                                 | Перетащите                                           | столбец сода, чтобы струппировать по нему            |                  | ≡ Ø ∎                          |  |
|                                                             |                                                      | Тема ↑↓                                              | Дата отправки ↑↓ | Действия                       |  |
|                                                             |                                                      | Уведомление о назначении Вас регистратором документа | 26.03.2020       | =                              |  |
|                                                             | Уведомление о назначении Вас автором документа       |                                                      |                  | =                              |  |
|                                                             | Уведомление о назначении Вас автором документа       |                                                      |                  | =                              |  |
|                                                             |                                                      | Уведомление о назначении Вас регистратором документа | 26.03.2020       | =                              |  |
|                                                             |                                                      | Уведомление о назначении Вас автором документа       | 26.03.2020       | =                              |  |
|                                                             |                                                      | Уведомление о назначении Вас регистратором документа | 26.03.2020       | =                              |  |
|                                                             |                                                      | Уведомление о назначении Вас автором документа       | 26.03.2020       | =                              |  |
|                                                             |                                                      | Уведомление о назначении Вас регистратором документа | 26.03.2020       | =                              |  |
|                                                             |                                                      | Уведомление о назначении Вас автором документа       | 26.03.2020       | =                              |  |
|                                                             | Уведомление о назначении Вас регистратором документа |                                                      |                  | ≡                              |  |

Рисунок 130

Выбор пункта вертикального меню **Новые** (**Прочитанные**) ведет к отображению непрочитанных (прочитанных) уведомлений, количество которых отображается справа от названия соответствующего пункта. Также количество непрочитанных уведомлений отображается рядом со значком .

Для того чтобы перейти к просмотру документа, связанного с каким-либо уведомлением, в строке этого уведомления щелкните левой кнопкой мыши по любой ячейке.

Для того чтобы удалить (отметить прочитанными) одно или несколько уведомлений:

1) установите флажки напротив уведомлений, которые следует удалить (отметить прочитанными);

2) над таблицей нажмите на кнопку Действия;

3) в отобразившемся меню выберите пункт Удалить (Пометить прочитанным);

4) в открывшемся окне подтверждения нажмите на кнопку ОК (рис. 131 или 132).

| Удалить уведомление                          |            |
|----------------------------------------------|------------|
| Вы действительно хотите удалить уведомление? |            |
|                                              | ОК Закрыть |

Рисунок 131

| Пометить как прочитанное                                      |
|---------------------------------------------------------------|
| Вы действительно хотите отметить уведомление как прочитанное? |
|                                                               |
| ОК Закрыть                                                    |

Рисунок 132

# 8. АВАРИЙНЫЕ СИТУАЦИИ

В таблице 9 приводится перечень сообщений, предъявляемых пользователю при работе с веб-клиентом, и сведения о действиях по разрешению возникших ситуаций.

Таблица 9 – Аварийные ситуации и действия пользователя по их разрешению

| Описание                                                                                                    | Ситуация<br>возникновения                                                                                                    | Действия пользователя<br>по разрешению                                                                                                    |
|----------------------------------------------------------------------------------------------------|----------------------------------------------------------------------------------------------------|----------------------------------------------------------------------------------------------------|
| Поле РК документа<br>подсвечивается<br>красной рамкой                                                                                        | При сохранении<br>документа<br>обязательное поле РК<br>документа не было<br>заполнено                                                                                             | Заполните обязательное поле РК документа и повторите сохранение                                                                                                    |
| «Для организации уже<br>создано Положение о<br>закупках»                                                                                     | Попытка пользователя<br>создать документ<br>потока <b>Положение о</b><br><b>закупках</b> , при<br>наличии<br>опубликованного<br>Положения о закупках                              | При необходимости редактирования<br>Положения о закупках организации:<br>1) выберите пункт меню Планирование<br>– Положение о закупках –<br>Опубликованные;<br>2) в рабочей области нажмите на любой<br>реквизит строки Положения о закупках.<br>В результате в рабочей области<br>отобразится РК документа;<br>3) нажмите на кнопку Редактировать;<br>4) отредактируйте поля РК Положения о<br>закупках;<br>5) нажмите на кнопку Сохранить |
| «Для операции<br>необходимо<br>авторизоваться в<br>системе»                                                                                  | Пользователь не<br>совершает никаких<br>действий на странице<br>веб-клиента, в<br>течении<br>определенного<br>времени — тайм-аута<br>сеанса (по умолчанию<br>составляет 15 минут) | Авторизуйтесь в Системе                                                                                                    |
| «Редактирование<br>документа было<br>перехвачено<br>администратором.<br>Сохранение документа<br>невозможно из-за<br>возможного<br>конфликта» | Пользователь<br>редактирует<br>документ, который<br>редактируется в<br>данный момент<br>другим пользователем                                                                      | <ol> <li>в открывшемся окне Документ<br/>редактируется другим пользователем<br/>нажмите на кнопку Отмена;</li> <li>начните редактирование документа<br/>сначала</li> </ol>                                                                                                    |
| «Создание новой                                                                                                    | Пользователь                                                                                                    | Необходимо дождаться пока закончится                                                                                                    |

| Описание                                                                                                    | Ситуация<br>возникновения                                                                    | Действия пользователя<br>по разрешению                                                                                                    |  |  |
|----------------------------------------------------------------------------------------------------|----------------------------------------------------------------------------------------------|----------------------------------------------------------------------------------------------------|--|--|
| версии позиции плана<br>закупок недопустимо,<br>т.к. уже существует<br>измененная версия»                                                                                                    | пытается внести<br>изменения в ППЗ, для<br>которой уже идет<br>процесс внесения<br>изменений | процесс внесения изменений в ППЗ, ПЗ и<br>повторить попытку                                                                                                    |  |  |
| «Формат версии не<br>должен отличаться от<br>формата файла»                                                                                                    | При создании новой<br>версии<br>присоединенных<br>файлов                                     | Выберите файл формата, совпадающего с<br>форматом предыдущей версии<br>документа                                                                                           |  |  |
| «Выберите основание<br>изменения»                                                                                                    | Внесение изменений в<br>ППЗ                                                                  | Необходимо указать <b>причину внесения</b><br>изменений                                                                                                    |  |  |
| «Месяц планируемого<br>периода не может быть<br>позже срока<br>исполнения договора»                                                                                                    | Создание ППЗ                                                                                 | Необходимо отредактировать поля<br>Месяц планируемого периода или<br>Срок исполнения договора                                                                              |  |  |
| «Год планируемого<br>периода не может быть<br>раньше текущего года»                                                                                                    | Создание ППЗ                                                                                 | Выбрать год не раньше текущего                                                                                                    |  |  |
| «Дата исполнения<br>договора не может<br>быть раньше текущей»                                                                                                    | Создание ППЗ                                                                                 | Выбрать дату не раньше текущей                                                                                                    |  |  |
| «Способ закупки<br>применяется только для<br>закупки у МСП»                                                                                                    | Редактирование ППЗ                                                                           | Необходимо выбрать способ закупки,<br>ОКПД2, которые относятся к закупке<br>МСП                                                                                            |  |  |
| «У выбранных<br>документов должны<br>совпадать способ<br>закупки, валюта и<br>планируемый год»                                                                                                 | Создание заявки на закупку                                                                   | Включить Лоты в заявку на закупку<br>можно тогда, когда совпадают способ<br>закупки, валюта и планируемый год                                                              |  |  |
| «Для согласования<br>заявки на закупку<br>необходимо<br>присоединить<br>следующие документы:<br>Обоснование закупки,<br>Расчет обоснование<br>НМЦ, Техническое<br>задание, Проект<br>договора» | Согласование заявки на закупку                                                               | Перед тем, как согласовать заявку на<br>закупку, необходимо присоединить<br>файлы: Обоснование закупки, Расчет<br>обоснование НМЦ, Техническое задание,<br>Проект Договора |  |  |
| «Объем оплаты<br>долгосрочного<br>договора за все года<br>исполнения<br>долгосрочного                                                                                                    | Некорректно<br>заполнена таблица<br>Планируемые<br>платежи на вкладке<br>Информация об       | Отредактируйте таблицу <b>Планируемые</b><br>платежи, с учетом того, что сумма всех<br>строк таблицы столбца <b>Планируемые</b><br>платежи не должна отличается от<br>НМЦД |  |  |

| Описание                                                                    | Ситуация<br>возникновения                                                                                                    | Действия пользователя<br>по разрешению                                                     |
|-----------------------------------------------------------------------------|----------------------------------------------------------------------------------------------------|--------------------------------------------------------------------------------------------|
| договора должен быть<br>равен начальной<br>(максимальной) цене<br>договора» | объемах         оплаты           долгосрочного            договора         РК         ППЗ         об           объемах         оплаты             долгосрочного               долгосрочного |                                                                                            |
| «За выбранный отчетный период уже создан отчет»                             | Создание отчета                                                                                                    | Нужно опубликовать созданную версию<br>отчетности или внести изменения в<br>опубликованную |